## オフィスアシスト®アプリケーション for Android

(ET-OAAPA)

Ver 2. X. XX

このたびは、本アプリケーションをご利用頂きまことにありがとうございます。 この「取扱説明書」は、オフィスアシスト®アプリケーション(以降本アプリケーションまたは アプリケーションと記載)をご利用する場合に使用します。 よくお読みの上、内容を理解してからお使いください。 ●この「取扱説明書」に記載されていない機能については、主装置の取扱説明書をご覧くだ さい。 ●主装置のデータ設定については、販売店にご依頼ください。

### ■本取扱説明書全体の注意点について

- ●本取扱説明書及び本アプリケーションの一部または全部を無断で複写・転載することは、固くお断りします。
- ●本取扱説明書及び本アプリケーションの内容について、改良・仕様変更のため予告なしに変更することがあります。
- ●本取扱説明書中のイラスト及び画像は、説明用のため実際とは多少異なる場合があります。 また、説明に関係のない部分を一部省略している場合があります。
- ●本取扱説明書中における端末(OS)側の設定に関する記載の表現や手順等は一例であり、ご利用の機種に よっては、一部の表現や手順等が異なる場合があります。

### ■本取扱説明書に記載の各社商標について

- ●「オフィスアシスト」は、株式会社ナカヨの登録商標です。 (表紙の記載を除き、本取扱説明書内では「®」を明記しておりません)
- ●AndroidはGoogle LLCの商標または登録商標です。
- ●その他、各会社名、各製品名は、各社の商標または登録商標です。

# 目次

| 目次                                                                                                    | 1                                                                          |
|----------------------------------------------------------------------------------------------------|----------------------------------------------------------------------------|
| 1. 概要                                                                                                    | 3                                                                          |
| アプリケーション導入上のご注意<br>動作確認済み機種一覧<br>オフィスアシストアプリケーション 機能一覧                                                                       |                                                                            |
| 2. アプリケーションの起動                                                                                                    | 8                                                                          |
| ルート証明書のインストールアプリケーションの起動                                                                                                    |                                                                            |
| 3. アプリケーションの設定                                                                                                    |                                                                            |
| アプリケーションの設定                                                                                                    |                                                                            |
| 4. アプリケーションの操作方法(ログイン/ログアウト)                                                                                                 | 14                                                                         |
| ログイン<br>ログアウト                                                                                                    |                                                                            |
| 5. アプリケーションの操作方法(スマートフォン設定)                                                                                                  |                                                                            |
| 初期画面設定<br>発信電話機設定                                                                                                    |                                                                            |
| 6. アプリケーションの操作方法(個人設定)                                                                                                    |                                                                            |
| 個人設定編集<br>My グループ追加<br>My グループ編集<br>My グループ削除                                                                                |                                                                            |
| 7.アプリケーションの操作方法(ユーザー情報管理)                                                                                                    |                                                                            |
| ユーザー情報検索・確認                                                                                                    |                                                                            |
| 8. アプリケーションの操作方法(顧客情報管理)                                                                                                    |                                                                            |
| 顧客情報追加<br>顧客情報検索<br>顧客情報綱集<br>顧客情報のグウンロード<br>顧客情報の主装置電話帳転送<br>Google 連絡先からの顧客情報取込み<br>社外グループ削除<br>会社情報追加<br>会社情報編集<br>会社情報編集 | 30<br>33<br>35<br>37<br>39<br>40<br>42<br>44<br>44<br>46<br>49<br>51<br>54 |
| ム11同報のクリノロート                                                                                                    |                                                                            |

| <ol> <li>アプリケーションの操作方法(更新情報表示)</li> </ol>                                                                                                |                                                          |
|----------------------------------------------------------------------------------------------------|----------------------------------------------------------|
| 更新情報検索・確認                                                                                                    |                                                          |
| 10. アプリケーションの操作方法(履歴情報表示)                                                                                                    | 60                                                       |
| 履歴情報検索 • 確認<br>履歴情報削除                                                                                                    |                                                          |
| 11. アプリケーションの操作方法(スケジュール管理)                                                                                                    | 64                                                       |
| スケジュール確認(ブロック表示)<br>スケジュール確認(日表示)<br>スケジュール確認(一覧表示)<br>スケジュール追加<br>スケジュール検索<br>スケジュール検索<br>スケジュール確定<br>スケジュール調除<br>スケジュール削除<br>スケジュールコピー | 64<br>66<br>68<br>69<br>72<br>74<br>76<br>78<br>80<br>82 |
| 12. アプリケーションの操作方法(チャット機能)                                                                                                    | 84                                                       |
| ルーム追加<br>ルーム編集<br>ルーム削除<br>メッセージ送信<br>ファイルの添付<br>主装置音声ファイルの添付<br>メッセージ閲覧<br>メッセージ通知<br>メッセージ検索                                           |                                                          |
| 13. アプリケーションの操作方法(外部連携機能)                                                                                                    |                                                          |
| クリック・トゥ・コール(スマートフォンから発信)                                                                                                    |                                                          |
| 14. アプリケーションの操作方法(プレゼンス情報)                                                                                                    |                                                          |
| プレゼンス情報表示<br>プレゼンス情報登録                                                                                                    |                                                          |
| 15. アプリケーションの操作方法(安否情報)                                                                                                    |                                                          |
| 一斉同報通知<br>安否情報表示                                                                                                    |                                                          |

本アプリケーションは、スマートフォンでスケジュールや顧客情報の管理、チャット機能などを利用可能とし、業務を効率化するためのアプリケーションです。

#### アプリケーション導入上のご注意

- ●本アプリケーションを利用するにあたっては以下の用品が必要となりますので、利用前にご確認ください。
  ・Siシリーズ主装置もしくはXシリーズ主装置
  - ※Xシリーズ主装置の場合は、本アプリケーションバージョン:2.0.00~をご利用ください。
  - 各主装置シリーズオフィスアシスト用サーバユニット

| 主装置シリーズ | ユニット品名       | 型名         | バージョン  |
|---------|--------------|------------|--------|
| Siシリーズ  | サーバユニットA(Si) | ET-SVUA-Si | 1.X.XX |
| Xシリーズ   | サーバユニットAXi   | ET-SVUA-Xi | 1.X.XX |

※サーバユニットA(Si)とサーバユニットAXiで共通の箇所については「サーバユニットA」と記載します。

※サーバユニットAに関する詳細及び環境構築については、各サーバユニットAの工事マニュアルをご 参照ください。

- オフィスアシスト用ライセンスキー(スマートフォンの接続台数に応じた数が必要)
   ※ライセンスキーの追加方法については、オフィスアシストアプリケーション for Windows (ET-OAAPW)の取扱説明書の管理設定に関する記載をご参照ください。
- ・無線LANアクセスポイント(本アプリケーションを社内アクセスで利用する場合)
   ※動作確認済みの無線LANアクセスポイントは以下の通りです。動作確認済みの無線LANアクセスポイントは以下の通りです。動作確認済みの無線LANアクセスポイントの設定や最新の動作確認済み機種については販売店へご確認ください。
   ①アライドテレシス社製「AT-TQ5403」、「AT-TQm5403」、「AT-TQ1402」、

「AT-TQm1402」、「AT-TQ6602」、「AT-TQ6602 GEN2」、「AT-TQ6702 GEN2」 ②ヤマハ社製「WLX202」、「WLX212」

- ●本アプリケーションを動作確認済み機種以外の機種へインストールして利用した場合の動作保証はいたしません。
- ●本アプリケーションを社内アクセスで利用する場合、Wi-Fiのネットワーク設定で「IP設定」を「固定(静的)」とする場合は、必ずシステム環境に適したIPアドレスを設定してください。
- ●本アプリケーションを社内アクセスで利用する場合、端末側のWi-Fi詳細設定の中にある「スリープ時の Wi-Fi接続」の設定は、「接続を維持する」としてください。

●本アプリケーションを社内アクセスで利用する場合、Wi-Fi及びIPネットワーク経由で通信しますので、 操作が有効にならないなどの事象が発生することがあります。 特に以下のような状況の場合は、ご注意ください。

 ・電波の弱いエリアで本アプリケーションを使用している場合や周囲の環境変化によって一時的に電波 状況が弱くなっている場合
 ※無線LANIアクセスポイントの認定場所を移動及び周辺に電波を利用する機器を認定する場合は、販

※無線LANアクセスポイントの設置場所を移動及び周辺に電波を利用する機器を設置する場合は、販売店へご相談ください。

- ・スマートフォンが高負荷の状況にある場合
- ・無線LANアクセスポイントを接続しているHUBに大量のデータ通信が発生した場合
- ●社内アクセス時にサーバユニットAへ正常に接続できない場合は、無線LANアクセスポイントの設定及びスマートフォンのWi-Fi設定をご確認のうえ、必要に応じて設定を見直してください。また、設定を変更した場合は、本アプリケーションを必ず再起動してください。
- ●セキュリティを確保するため、アプリケーションの利用前にルート証明書のインストールを必ず行って ください。

※ルート証明書のインストールを行っていない場合、一部の機能を利用することができません。

●チャット機能の利用時にメッセージへ添付された主装置の音声ファイルを再生する場合、データ形式が「AAC」となりますので、必ず再生可能なアプリケーションで再生してください。「AAC」に対応していないアプリケーションでは正常に再生できないことがあります。

#### アプリケーション導入上のご注意

- ●OS側の制約により、スケジュール管理やチャット機能などの利用時、端末内にインストールされている 「Android System WebView」のアプリケーションのバージョン及び入力する文字によっては最大文字 数の入力ができない場合があります。
- ●OS側の制約により、スケジュール機能などの利用時、選択ボックスの動作が意図しない動作となることがあります。
- ●端末の日付と時刻は正しく設定を行ってください。正しく設定されていない場合、各種機能の利用や正常な画面表示ができないことがあります。
- ●Push通知機能については、利用環境の状況などにより、遅れて通知されることがあります。
- ●使用している機種によっては、各種設定時や機能利用時の画面の枠に入りきらない文字を全て表示できな いことがあります。
- ●本アプリケーションはスマートフォンの画面解像度やフォントサイズによっては、正常に表示できないことがあります。本アプリケーションを起動中に端末側で「フォント」や「テーマ」の設定を変更した場合も画面が正常に表示できないことがありますので、必ずアプリケーションを再起動してください。
- ●画面やアイコン等が正常に表示されない場合は、本アプリケーションの再起動及び再ログインを行ってください。再起動及び再ログインを行っても表示が改善しない場合は、スマートフォン本体の再起動後に本アプリケーションを起動してください。
- ●本アプリケーションは、絵文字や一部の文字は正常に設定/表示できないことがあります。
- ●チャット機能利用時の添付ファイルや各種画面でダウンロードしたファイルの閲覧や編集が必要な場合、 使用するアプリケーションによっては画面や文字が正常に表示されないことがあります。 また、ファイルの閲覧や編集はPCで行ってください。スマートフォンでの閲覧や編集には対応しており ません。
- ●サーバユニットAを停止する場合、本アプリケーションを必ず終了してから停止してください。
- ●端末側の「アプリの権限」の設定で本アプリケーションが利用する権限【ストレージ】の状態を「許可」 とする必要があります。権限の状態を「許可しない」とした場合はエラーダイアログが表示され、本アプ リケーションを正常に起動及び利用することができません。
  - 本アプリケーションを新規でインストールする場合、権限の状態は初期で「許可しない」となっています ので、必ず「許可」に変更のうえ、ご利用ください。
  - ※1.既に本アプリケーションがインストールされている状態から新しいバージョンのアプリケーション に更新を行った際も、権限の状態を必ず確認してからご利用ください。
  - ※2.本アプリケーションの起動中に権限の状態を変更した場合は各機能が正常に動作しない可能性があ りますので、変更はしないでください。万が一変更した場合、必ずアプリケーションの再起動を行っ た後にご利用ください。

○権限の状態の設定例(画面は機種やOSによって異なります):

- ・端末の設定アプリを起動し、「アプリ」→「オフィスアシスト」の順でタップします。
- 「権限」(端末によっては、「許可」と表示されます)をタップします。
- ・権限の状態をタップして「許可」に変更します。

| * | ← アプリの楮 | <b>霍</b> 限       | : |  | ÷ | アプリの               | 崔限               |   |
|---|---------|------------------|---|--|---|--------------------|------------------|---|
| ۵ | タオフィスアシ | スト               |   |  | 2 | オフィスアシ             | ベト               |   |
|   | ストレージ   |                  |   |  |   | ストレージ              |                  | • |
|   |         |                  |   |  |   |                    |                  |   |
|   |         |                  |   |  |   |                    |                  |   |
|   |         |                  |   |  |   |                    |                  |   |
|   |         |                  |   |  |   |                    |                  |   |
|   |         |                  |   |  |   |                    |                  |   |
|   | Þ       | $\bigtriangleup$ |   |  |   | $\bigtriangledown$ | $\bigtriangleup$ |   |

### アプリケーション導入上のご注意

●端末の「アプリの権限」の設定と併せて「他のアプリの上に重ねて表示」の設定も「許可」の状態(一部 名称が異なることがあります)とする必要があります。 「許可しない」の状態とした場合はエラーダイアログが表示され、本アプリケーションを正しく起動及び 利用することができません。

●Android10.0 で OS にジェスチャーナビゲーション機能が追加されました。 一部機種では、初期設定でジェスチャーナビゲーションになっているため「戻る」、「ホーム」、「アプリ履歴」ボタンが表示されません。(ボタン名称は機種によって異なります) 従来の表示で利用したい場合には、「3 ボタンナビゲーション」に設定してご利用ください。 設定方法は、各機種の説明書をご確認ください。

#### 動作確認済み機種一覧

 本アプリケーションの動作確認済み機種は、サポートページをご参照ください。 オフィスアシスト<sup>®</sup> サポートページ https://www.hoshunet.jp/fsc/qa/officeassist/oaap.html

・本アプリケーションの動作確認済み機種に関する注意事項は、以下記載の通り。

- ※1:OSの自動バージョンアップは行わないでください。
- ※2:タブレットについては、本アプリケーション(ET-OAAPA)のインストールが必要となりますが、 画面の表示等は一部を除いてET-OAAPWと同様の表示となります。タブレットを利用する場合は、 ET-OAAPWの取扱説明書(一部記載については本取扱説明書)をよくお読みのうえ、お使いくださ い。
- ※3:本アプリケーションをOSのマルチウィンドウ機能で利用することはできません。マルチウィンドウ 機能の画面にて本アプリケーションを選択した場合、サポートしていない旨のメッセージが表示され た後にフォアグラウンド状態で本アプリケーションのみが起動します。
- ※4: Android10.0以上の機種において、OS側の画面表示に関する設定で「ダークテーマ」の設定を有効 にしている場合でも、本アプリケーションは無効の場合と同様の画面表示及び動作となります。 ただし、OS側で表示する画面等については、OS側の画面表示及び動作に依存します。
- ※5:接続しているWi-Fiネットワークが閉域網(インターネット未接続)の場合は、端末の「インター ネット接続確認」の機能をオフに設定してご利用ください。

### オフィスアシストアプリケーション 機能一覧

・本アプリケーションで利用可能な機能は以下の一覧表の通り。

| 機能名称                                                                   | 機能の概要                                                                                                    |
|------------------------------------------------------------------------|----------------------------------------------------------------------------------------------------|
| ユーザー情報管理                                                               | サーバユニットAに登録されているユーザー情報の表示や検索、ユーザーへの連絡<br>が可能です。                                                                                                    |
| 顧客情報管理                                                                 | 顧客情報を登録して表示や検索、顧客への連絡が可能です。顧客情報は、主装置電<br>話帳への転送や、推奨の名刺管理アプリケーションなどで取得または登録した<br>Google連絡先からの取込みなども可能です。<br>推奨の名刺管理アプリケーションについては、販売店へお問い合わせください。                                                                                                    |
| 更新情報表示                                                                 | スケジュールや顧客情報を変更した際の更新情報を記録して表示します。更新情報<br>の検索も可能です。                                                                                                    |
| 履歴情報表示                                                                 | 主装置に接続されている電話機で発着信した履歴情報の表示や検索が可能です。履<br>歴情報から顧客情報への登録も可能です。                                                                                                    |
| スケジュール管理                                                               | 自分のスケジュールの設定が可能です。設定したスケジュールは、時間やその近く<br>になると、ポップアップ・通知の表示やペアリングしている電話機で通知すること<br>が可能です。他のユーザーのスケジュールの確認も可能です。                                                                                                    |
| チャット機能                                                                 | ユーザー同士で、文字入力による会話(チャット)が可能です。チャットのメッセ<br>ージには端末内に保存されているファイルや画像、主装置の音声ファイルを添付す<br>ることが可能です(※)。自分でチャット専用のルームの追加をすることも可能です。<br>※音声ファイル管理アプリケーションが主装置にログインしている場合は、主装置<br>の音声ファイル添付ができません。<br>録音データの自動バックアップとチャットへの音声ファイル添付を併用したい場<br>合は、音声ファイル管理アプリケーションの「常時ダウンロード」機能は利用せず、<br>「自動バックアップ」機能を利用してください。<br>また、主装置と通信を行う他のアプリケーションやツール等を利用している場合<br>も、主装置の音声ファイル添付ができないことがあります。 |
| 外部連携機能                                                                 | 各種画面から、電話番号のリンクをタップするだけでスマートフォンやペアリング<br>している電話機から発信するクリック・トゥ・コール機能などが利用可能です。                                                                                                    |
| プレゼンス情報<br>【サーバユニットA(Si)バージョン:<br>1.1.00~、サーバユニットAXiバー<br>ジョン:1.0.00~】 | 自ユーザーの在席情報やコメントを登録し、全ユーザーの現在の状態(在席情報や<br>電話機状態)を把握することが可能です。                                                                                                    |
| 安否情報<br>【サーバユニットA(Si)バージョン:<br>1.1.00~、サーバユニットAXiバー<br>ジョン:1.0.00~】    | サーバユニットAのセンサ検知によって、全ユーザーに地震速報等の同報通知を行うことが可能です。また、安否情報の登録/安否情報が登録されたユーザーの安否把握/安否状況の集計を行うことも可能です。                                                                                                    |

## 2. アプリケーションの起動

### ルート証明書のインストール

アプリケーションの起動前にサーバユニットAからルート証明書を取得し、使用する端末へインストールします。

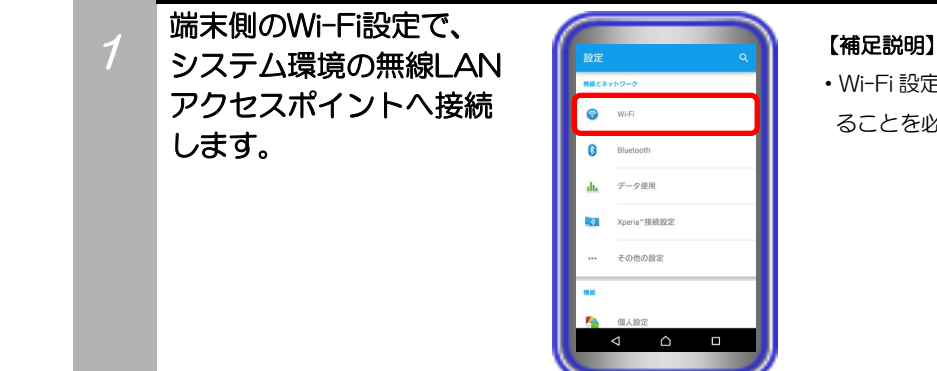

・Wi-Fi 設定後、扇マークの「Wi-Fi アイコン」が表示されてい ることを必ずご確認ください。

2 「Chrome」のアプリを 起動し、サーバユニットA のIPアドレス(初期値は、 192.168.1.211)へ直接 アクセスします。 認証画面が表示される ので、アクセス用のユー ザー名とパスワードを入力 して「ログイン」ボタンを タップします。

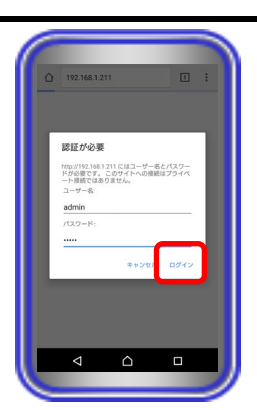

#### 【補足説明】

- ・サーバユニットAへアクセスする際のブラウザは「Chrome」
   をご利用ください。標準ブラウザ等、他のブラウザアプリを利用した場合、ルート証明書を正しくインストールできないことがあります。
- ・サーバユニットAのIPアドレスの初期値は「192.168.1.211」 ですが、変更している場合は、変更後のIPアドレスへ直接アク セスしてください。
- ・アクセス用のユーザー名とパスワードの初期値は共に「admin」 です。変更している場合は、変更後のユーザー名とパスワード を入力してください。
- ・認証画面について、端末やOSによっては表示が異なることが あります。

3 サーバユニットAのWeb 設定画面が表示されるので、 画面左上のメニューから 「オフィスアシスト設定」 をタップします。

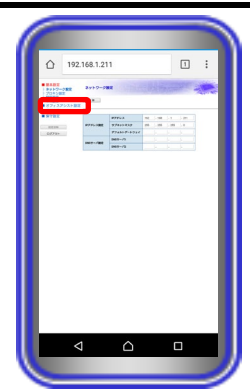

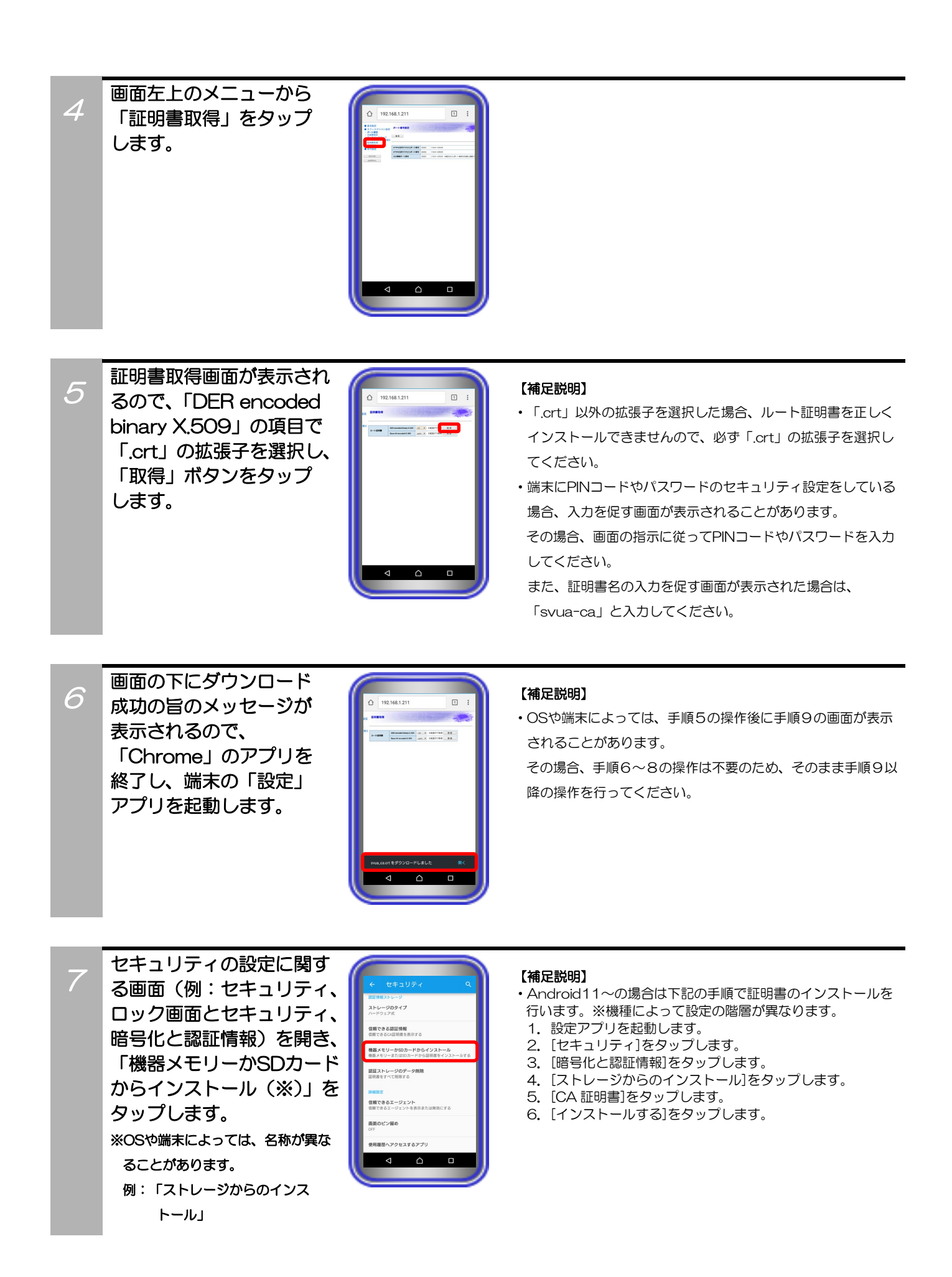

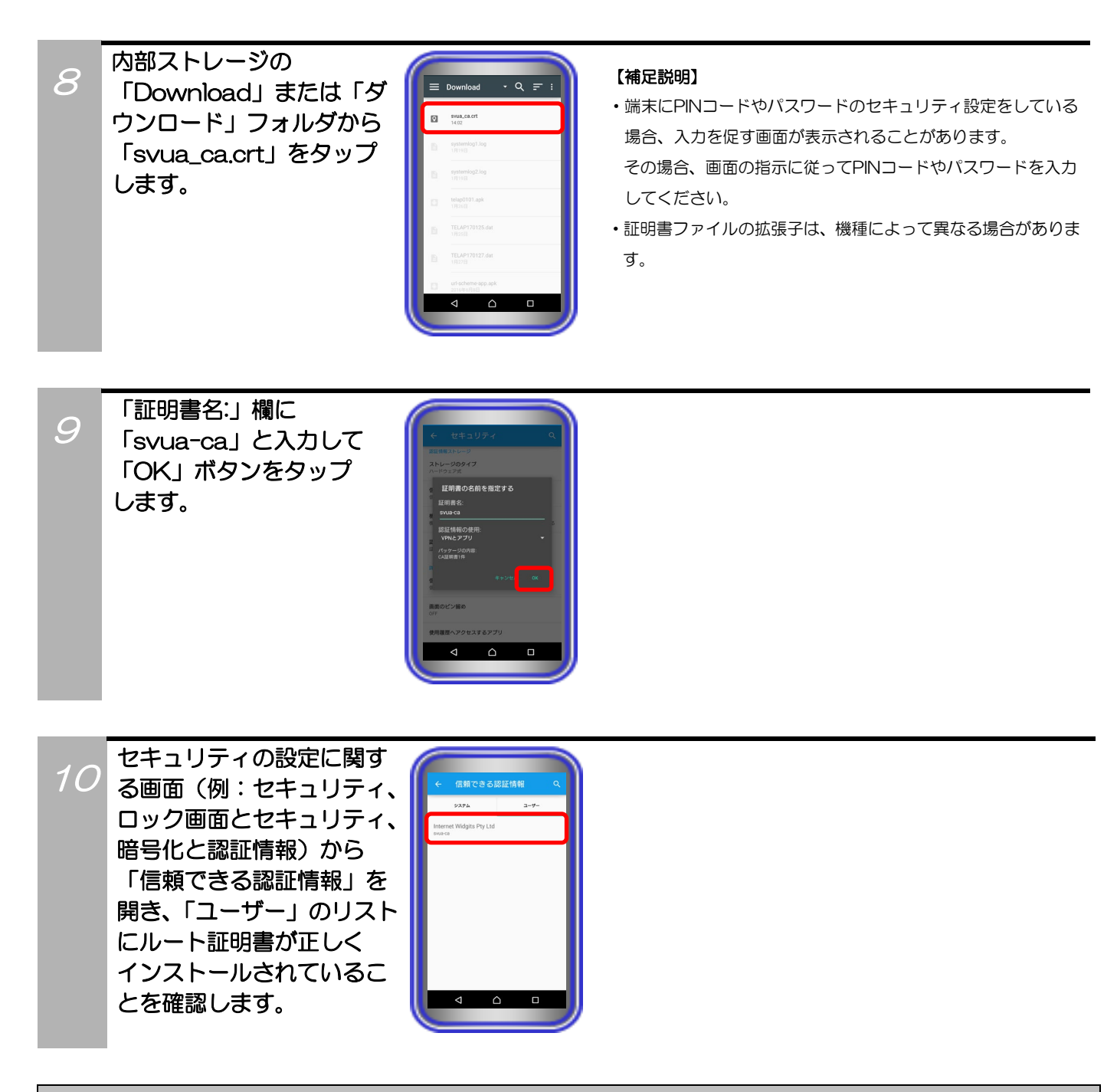

### 補足説明

●サーバユニットAのメール機能にて、管理設定(基本情報画面)で設定されているメールアカウントからルート証明書添付 メールを受信してインストールすることも可能です(サーバユニットA(Si):バージョン1.1.00、サーバユニットAXi:バ ージョン1.0.00)。その場合におけるインストール方法の例として、添付されているルート証明書のファイルをタップして 開き、手順9以降の操作を行ってください。

ルート証明書添付メールの送信方法等の詳細については、ET-OAAPWの取扱説明書をご参照ください。

※メールアカウントにGmail等のGoogleアカウントが設定されている場合、Googleアカウント側の設定によっては、サー バユニットAからルート証明書添付メールが送信されず、正常に受信できないことがあります。

その場合、Googleアカウント側の「安全性の低いアプリの許可」の設定を見直すことによって(無効の状態になっている場合は、有効の状態に設定を変更するなど)、改善されることがあります。

# 2. アプリケーションの起動

### アプリケーションの起動

### アプリケーションを起動します。

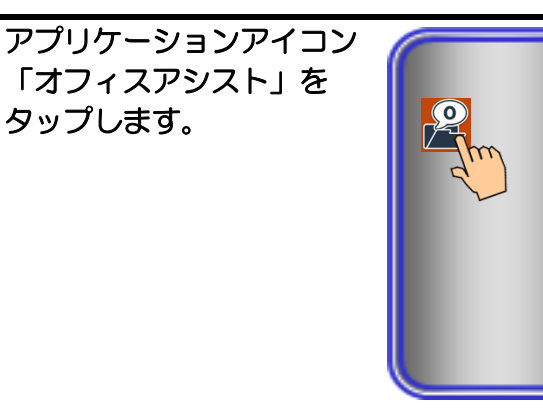

#### 【補足説明】

・社内アクセスで使用する場合、扇マークの「Wi-Fi アイコン」 が表示され、システム環境の無線LAN アクセスポイントに接 続されていることを必ず確認してから、「オフィスアシスト」 をタップしてください。

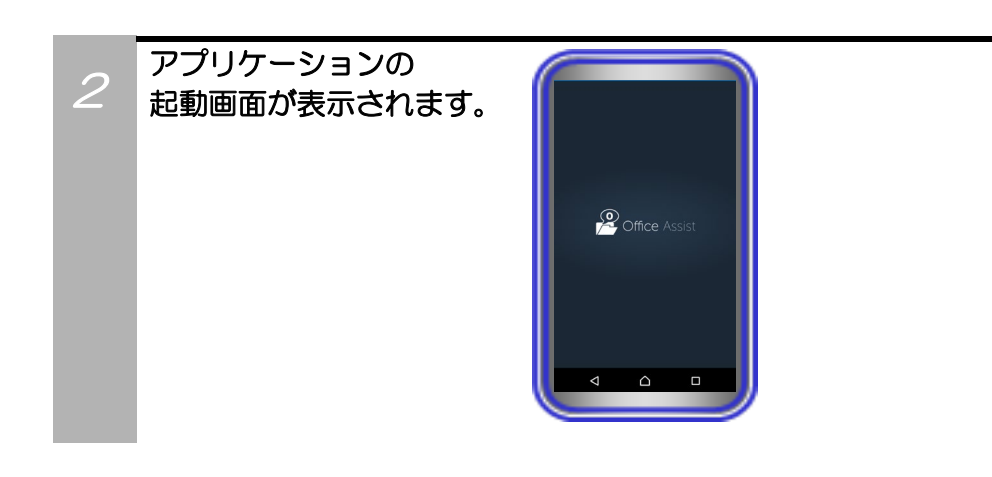

3
 「サーバ接続中」のダイア
 ログが数秒表示された後、
 ログイン画面が表示され
 ます。

※サーバユニットAへ正しく接続でき ない場合、ログイン画面ではなく エラー画面が表示されることも あります。

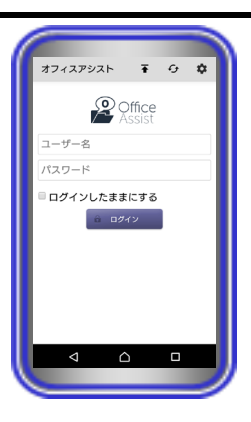

#### 【補足説明】

 ・事前にルート証明書が端末にインストールされていない場合、 ログイン画面の表示前に以下のダイアログが表示されます。
 「続行」ボタンのタップでログイン画面に進むことは可能です が、セキュリティを確保するためにインストール方法について 記載しているページを参照してルート証明書のインストール を行ってください。

| 証明書に問題があります                   |    |  |  |  |
|-------------------------------|----|--|--|--|
| このサイトのセキュリティ証明書には問<br>題があります。 |    |  |  |  |
| キャンセル                         | 繞行 |  |  |  |

### ご注意

●本アプリケーションは国際電話には対応しておりません。

# 3. アプリケーションの設定

### アプリケーションの設定

アプリケーションの設定やバージョン情報等の確認を行います。 ※初回起動時は、ログイン画面の表示後に必ず本設定を行ってください。

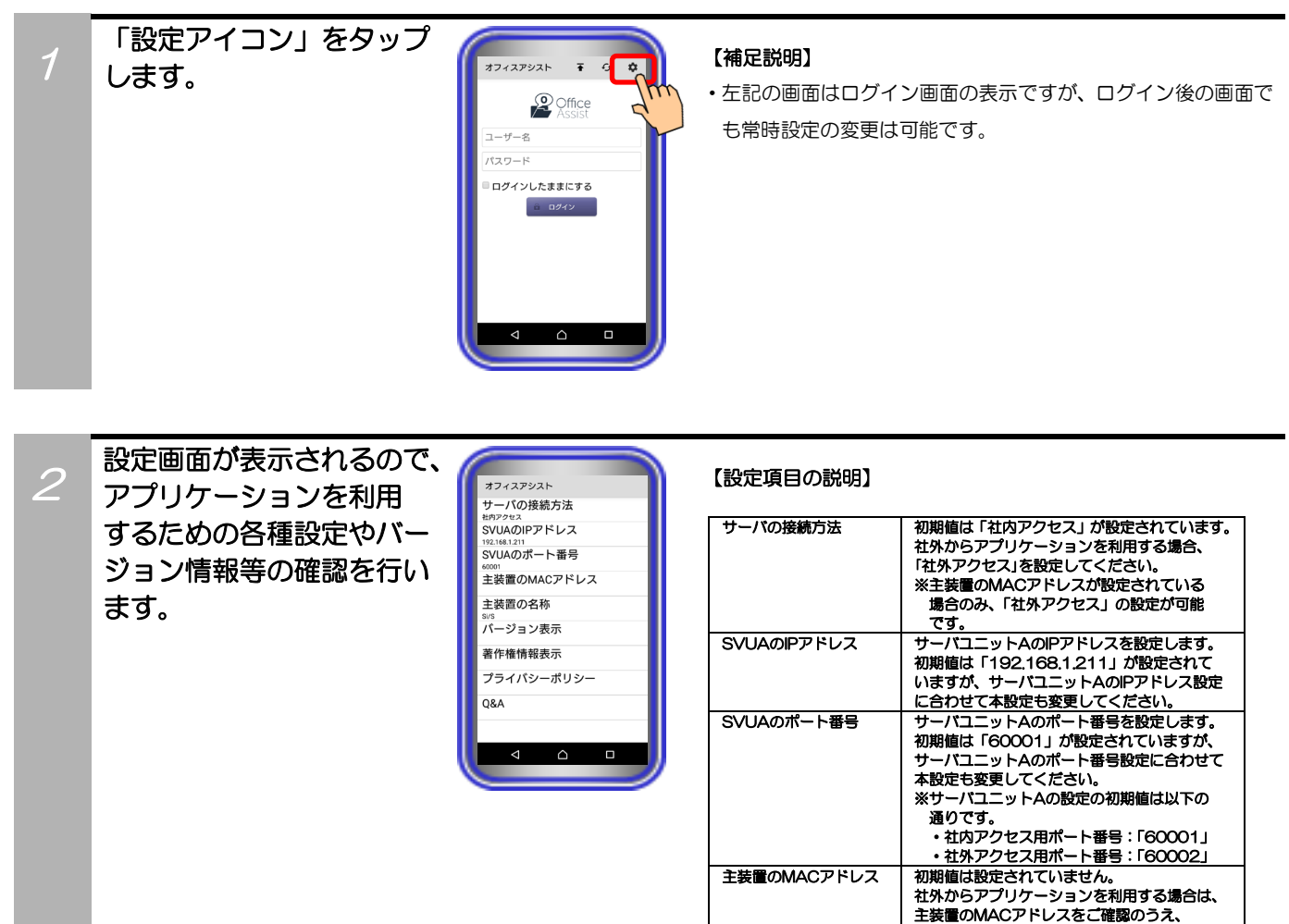

主装置の名称

バージョン表示

著作権情報表示

【本アプリケーション パージョン:1.1.00~】

プライバシーポリシー

Q&A

【本アプリケーション パージョン:1.1.00~】

【本アプリケーション

バージョン:1.1.00~】

必ず本設定を行ってください。

の著作権情報が確認可能です。

ています。

表示が切り替わります。

表示が切り替わります。

たWebページの表示が可能です。

初期値は「SI/S」が設定されています。 社外からアプリケーションを利用する場合は、 主装置の容量をご確認のうえ、各選択肢の中 から必ず本設定を行ってください。 本アプリケーションの品名や型名、現在端末に

インストールされているアプリケーションの パーション情報等が確認可能です。 本アプリケーションで使用しているライブラリ

※Android版では、Push通知を受信するため のライプラリ(FirebaseMessaging)を使用し

開発元のプライバシーポリシーが掲載された

Webページの表示が可能です。 タップすると、端末にインストールされている プラウザアプリが起動し、Webページの画面へ

本アプリケーションに関するQ&Aが掲載され

タップすると、端末にインストールされている プラウザアプリが起動し、Webページの画面へ

| -1 | 0 |
|----|---|
|    | • |
|    | ~ |
|    |   |

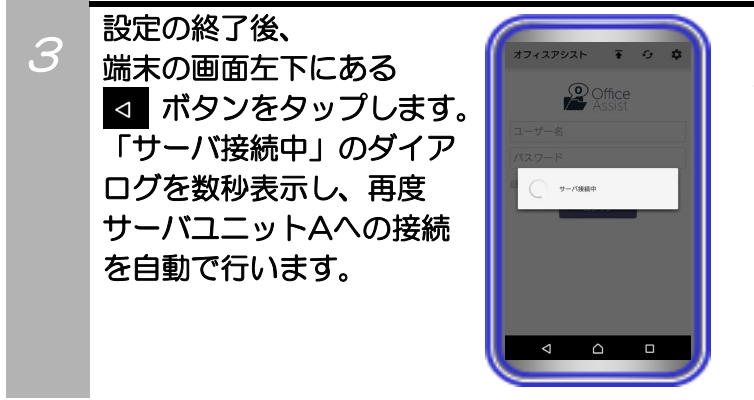

#### 【補足説明】

・サーバユニットAへの再接続後にエラー画面が表示された場合、 設定内容に誤りがある可能性がありますので、再度設定の見直 しを行ってください。

### 補足説明

●「設定アイコン」の横に表示されている「更新ボタン」のタップ(常時タップが可能)で、現在表示されている画面の更新 が可能です。「本アプリケーションバージョン:1.1.00」より、アプリケーションの画面上部から下方向へのスワイプ操作 においても、現在表示されている画面の更新が可能です(Androidタブレットは除く)。

| オフィスアシスト        | Ŧ            | Ģ | ۵ |
|-----------------|--------------|---|---|
| P Of            | fice<br>sist |   |   |
| ユーザー名           |              |   |   |
| パスワード           |              |   |   |
| ■ ログインしたままに     | する           |   |   |
| â 0 <i>21</i> 3 | ,            |   |   |

#### 

●サーバユニットA接続失敗時のエラー画面を表示している際に上記画面の「更新ボタン」をタップしてもエラー画面は復旧 されません。

エラー画面を復旧する際は、「更新ボタン」の横に表示されている「トップページボタン」をタップしてください(本アプリケーションバージョン:1.1.00~)。タップ後にログイン画面または初期画面設定に従った画面(Androidタブレットではホーム画面)が表示されます。

「トップページボタン」をタップしても復旧しない場合は、アプリケーションの再起動を行ってください。

※接続失敗時のエラー画面以外の画面で「トップページボタン」をタップした場合、初期画面設定に従った画面(Android タブレットではホーム画面)が表示されます。Androidタブレットの場合、一部設定画面においては、画面の更新のみ行 われます。

画面の更新を行う場合は、「トップページボタン」ではなく「更新ボタン」をタップしてください。

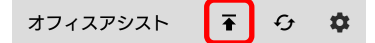

- ●プライバシーポリシー及びQ&Aが掲載されたWebページの表示について、社内アクセス時に無線LANアクセスポイントが インターネット経由で設置されていない環境の場合や、ネットワーク環境・Webページのリンク先の状況等が不安定である 場合、画面が切り替わらないことがあります。
  - また、端末にブラウザアプリが複数インストールされている場合は、起動するブラウザアプリを選択する必要があります。
- ●Webページへ掲載されているQ&Aについては、pdf形式のファイルとなっています。Webページからダウンロード後にファイルを閲覧できない場合は、pdf形式のファイル閲覧を行うためのアプリケーションを別途インストールしてください。

### ご注意

●端末側で「データのバックアップ」及び「自動復元」の設定が有効になっている状態で本アプリケーションの再インストールを行った場合、設定データが復元される(再インストール後のアプリケーション起動時に以前のデータが設定されている) ことがあります。

# 4. アプリケーションの操作方法(ログイン/ログアウト)

### ログイン

アプリケーションでサーバユニットAへのログインを行います。

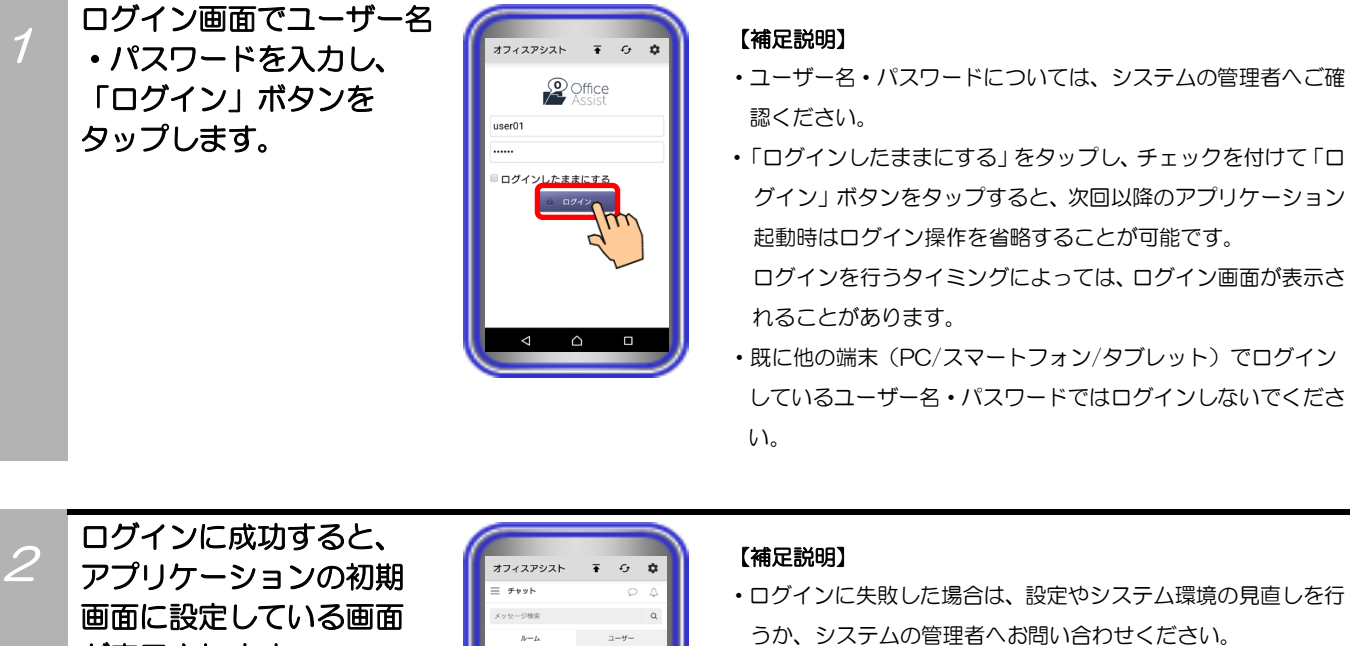

 ログインに成功後、以下のダイアログが表示された場合は Push 通知機能を利用できないことがあります。

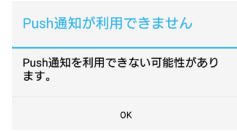

が表示されます。 ログイン後、各種機能の 利用が可能となります。

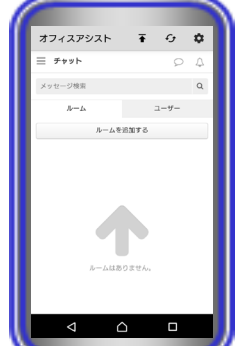

# 4. アプリケーションの操作方法(ログイン/ログアウト)

### ログアウト

ログイン中のアプリケーションで、サーバユニットAからのログアウトを行います。

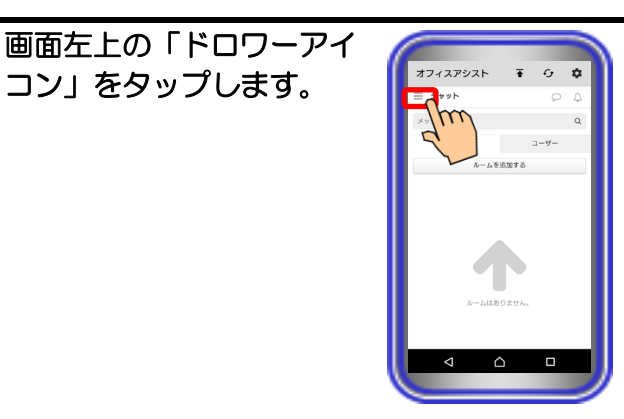

9 **\$** 

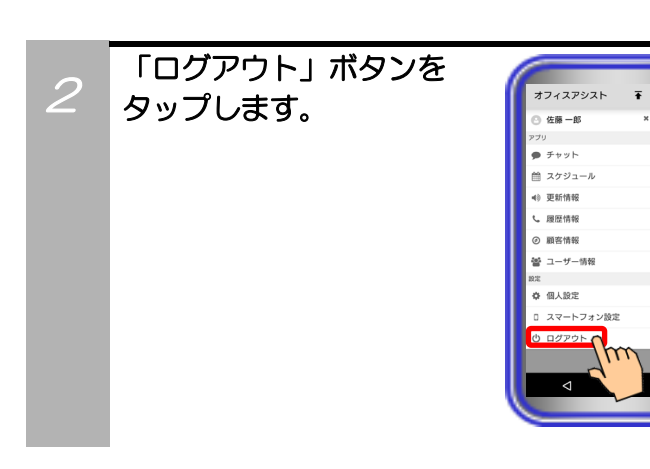

コン」をタップします。

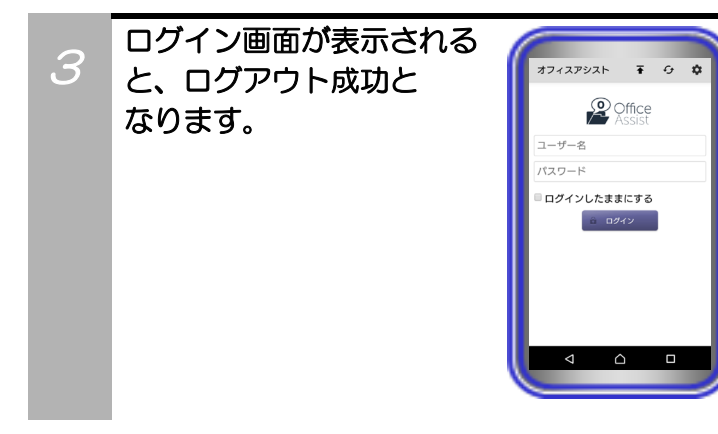

### ご注意

- ●社内アクセス利用時、Wi-FiのIPアドレスなどの設定を変更する際は、必ずアプリケーションのログアウト・終了を行って から変更してください。
- ●サーバユニットAのリセット・主装置の停止/再起動を行う際や動作が安定しない場合は、アプリケーションのログアウト・ 再起動を行ってください。

# 5. アプリケーションの操作方法(スマートフォン設定)

### 初期画面設定

アプリケーションのログイン後、最初に表示する画面を設定します。

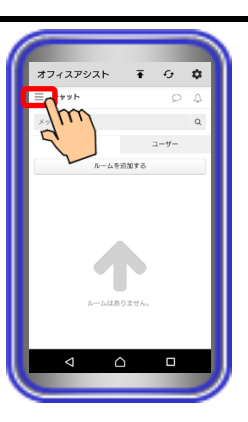

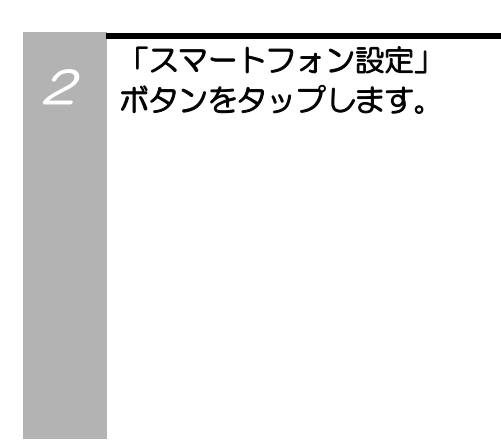

3

画面左上の「ドロワーアイ

コン」をタップします。

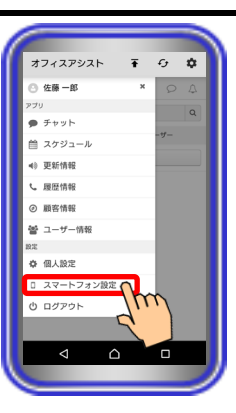

設定画面が表示されるので、 「初期画面設定」の項目 から設定する画面を選択 して「更新する」ボタンを タップします。 設定画面が自動で閉じ、 設定完了となります。 ※設定を中止する場合は、「閉じる」 ボタンをタップします。

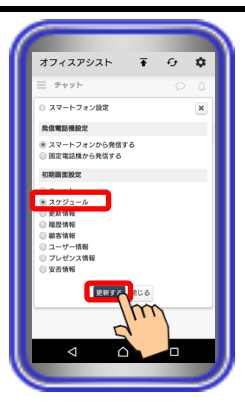

#### 【補足説明】

- ・初期値は、「チャット」画面が設定されています。
- ・次回ログイン時より、本設定に従った初期画面を表示します。
- ・スマートフォンでのログイン前にPCまたはタブレットでログ インし、簡易画面の設定やホーム画面の「ページ設定」で削除 している機能の画面を初期画面へ設定しないように、ご注意く ださい。また、「プレゼンス情報」及び「安否情報」の項目に ついては、ホーム画面の「ページ設定」で機能設定を追加後に 選択してください(サーバユニットA(Si):バージョン1.1.00 ~、サーバユニットAXi:バージョン1.0.00~)。

# 5. アプリケーションの操作方法(スマートフォン設定)

### 発信電話機設定

画面左上の「ドロワーアイ

コン」をタップします。

各種画面でのクリック・トゥ・コール機能利用時、発信する電話機の種別を設定します。

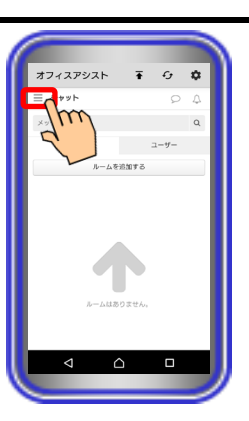

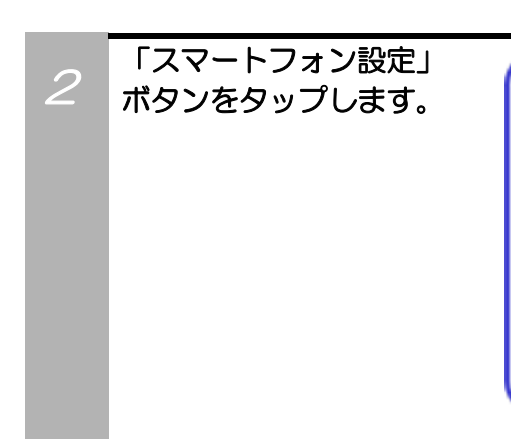

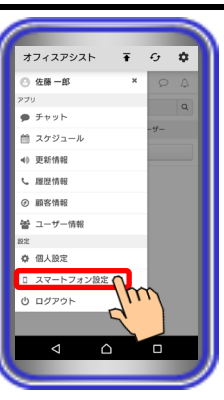

3 設定画面が表示されるので、 「発信電話機設定」の項目 から発信する電話機を選択 して「更新する」ボタンを タップします。 設定画面が自動で閉じ、 設定完了となります。 ※設定を中止する場合は、「閉じる」 ボタンをタップします。

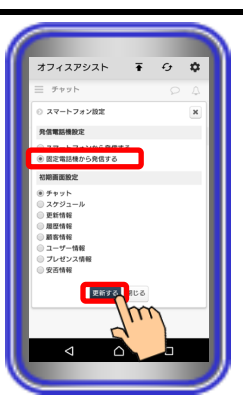

#### 【補足説明】

- ・初期値は、「スマートフォンから発信する」が設定されていま す。他に「固定電話機から発信する」が設定可能です。
- ・設定直後より、本設定に従った電話機からの発信が可能です。

# 6. アプリケーションの操作方法(個人設定)

### 個人設定編集

サーバユニットAに登録されている自分のユーザー情報の編集が可能です。

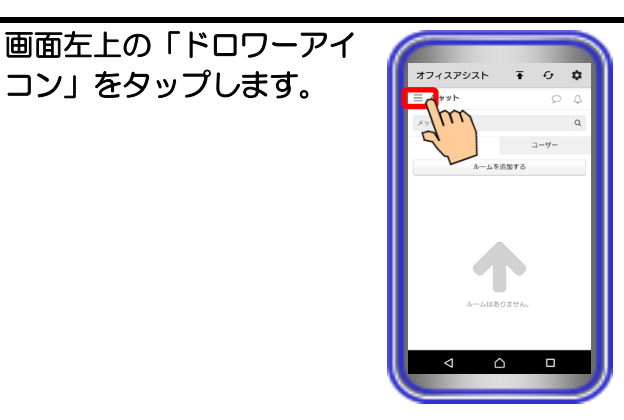

オフィスアシスト Ŧ 😏 🌣

佐藤一郎 ● チャット

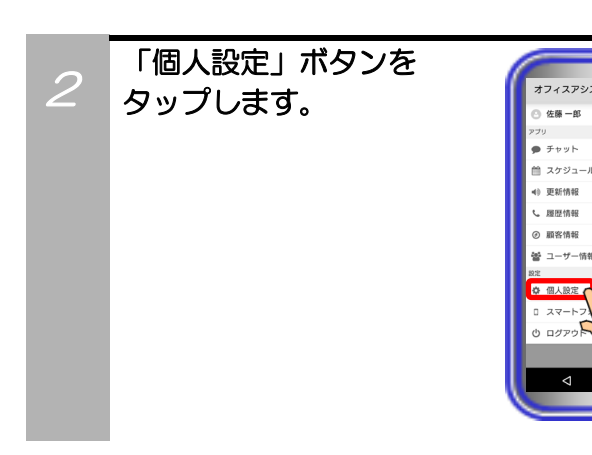

コン」をタップします。

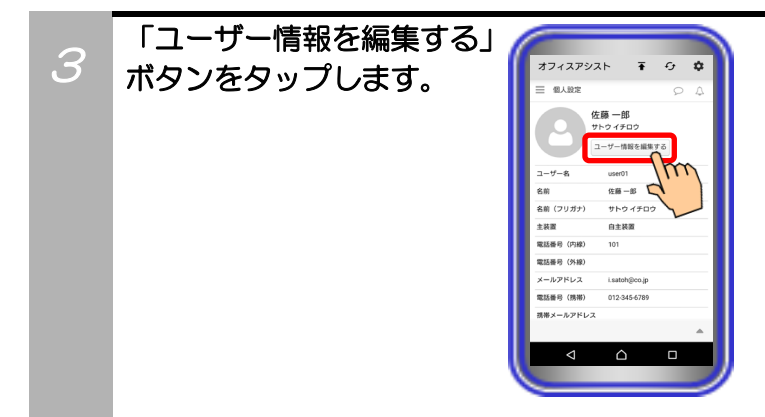

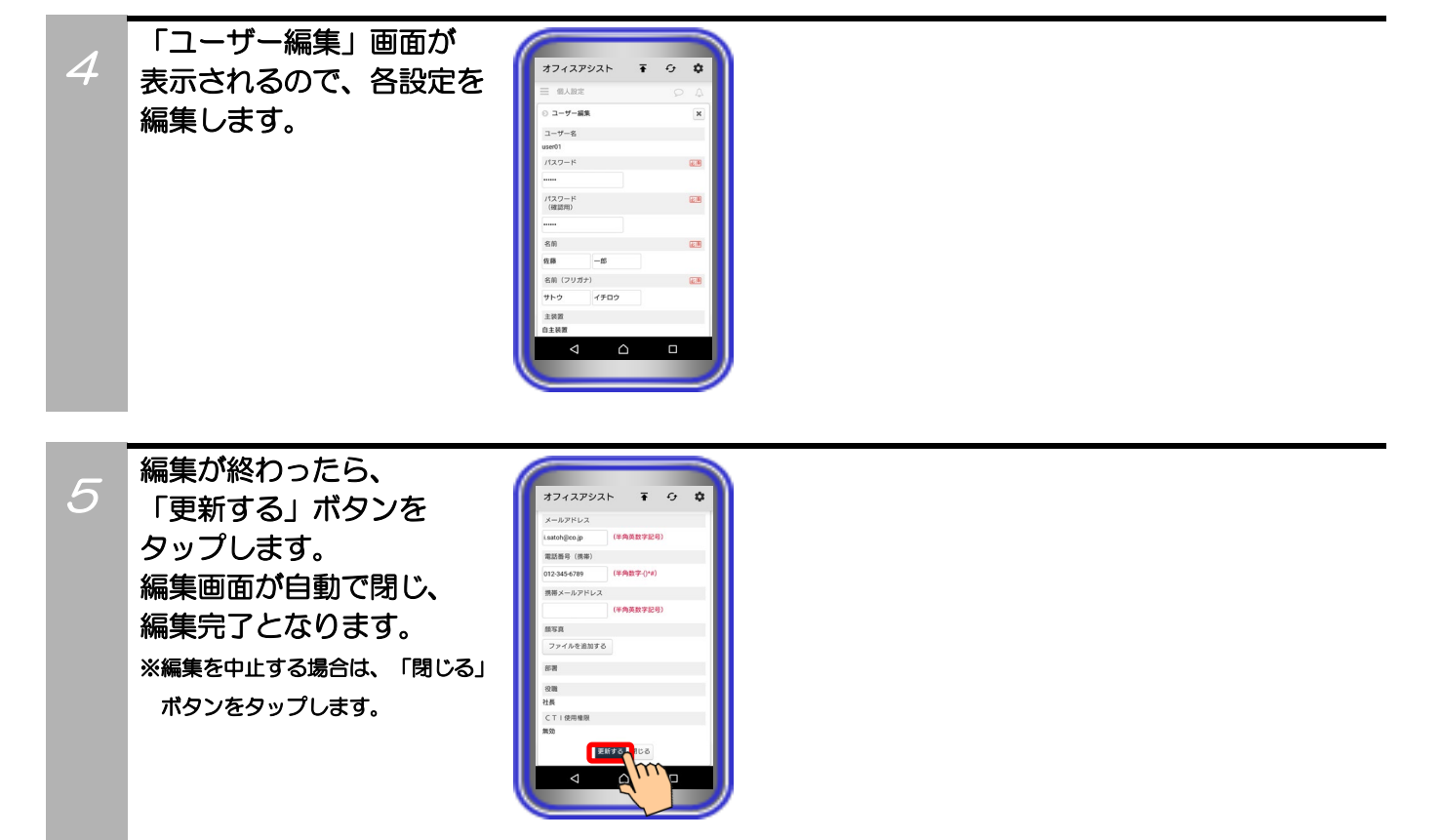

### 補足説明

●編集可能な設定は、以下の表の通り。

| 設定項目        |      | 概要                                                                                                    | 設定範囲                                             |
|-------------|------|----------------------------------------------------------------------------------------------------|--------------------------------------------------|
| ①★パスワード     |      | ログインする際のパスワードを設定します。変更する際                                                                                                 | 半角16桁以内                                          |
| ②★パスワード(確認) | 丮)   | は、確認用を含めて同じものを二度入力してください。                                                                                                 | 記号設定可能                                           |
| ③★名前        | <br> | 自分や他のユーザーのアプリケーションの各種画面に表示するための、コーザーの名前を設定します。                                                                            | 全角/半角20文字以内                                      |
| ④★名前(フリガナ)  | 姓    | 名前の読み(フリガナ)を設定します。<br>※ひらがなで設定した場合、設定後に自動でカタカナに                                                                           | 全角/半角20文字以内                                      |
|             | 名    | 変換されます。                                                                                                    |                                                  |
| ⑤電話番号(内線)   |      | 社内で使う内線番号を設定します。                                                                                                    | 半角数字13桁以内                                        |
| ⑥電話番号(外線)   |      | 社外から会社に電話する際の電話番号を設定します。                                                                                                  | 半角数字/記号25桁以内<br>(うち数字は16桁以内)<br>記号は - ()*# が設定可能 |
| ⑦メールアドレス    |      | 社内で使うメールアドレスを設定します。                                                                                                    | 半角50文字以内<br>記号設定可能(*2)                           |
| ⑧電話番号(携帯)   |      | 外出時など、社外で使う携帯電話やスマートフォンの電話<br>番号を設定します。                                                                                   | 半角数字/記号25桁以内<br>(うち数字は16桁以内)<br>記号は - ()*# が設定可能 |
| ⑨携帯メールアドレス  |      | 携帯電話やスマートフォンのメールアドレスを設定<br>します。                                                                                           | 半角50文字以内<br>記号設定可能(*2)                           |
| ⑩顔写真        |      | チャットなどのアイコンに使用する顔写真の画像を設定<br>します。ファイルを追加するボタンをタップしてファ<br>イルを選択してください。<br>※カメラを立ち上げて撮影したファイルやドキュメント<br>などに保存されているファイルが設定可能 | ファイル形式:JPEG、PNG、<br>BMP、GIF(*3)                  |

\*1:★は必ず設定してください。
\*2:記号は \_ \_ - + @ が設定可能です。
\*3:画像サイズは200×200以上、1200万画素未満、ファイルサイズは30MB以下のものを使用してください。
※「更新する」ボタンのタップ後にエラーメッセージが表示された場合は、「閉じる」ボタン→画面右上の「更新ボタン」の順でタップすると、数秒後に顔写真が更新されます。顔写真が更新されない場合は、数秒後に再度「更新ボタン」を タップしてください。

# 6. アプリケーションの操作方法(個人設定)

### My グループ追加

サーバユニットAに特定のユーザーや設備を選択してMyグループの追加が可能です。

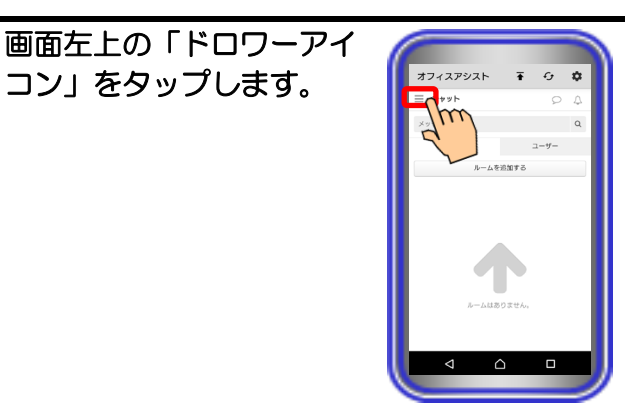

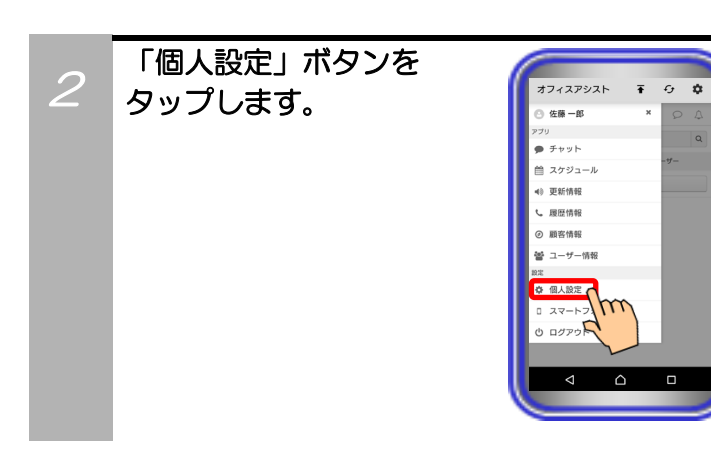

コン」をタップします。

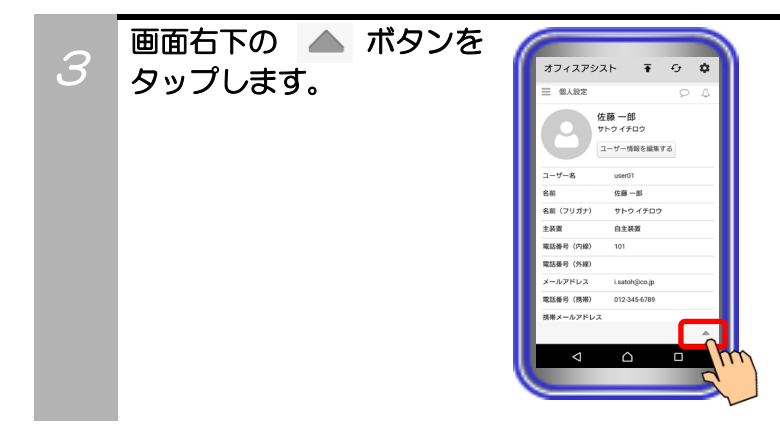

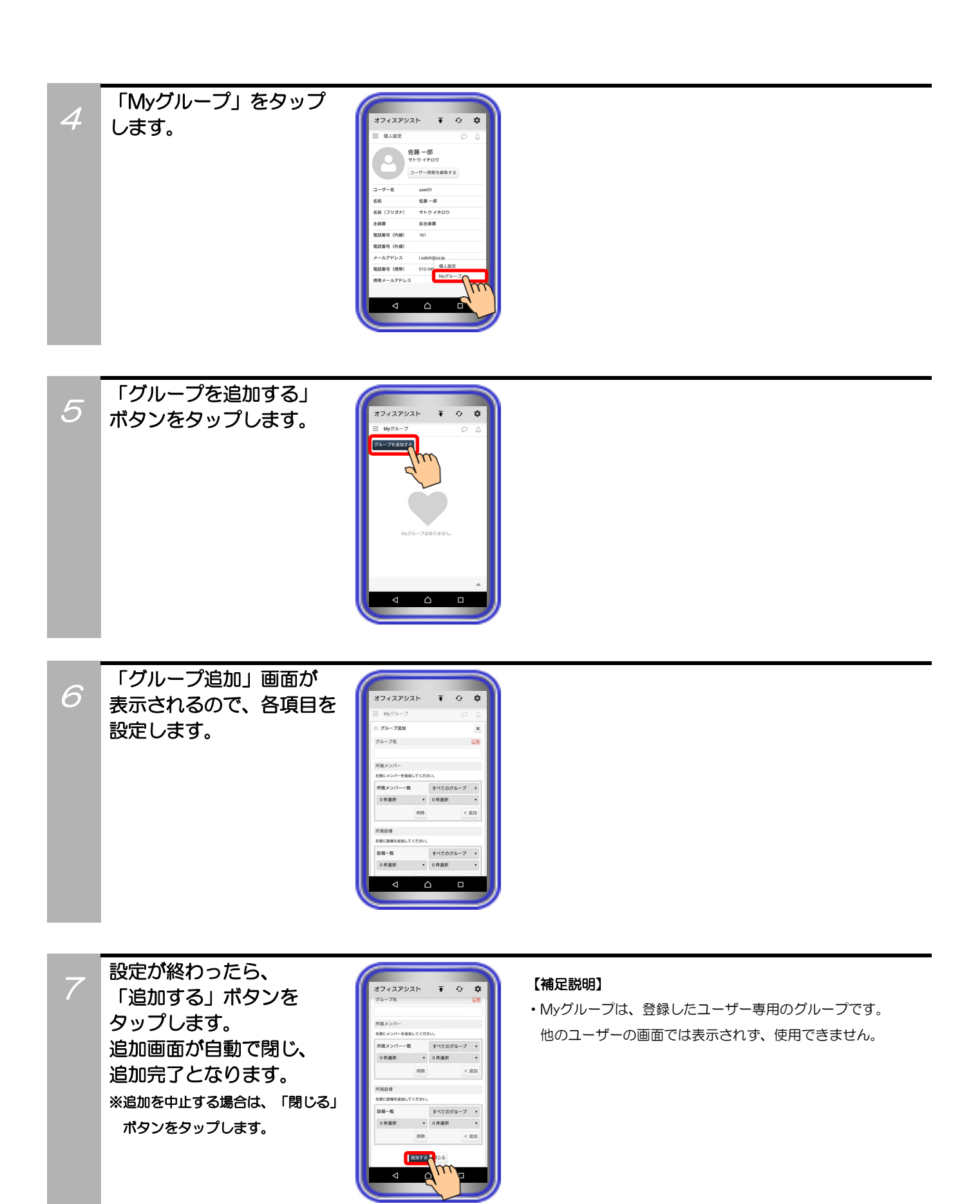

### 補足説明

●設定可能な項目は、以下の表の通り。

| 設定項目    | 概要                                       | 設定範囲        |
|---------|------------------------------------------|-------------|
| ①★グループ名 | グループの名前を設定します。                           | 全角/半角50文字以内 |
| ②所属メンバー | 表示しているユーザーの中から選択します。<br>複数のユーザーの選択が可能です。 | (*2)        |
| ③所属設備   | 表示している設備の中から選択します。<br>複数の設備の選択が可能です。     | (*3)        |

\*1:★は必ず設定してください。

\*2:右側のボックスに表示されているユーザーを選択して
(プルダウンメニューから選択したグループ(部署)に所属するユーザーのみを表示することも可能です)
左側のボックスに表示されているユーザーを選択して
削除
をタップすると、所属メンバーから削除します(\*4)。

\*3:右側のボックスに表示されている設備を選択して 
 (プルダウンメニューから選択したグループに所属する設備のみを表示することも可能です)
 左側のボックスに表示されている設備を選択して 削除 をタップすると、所属設備から削除します(\*4)。

\*4:OS側の制約により、 削除 をタップした場合に 画面の表示件数が更新されないことがあります。

# 6. アプリケーションの操作方法(個人設定)

### My グループ編集

サーバユニットAに登録されているMyグループの編集が可能です。

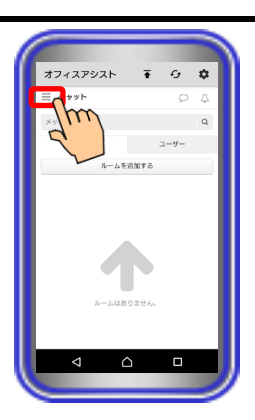

0 **¢** 

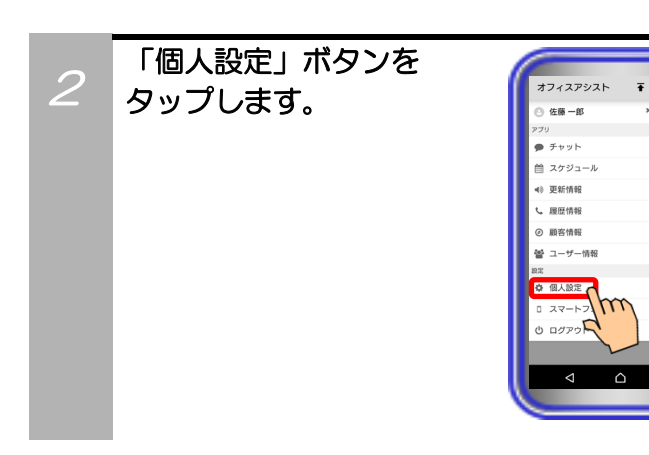

画面左上の「ドロワーアイ

コン」をタップします。

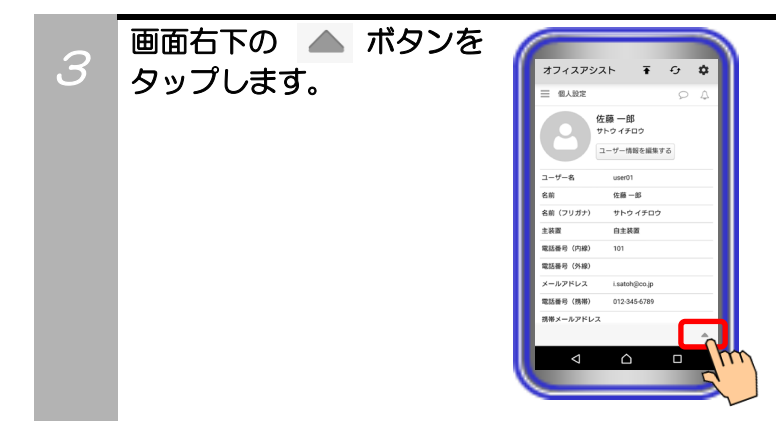

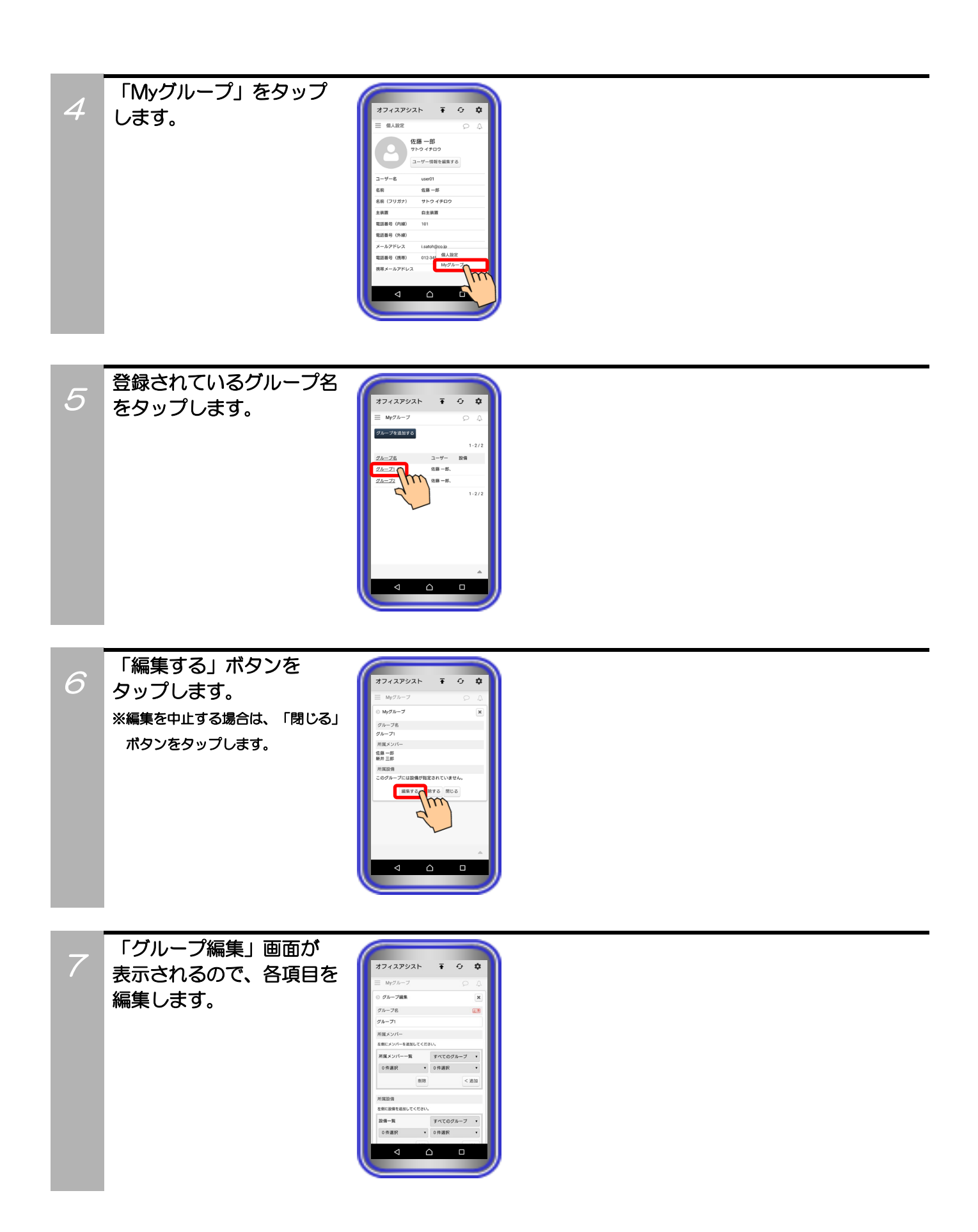

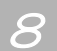

編集が終わったら、 「更新する」ボタンを タップします。 編集画面が自動で閉じ、 編集完了となります。 ※編集を中止する場合は、「閉じる」 ボタンをタップします。

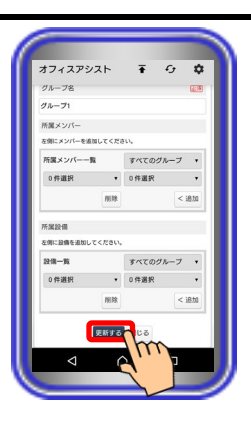

# 6. アプリケーションの操作方法(個人設定)

### My グループ削除

コン」をタップします。

サーバユニットAに登録されているMyグループの削除が可能です。

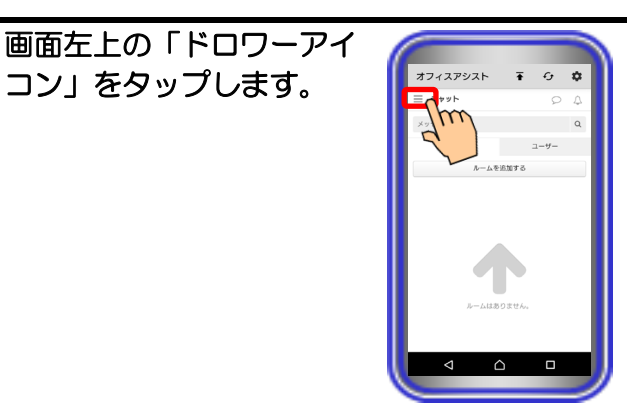

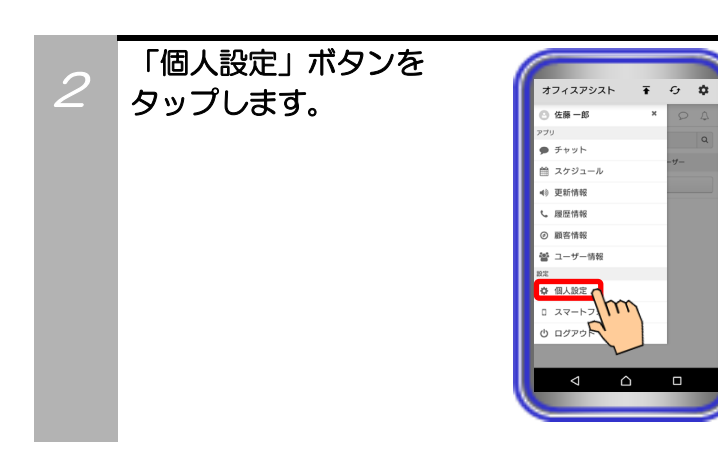

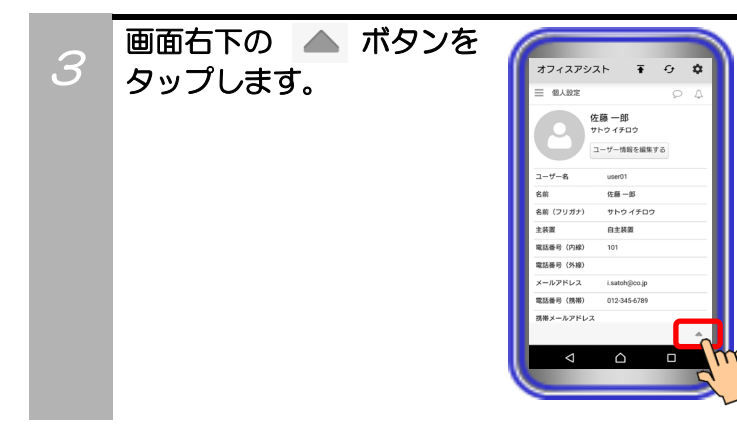

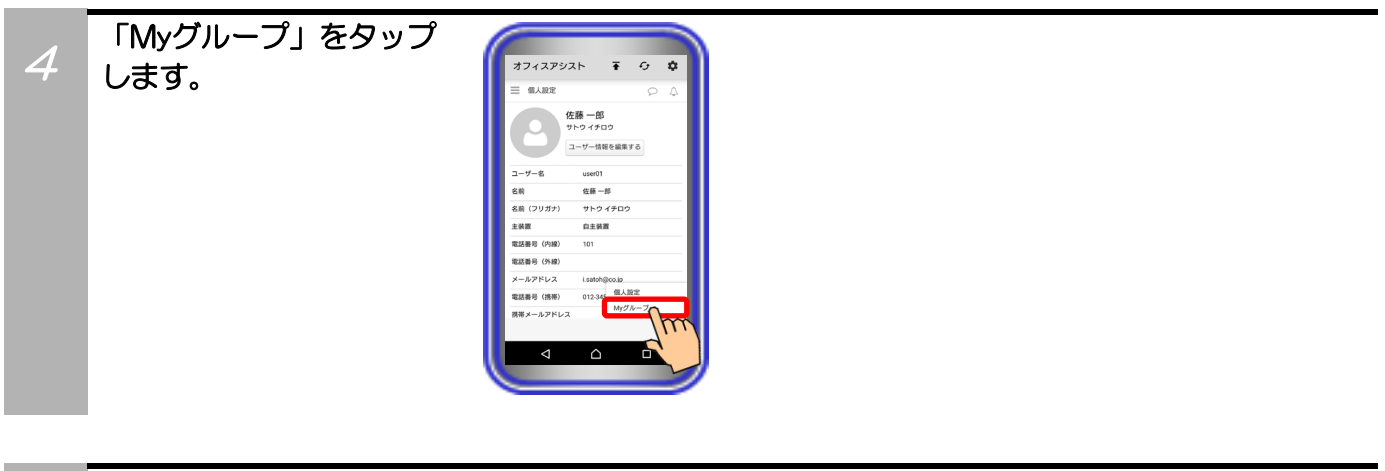

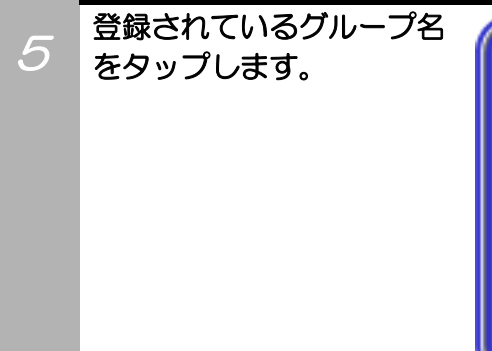

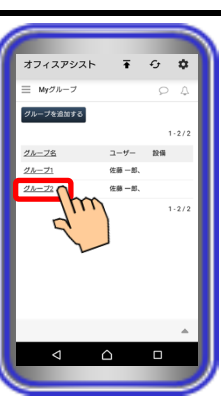

「削除する」ボタンを タップします。 ※削除を中止する場合は、「閉じる」 ボタンをタップします。

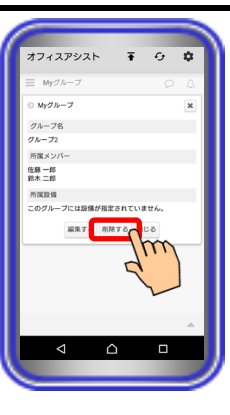

確認のダイアログが表示 されるので、「OK」ボタン をタップします。 ダイアログが自動で閉じ、 削除完了となります。 ※削除を中止する場合は、「キャン セル」ボタンをタップします。

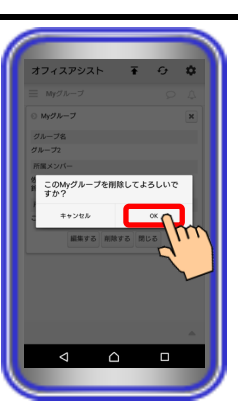

## 7. アプリケーションの操作方法(ユーザー情報管理)

スマートフォンでのログイン前にPCまたはタブレットでログインし、ユーザー情報簡易画面の設定やホーム画面の「ページ設定」で「ユーザー情報」の機能を削除している場合、本機能が利用できません(画面左上の「ドロワーアイコン」をタップしても「ユーザー情報」ボタンが表示されません)。 【サーバユニットA(Si):バージョン1.1.00~、サーバユニットAXi:バージョン1.0.00~】

ユーザー情報検索・確認

サーバユニットAに登録されているユーザー情報の検索・確認が可能です。 確認したユーザー情報からチャット機能やクリック・トゥ・コール機能の利用も可能です。

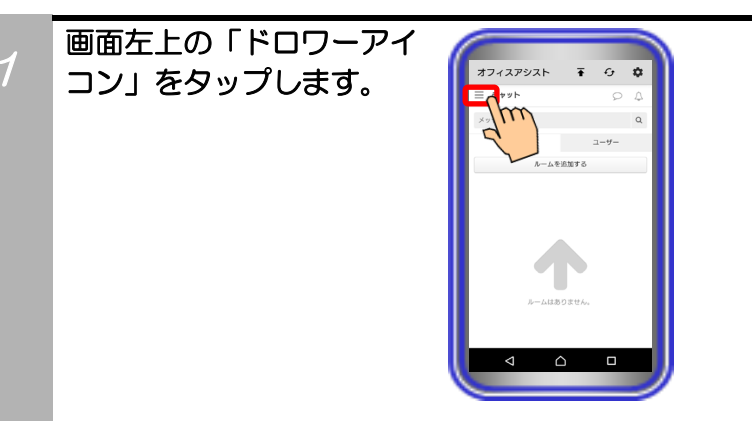

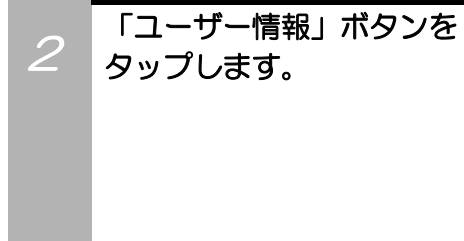

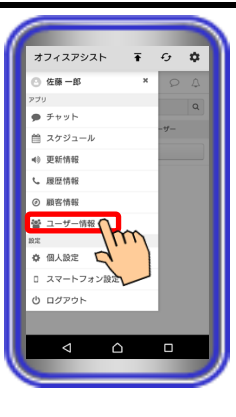

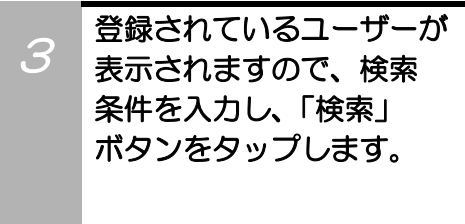

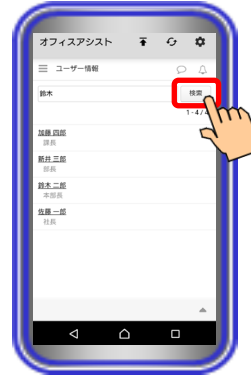

#### 【補足説明】

- 本画面でユーザー名をタップした場合もユーザー情報を確認することは可能です。
- ▲ ボタンのタップで、Myグループや部署ごとにユーザーを 表示することも可能です。

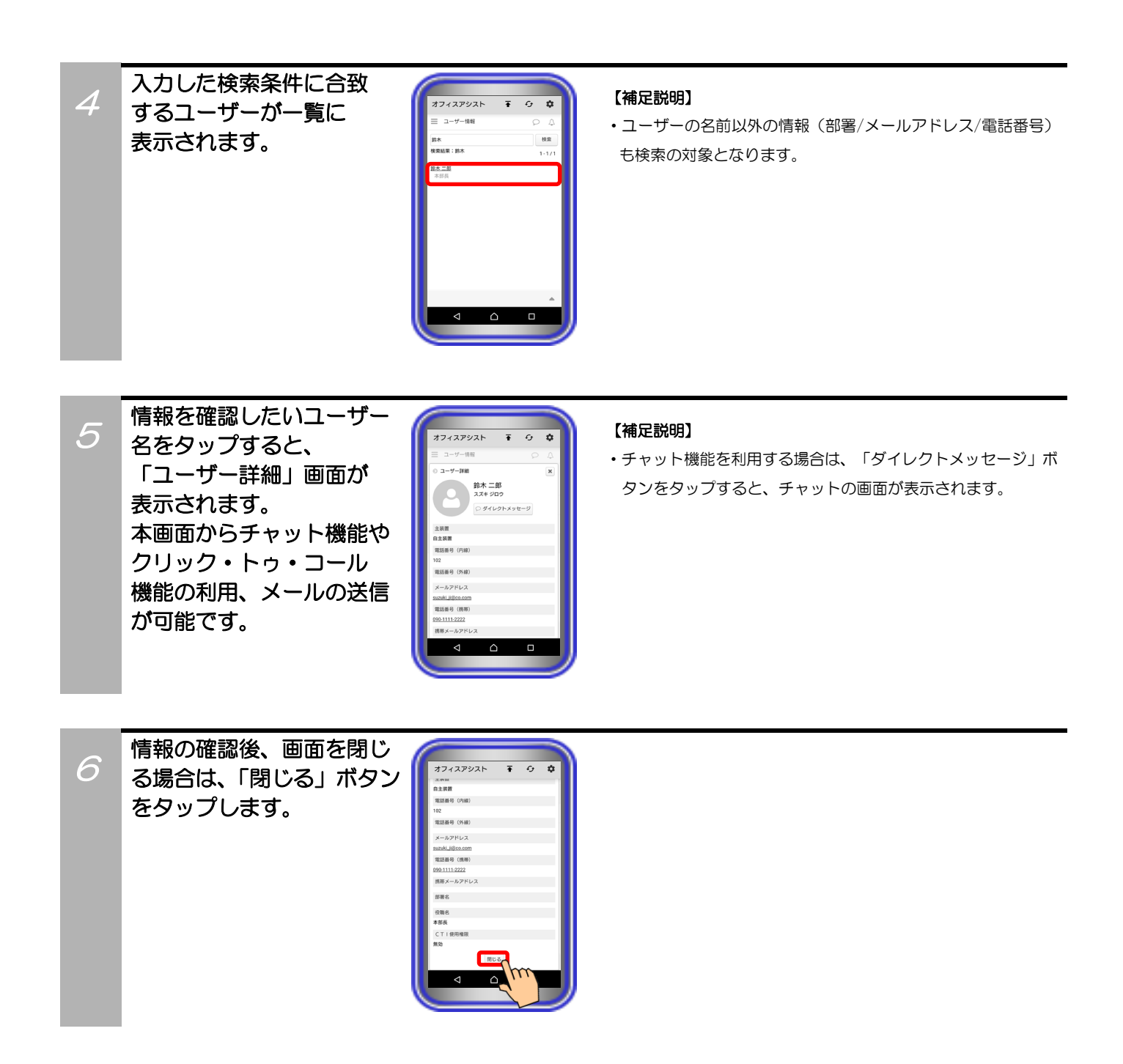

## 8. アプリケーションの操作方法(顧客情報管理)

スマートフォンでのログイン前にPCまたはタブレットでログインし、顧客情報簡易画面の設定やホーム画面の「ページ設定」で「顧客情報」の機能を削除している場合、本機能が利用できません(画面左上の「ドロワーアイコン」をタップしても「顧客情報」ボタンが表示されません)。 【サーバユニットA(Si):バージョン1.1.00~、サーバユニットAXi:バージョン1.0.00~】

### 顧客情報追加

サーバユニットAに顧客情報の追加が最大5000件まで可能です。

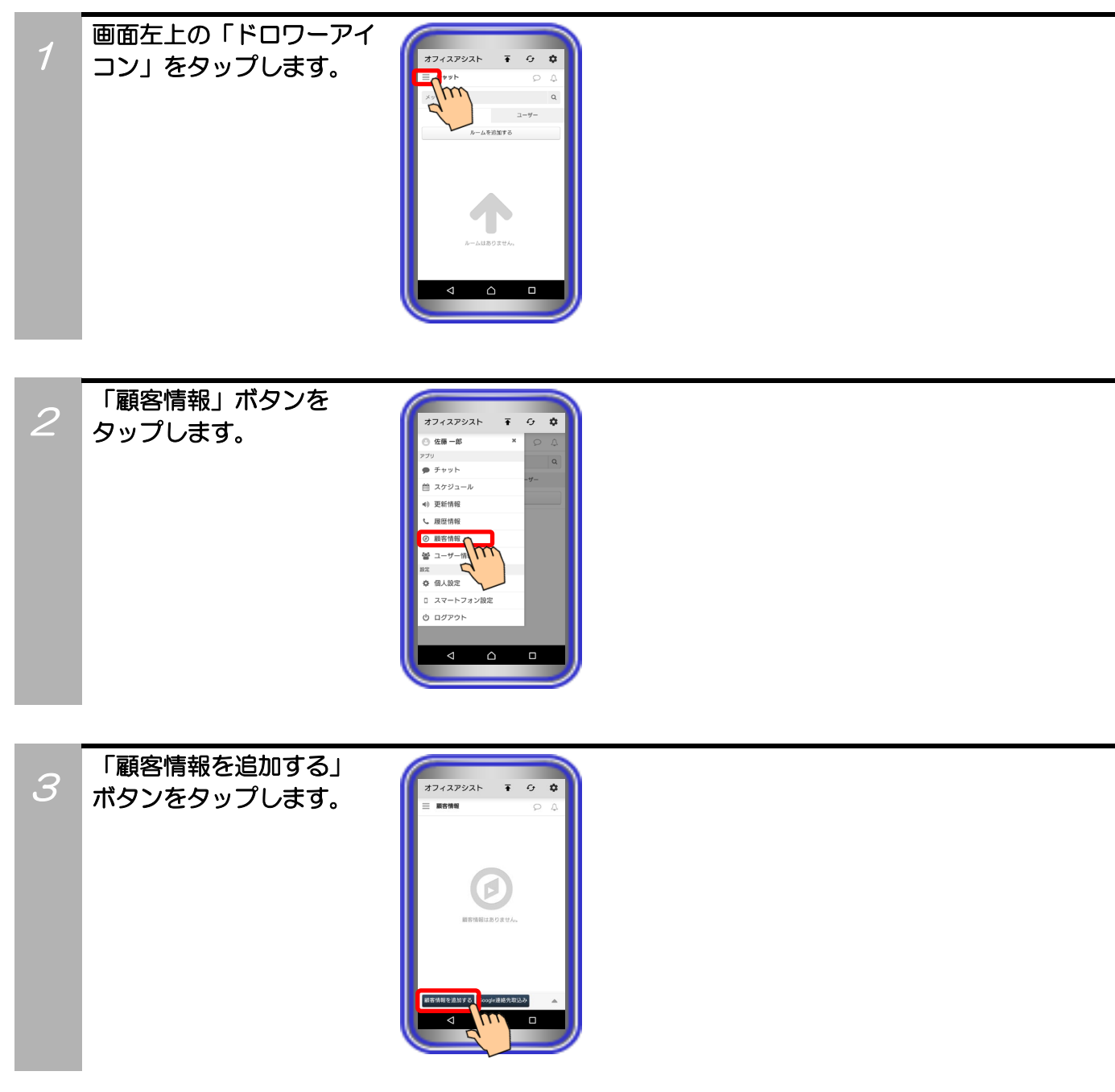

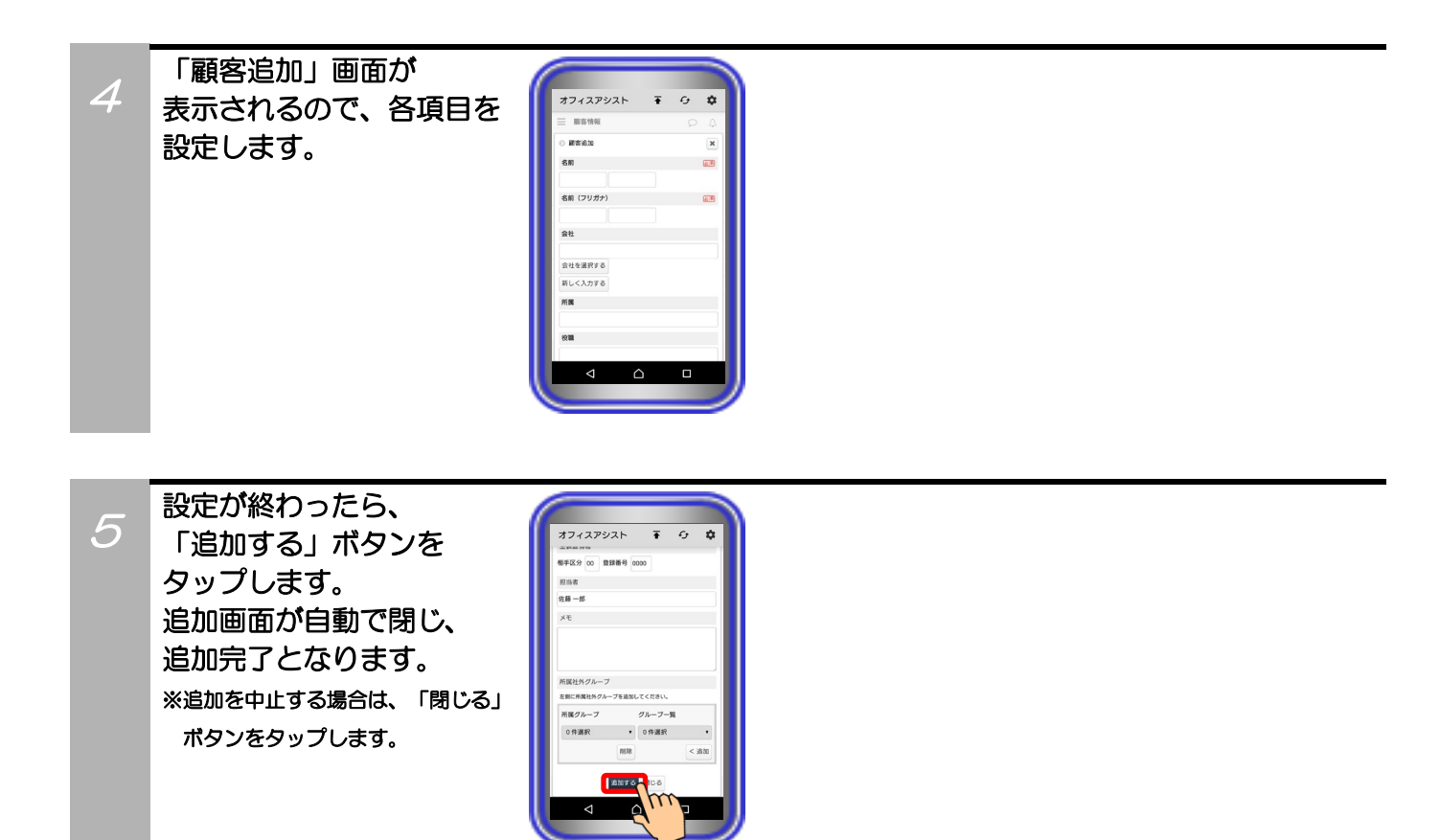

### 補足説明

●設定可能な項目は、以下の表の通り。

| 設定項目                          |        |        | 概要                                                                                                    | 設定範囲                                                                                                    |
|-------------------------------|--------|--------|----------------------------------------------------------------------------------------------------|----------------------------------------------------------------------------------------------------|
| ①★名前                          |        | 姓<br>名 | 顧客の名前を設定します。                                                                                                    | 全角/半角20文字以内<br>記号設定可能                                                                                                    |
| ②★名前(]                        | フリガナ)  | 姓<br>名 | 名前の読み(フリガナ)を設定します。<br>※ひらがなで設定した場合、設定後に自動でカタカナに<br>変換されます。                                                                                                    | 全角/半角50文字以内<br>記号設定可能                                                                                                    |
| ③会社                           |        |        | 会社を選択する<br>ボタンをタップし、「会社情報選択」画面<br>において、登録されている会社の中から選択します(*2)。<br>選択肢にない会社は、「新しく入力する」ボタンをタップ<br>すると登録が可能です(*2)。ボタンのタップ後に再度登録<br>されている会社の中から選択する場合は、<br>一覧から選択する」ボタンをタップしてください。 | 「会社情報選択」画面から選択<br>【サーバユニットA(Si):バージョ<br>ン1.2.00~、サーバユニット<br>AXi:バージョン1.0.00~】<br>※登録する会社名(フリガナ)の頭<br>文字のタブをタップし、表示さ<br>れた会社名のリストをタップし<br>て「OK」ボタンをタップします。 |
| ④所属                           |        |        | 顧客の所属情報を設定します。                                                                                                    | 全角/半角50文字以内<br>記号設定可能                                                                                                    |
| ⑤役職                           |        |        | 顧客の役職を設定します。                                                                                                    | 全角/半角50文字以内<br>記号設定可能                                                                                                    |
| ⑥電話番号1~3                      |        |        | 顧客の電話番号を3つまで設定可能です。                                                                                                    | 半角数字/記号25桁以内<br>(うち数字は16桁以内)<br>記号は - ( ) * # が設定可能                                                                                                    |
| ⑦外線グル                         | レープ1~3 | 3      | ⑥で設定した電話番号1~3で外線発信する際の外線グ<br>ループ(*3)を設定します。                                                                                                    | 半角数字(O~16)(*4)                                                                                                    |
| ⑧FAX番号                        |        |        | 顧客のFAX番号を設定します。                                                                                                    | 半角数字/記号25桁以内<br>(うち数字は16桁以内)<br>記号は -( )*# が設定可能                                                                                                    |
| <sub>9</sub> メール <del>ア</del> | ッドレス1~ | -2     | 携帯電話やスマートフォンのメールアドレスを設定<br>します。                                                                                                    | 半角50文字以内<br>記号設定可能(*5)                                                                                                    |
| ⑩主装置 相手区分                     |        |        | 顧客情報を主装置の電話帳へ登録する際の相手区分(*3)<br>を設定します。                                                                                                    | 半角数字(1~30)(*4)                                                                                                    |
| 情報                            | 登録番号   |        | 顧客情報を主装置の電話帳へ登録する際の短縮番号(*3)<br>を設定します。                                                                                                    | 半角数字(0~9999)(*6)                                                                                                    |
| ⑪担当者                          |        |        | 顧客の担当者名を設定します。<br>最初は登録するユーザーの名前が入っていますが、変更も<br>可能です。                                                                                                    | 全角/半角50文字以内<br>記号設定可能                                                                                                    |
| <sup>®</sup> ×€               |        |        | メモを入力します。                                                                                                    | 全角/半角1000文字以内<br>記号/絵文字設定可能                                                                                                    |
| 13所属社外                        | トグループ  |        | 登録されているグループの中から選択します。<br>複数のグループが選択可能です。                                                                                                    | (*7)                                                                                                    |

\*1:★は必ず設定してください。

- \*2:会社名を選択して登録した場合、サーバユニットAに会社情報として登録されている会社名(フリガナ)、住所、URLも 併せて登録されます。
  - 新しく入力する場合の設定範囲は以下の通りです。

  - ・会社名:全角/半角50文字以内(記号設定可能) ・会社名(フリガナ):全角/半角50文字以内(記号設定可能)
  - 住所:全角/半角50文字以内(記号設定可能)
  - URL:半角50文字以内(記号設定可能)
- ※会社名と会社名(フリガナ)は必ず設定してください。 \*3:「外線グループ」「相手区方」「登録番号」の詳細については、主装置の取扱説明書をご参照ください。 「外線グループ」は、主装置の取扱説明書では「外線自動発信グループ」と呼んでいます。 社内アクセス時に発信電話機設定を「固定電話機から発信する」で利用している際、顧客詳細画面からクリック・ トゥ・コール機能を行う場合は外線グループの設定を必ず「OO」にしてください。
- \*4:1桁も設定可能ですが、自動的に2桁で登録されます(「1」を設定すると、「01」で登録されます)。
- \*5:記号は - + @ が設定可能です。
- \*6:1~3桁も設定可能ですが、自動的に4桁で登録されます(「10」を設定すると、「0010」で登録されます)。
- \*7:「グループー覧」に表示されているグループを選択して </br> 「所属グループ」に表示されているグループを選択して | 削除 | をタップすると、所属グループから削除します。 ※OS側の制約により、 | 削除 | をタップした場合に画面の表示件数が更新されないことがあります。

## 8. アプリケーションの操作方法(顧客情報管理)

### 顧客情報検索

サーバユニットAに登録されている顧客情報の検索が可能です。

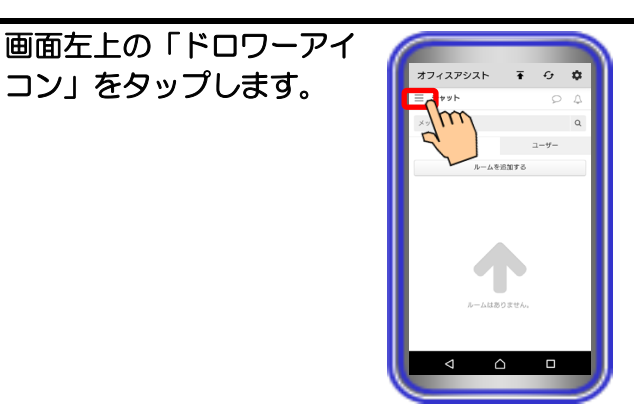

オフィスアシスト

佐藤一郎 ● チャット 首 スケジュー 更新情報

**∓ ⊕ ‡** 

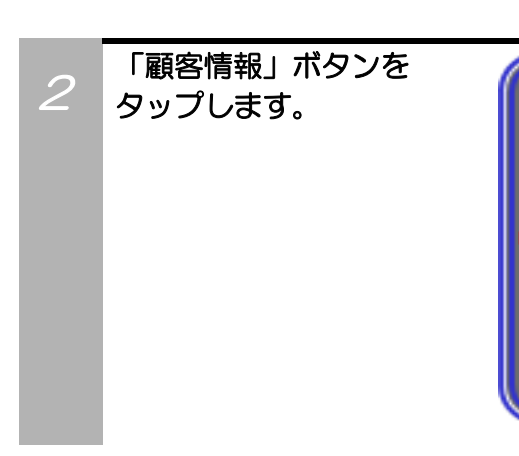

コン」をタップします。

登録されている顧客が 3 表示されますので、検索 条件を入力し、「検索」 ボタンをタップします。

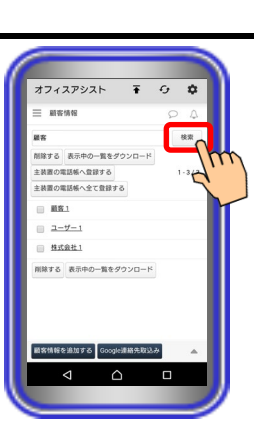

#### 【補足説明】

 ▲ ボタンのタップで、グループごとに顧客情報を表示する ことも可能です。

入力した検索条件に合致 する顧客が一覧に 表示されます。

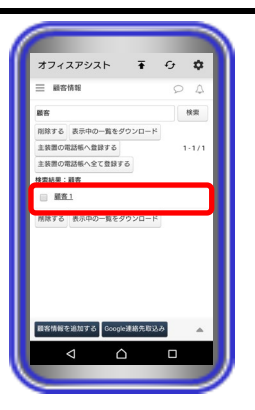

#### 【補足説明】

・顧客の名前以外の情報(会社名/メールアドレス/電話番号など) も検索の対象となります。
### 顧客情報編集

サーバユニットAに登録されている顧客情報の編集が可能です。

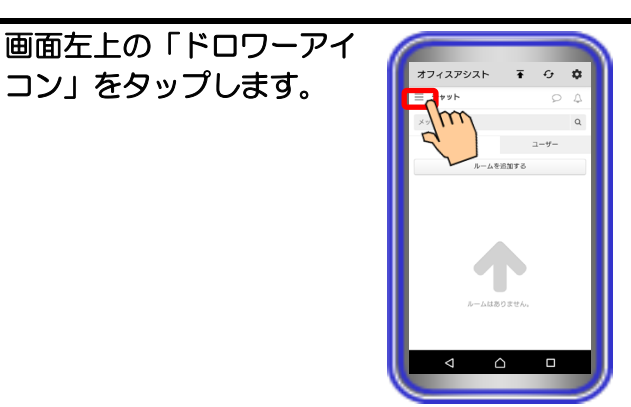

**∓ ⊕ ‡** 

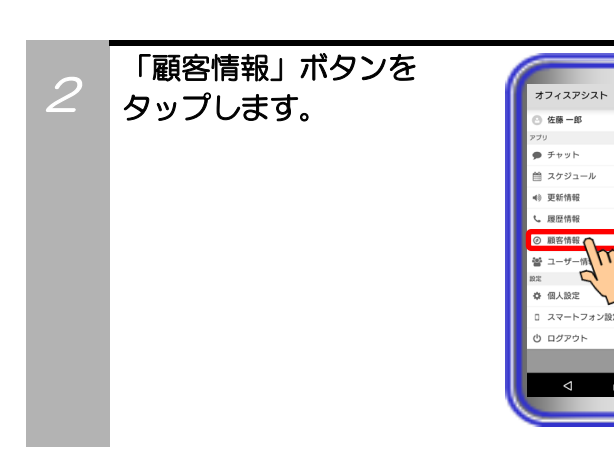

コン」をタップします。

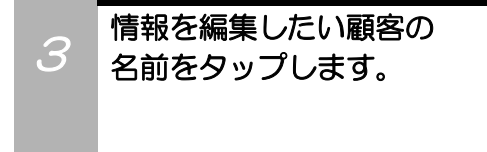

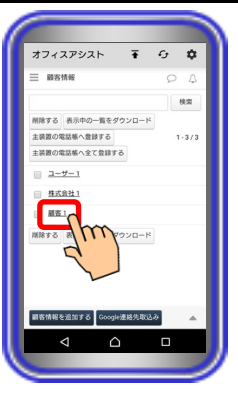

- 🔺 ボタンのタップで、グループごとに顧客情報を表示する ことも可能です。
- ・検索結果の表示画面でも顧客情報の編集は可能です。

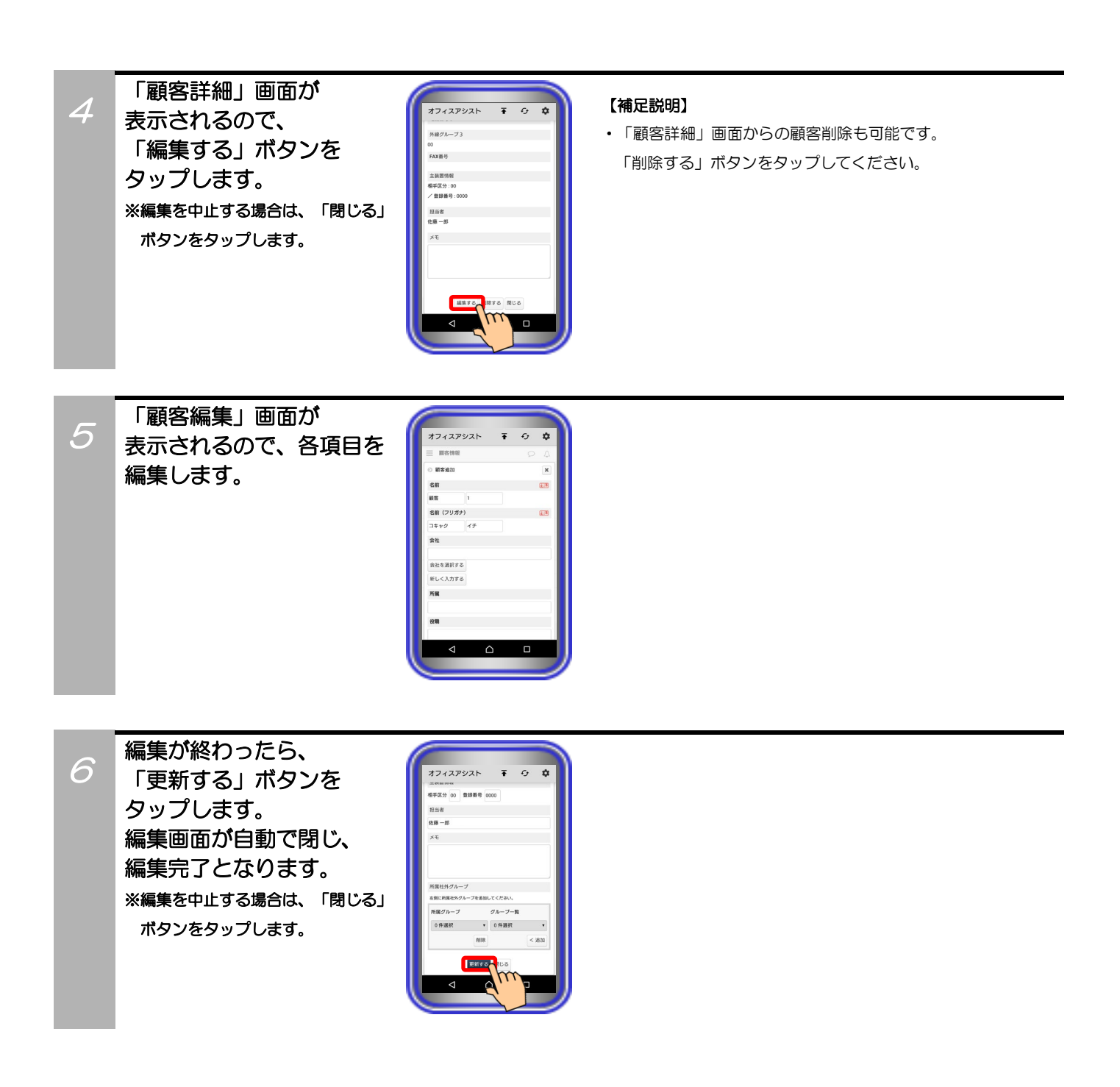

### 顧客情報削除

サーバユニットAに登録されている顧客情報の削除が可能です。

画面左上の「ドロワーアイ

コン」をタップします。

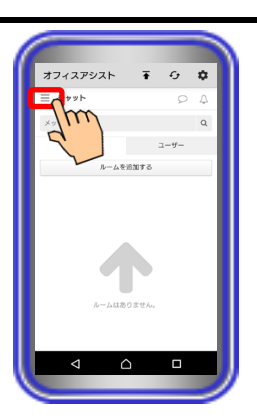

オフィスアシスト

○ 佐藤一郎
 >フリ
 ● チャット
 首 スケジュー

Ŧ -9 \$

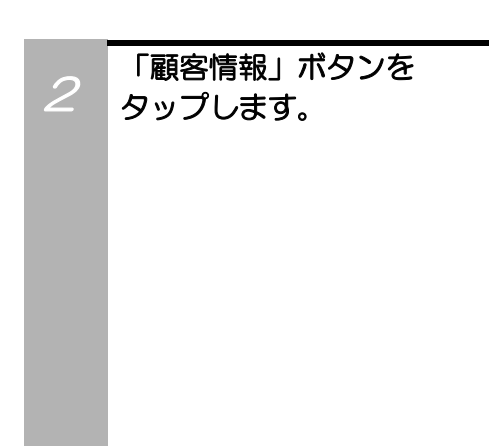

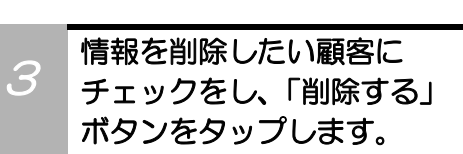

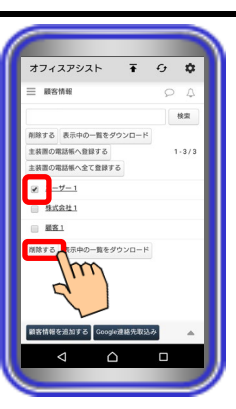

#### 【補足説明】

・2つ以上の顧客にチェックをし、複数の情報の同時削除が可能 です。

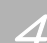

確認のダイアログが表示 されるので、「OK」ボタン をタップします。 ダイアログが自動で閉じ、 削除完了となります。 ※削除を中止する場合は、「キャン セル」ボタンをタップします。

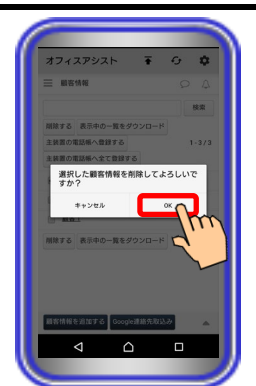

### 顧客情報のダウンロード

タップします。

2

サーバユニットAに登録されている顧客情報をExcel(xls)のファイル形式でダウンロードすることが可能 です。

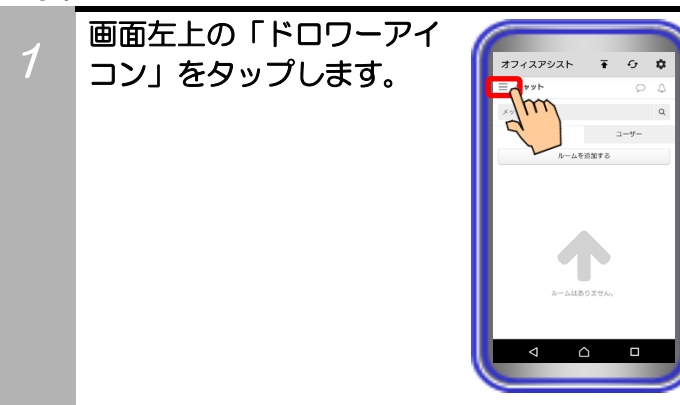

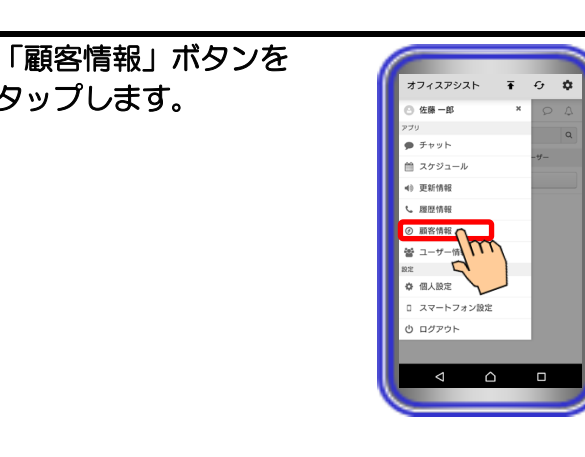

「表示中の一覧をダウン 3 ロード」ボタンをタップ します。 端末の通知バーにアプリケ ーションのアイコンが表示 されますので、通知バーを 開いてファイルのダウンロ ードが完了していることを 確認します。

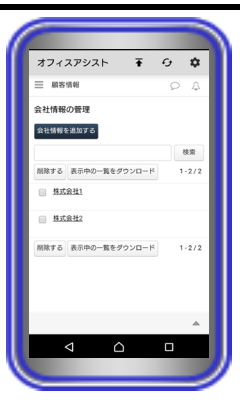

- ・顧客情報の一覧が複数ページある場合、全てのページの顧客情報 をダウンロードします。
- ・ダウンロードしたファイルは、端末での閲覧やUSB接続による PCへのコピーなどが可能です。
- ※ファイルのダウンロード先は、端末の
  - 「/Download/officeassist/」内(本アプリケーションバージ ョン:1.5.00~)となります。

### 顧客情報の主装置電話帳転送

画面左上の「ドロワーアイ

コン」をタップします。

サーバユニットAに登録されている顧客情報を主装置電話帳へ転送することが可能です。

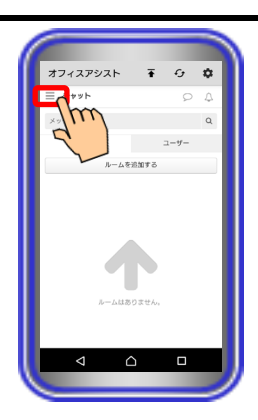

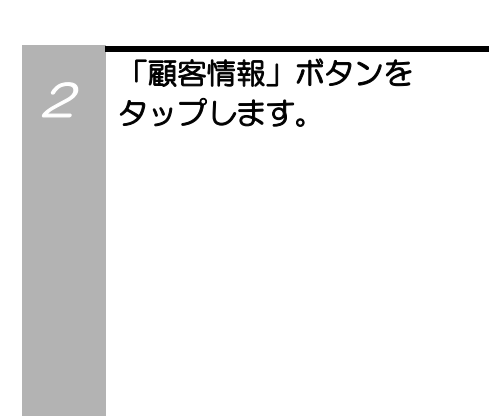

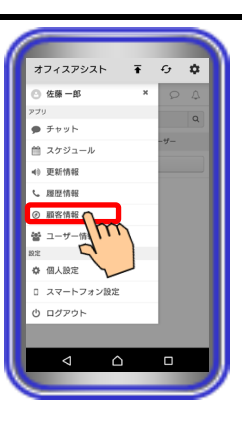

3

チェックをし、「主装置の 電話帳へ登録する」ボタン をタップします。 ※全ての顧客情報を主装置電話帳へ

情報を転送したい顧客に

ー括で転送したい場合は、「主装置 の電話帳へ全て登録する」ボタンを タップしてください(チェックは 不要です)。

【サーバユニットA(Si) : バージョン 1.1.00~、サーバユニットAXi : バージョン1.0.00~】

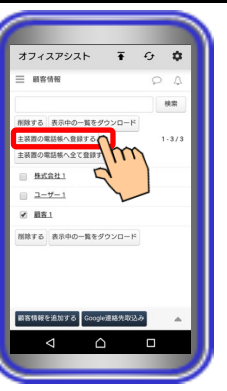

- ・1つ以上の顧客にチェックをしてください。
- ・2つ以上の顧客にチェックをし、複数の情報の同時転送が可能 です。
- チェックをした顧客の電話番号1が未登録の場合、電話番号2
  や電話番号3が登録されている状態であっても主装置電話帳に電話番号は登録されません。ただし、既に主装置電話帳に電話番号1が登録されている場合は除きます。
- また、電話番号1と電話番号3が登録、電話番号2が未登録の場合は、電話番号1のみ主装置電話帳に登録されます。ただし、 既に主装置電話帳に電話番号2が登録されている場合は除きます。
- 転送先の主装置へ既に同じ短縮番号が登録されている場合、
  そのまま転送を行うと、情報は上書きされます。
  必要な情報が削除されないように、事前にご確認ください。

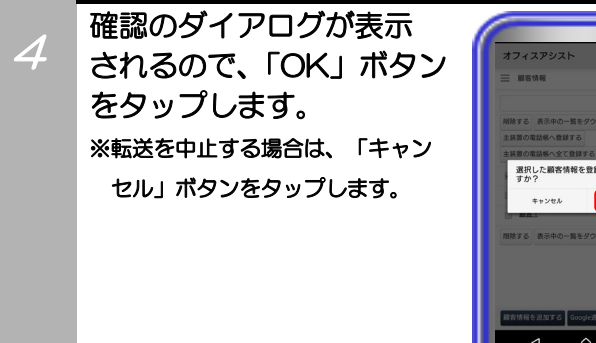

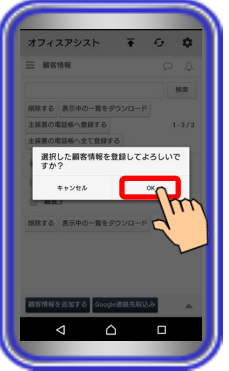

5 転送完了のメッセージが 表示されるので、「閉じる」 ボタンをタップします。

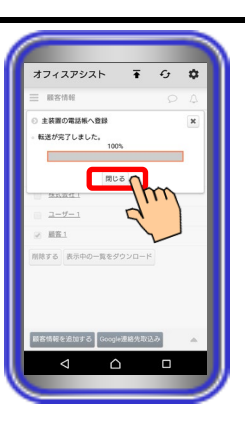

## Google 連絡先からの顧客情報取込み

Google連絡先と連携してサーバユニットAへ顧客情報を取り込むことが可能です。 ※サーバユニットAに顧客情報が登録されていない場合においても、Google連絡先を取り込むことが可能 です。【サーバユニットA(Si):バージョン1.1.00~、サーバユニットAXi:バージョン1.0.00~】

0 **¢** 

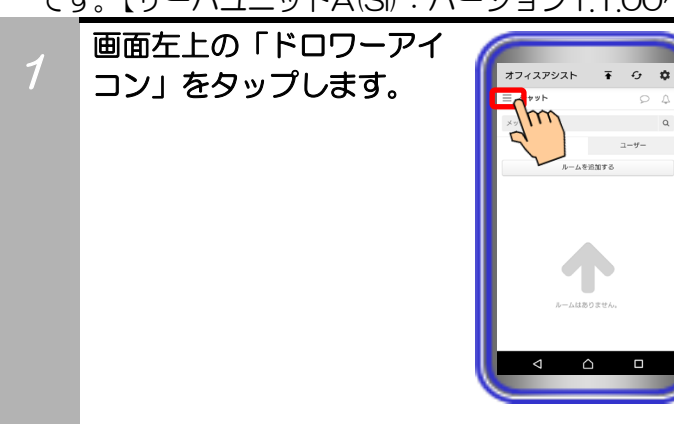

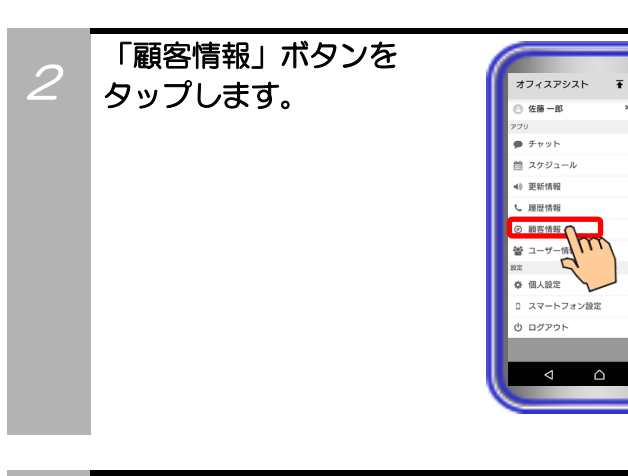

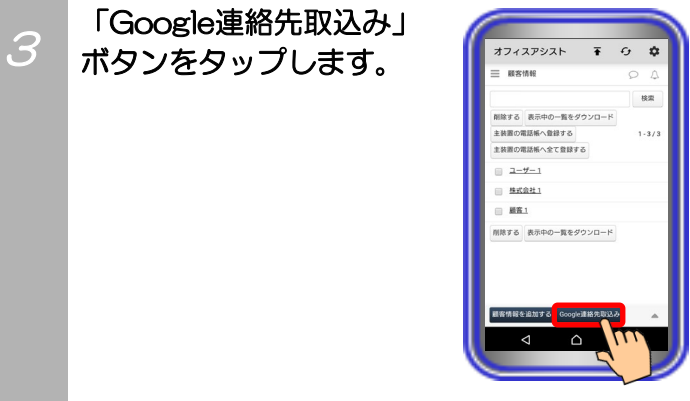

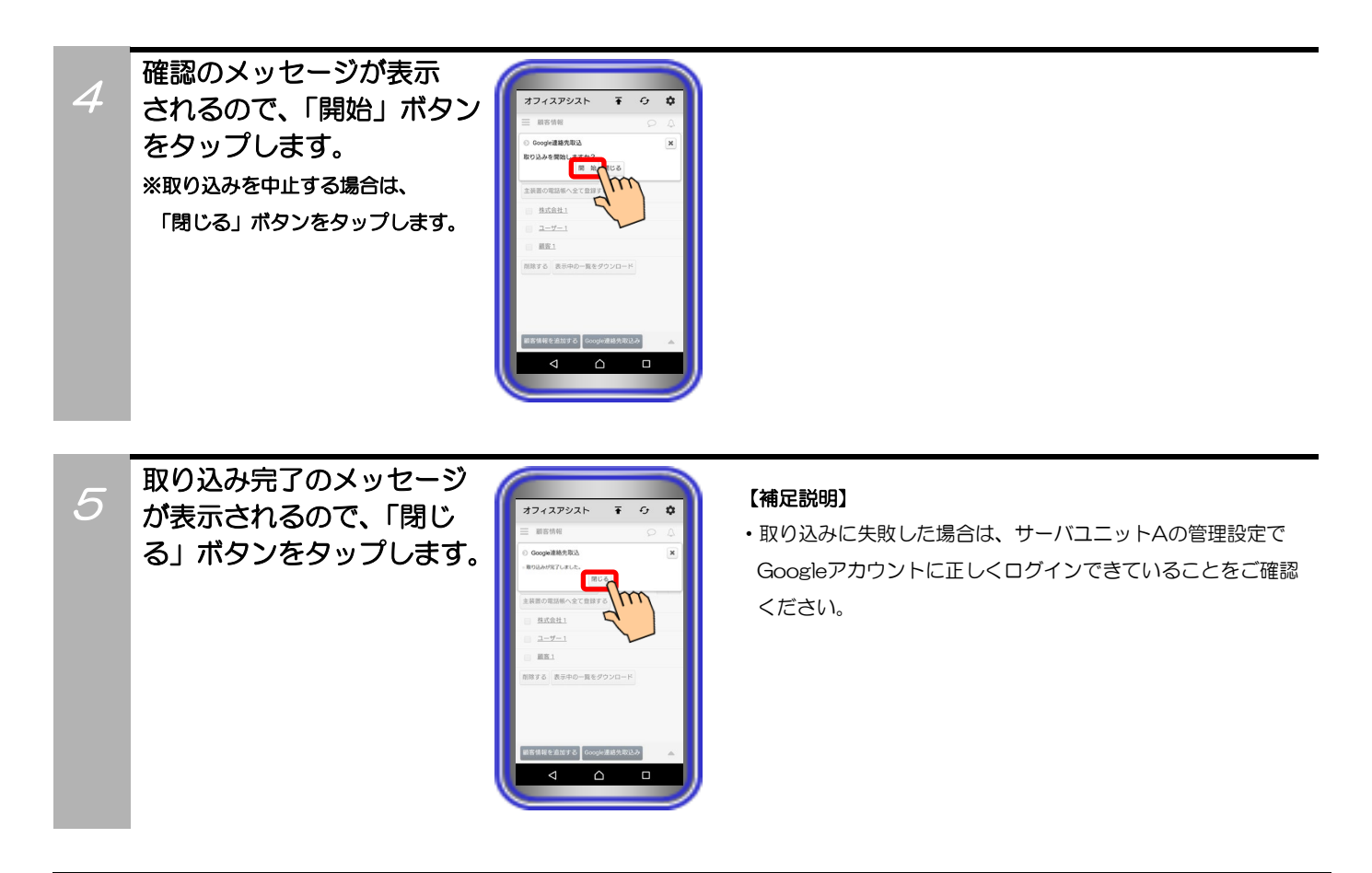

### ご注意

●Google連絡先から取り込んだ電話番号に半角数字、-、(、)、\*、#以外の情報が含まれていた場合、顧客情報として取り込むことができません。

電話番号の先頭が+81の場合は、0に置き換えた電話番号として顧客情報に取り込まれます。

## 社外グループ削除

画面左上の「ドロワーアイ

コン」をタップします。

サーバユニットAに登録されている社外グループの削除が可能です。

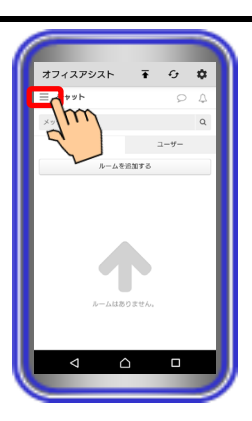

オフィスアシスト Ŧ

佐藤一郎
 ケット
 チャット
 スケジュール
 東居情報
 夏居情報
 回惑情報
 ロザー情報
 ロズマートフォ
 ロズアット

-9 **\$** 

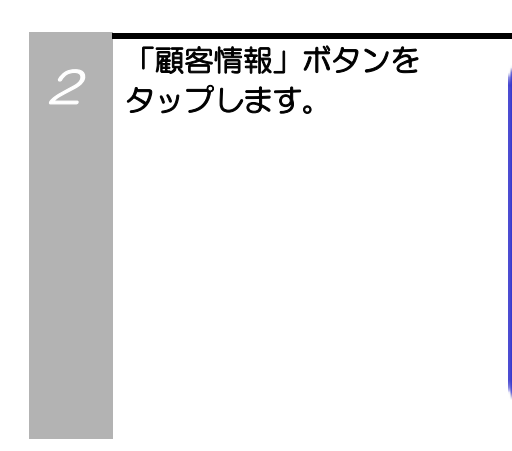

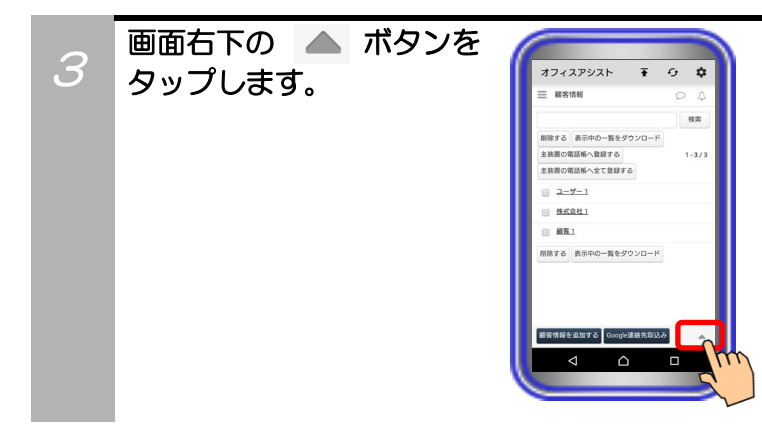

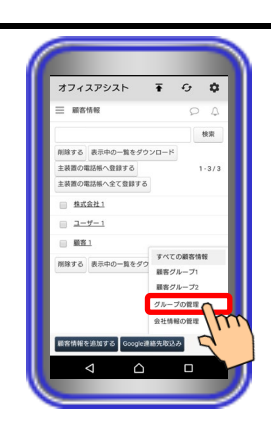

5 削除したいグループ名に チェックをし、「削除する」 ボタンをタップします。

「グループの管理」を

タップします。

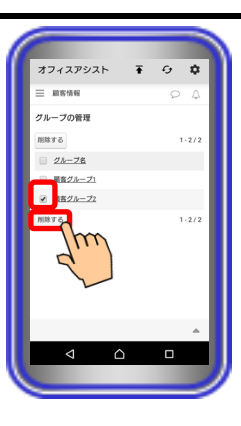

#### 【補足説明】

2つ以上のグループ名にチェックをし、複数の情報の同時削除が可能です。

また、「<u>グループ名</u>」の左にあるチェックボックスヘチェック をすると、現在表示されているページの全ての情報を選択する ことも可能です。

- ※社外グループの登録数が複数ページに渡っている場合、現在 表示されているページの情報のみ複数の選択が可能となり ます。
- ・グループ名をタップすると、「社外グループ詳細」画面が表示 され、グループメンバーを確認することが可能です。「社外グ ループ詳細」画面でグループを削除する場合は、「削除する」 ボタンをタップしてください。中止する場合は、「閉じる」ボ タンをタップしてください。

6 確認のダイアログが表示 されるので、「OK」ボタン をタップします。 ダイアログが自動で閉じ、 削除完了となります。 ※削除を中止する場合は、「キャン セル」ボタンをタップします。

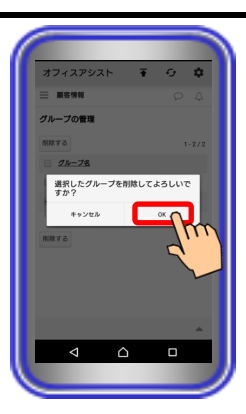

### 会社情報追加

サーバユニットAに顧客の会社情報の追加が最大5000件(サーバユニットA(Si):バージョン1.2.00~、 サーバユニットAXi:バージョン1.0.00~)まで可能です。

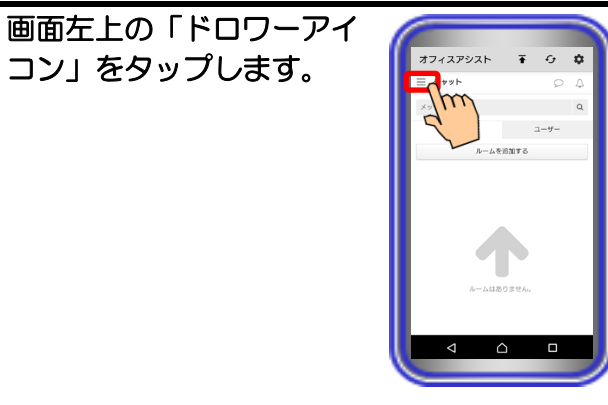

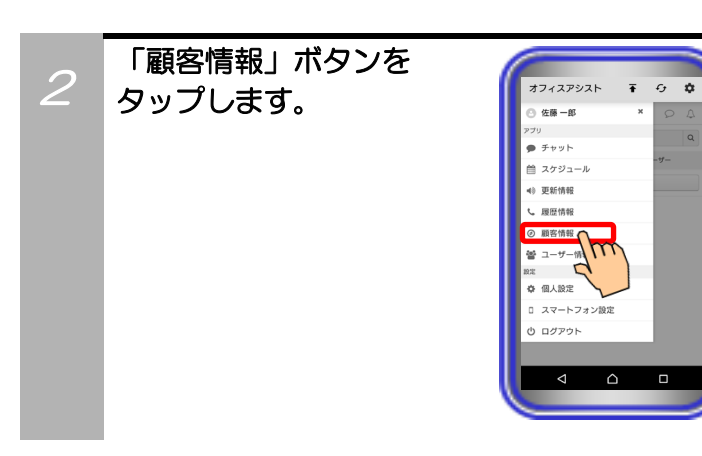

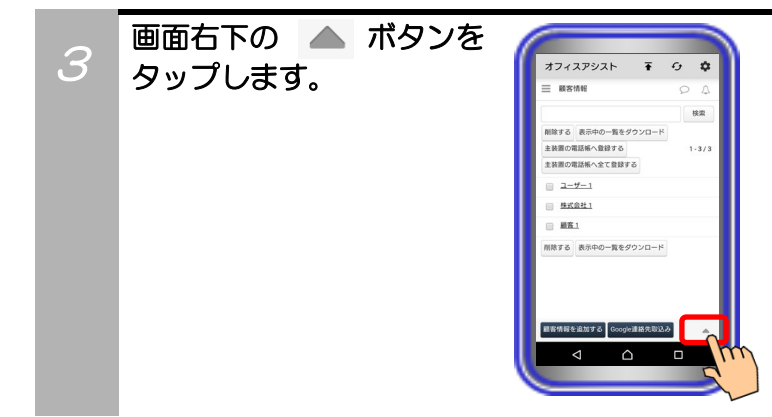

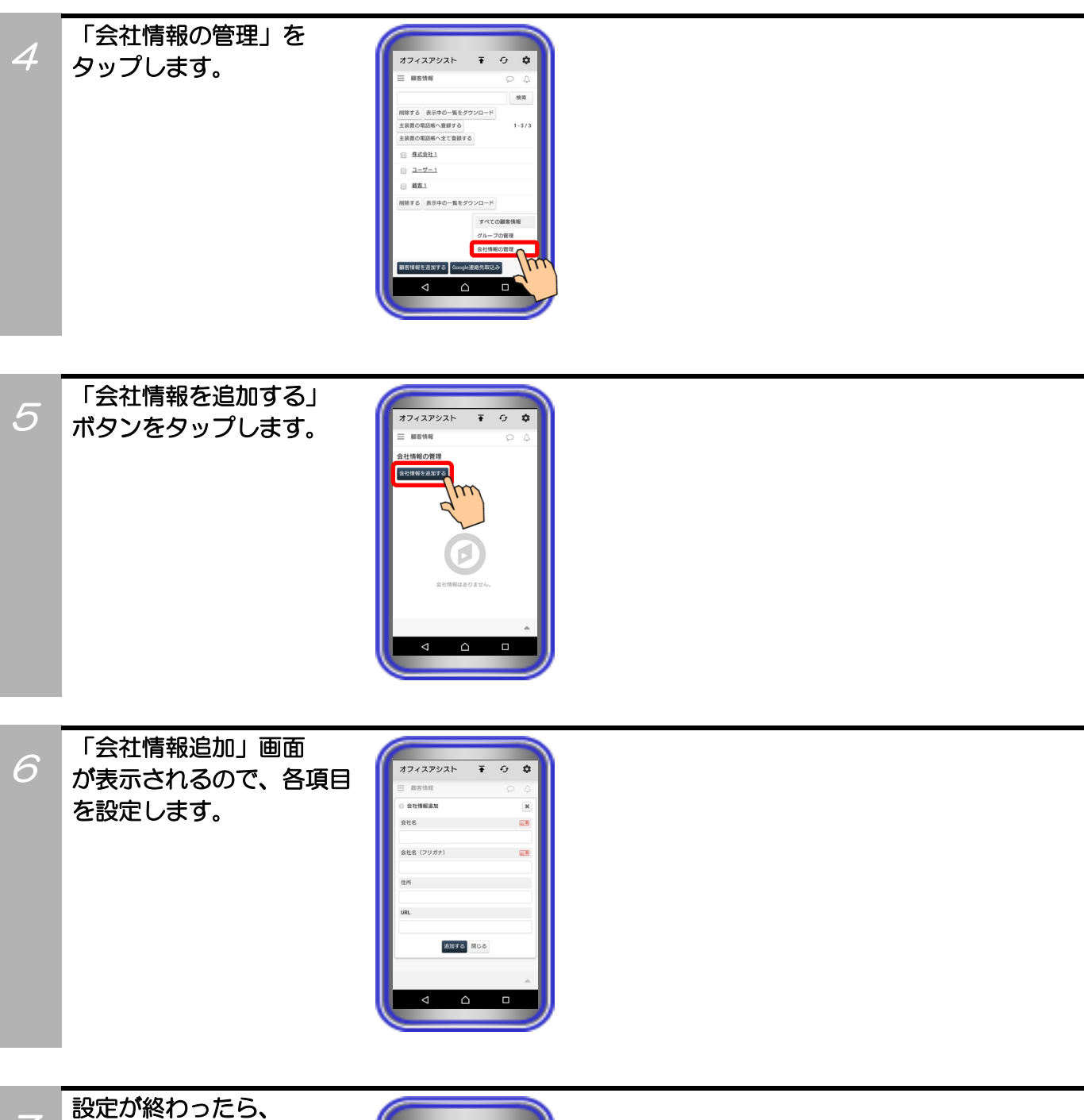

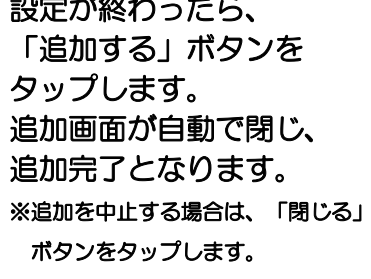

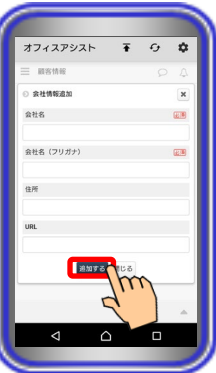

## 補足説明

●設定可能な項目は、以下の表の通り。

| 設定項目        | 概要                                                         | 設定範囲                  |
|-------------|------------------------------------------------------------|-----------------------|
| ①★会社名       | 会社の名前を設定します。                                               | 全角/半角50文字以内<br>記号設定可能 |
| ②★会社名(フリガナ) | 会社の名前(フリガナ)を設定します。<br>※ひらがなで設定した場合、設定後に自動でカタカナに<br>変換されます。 | 全角/半角50文字以内<br>記号設定可能 |
| ③住所         | 会社の住所を設定します。                                               | 全角/半角50文字以内<br>記号設定可能 |
| @URL        | 会社のホームページなどのWebサイトを設定します。                                  | 半角50文字以内<br>記号設定可能    |

\*1:★は必ず設定してください。

### 会社情報検索

サーバユニットAに登録されている会社情報の検索が可能です。

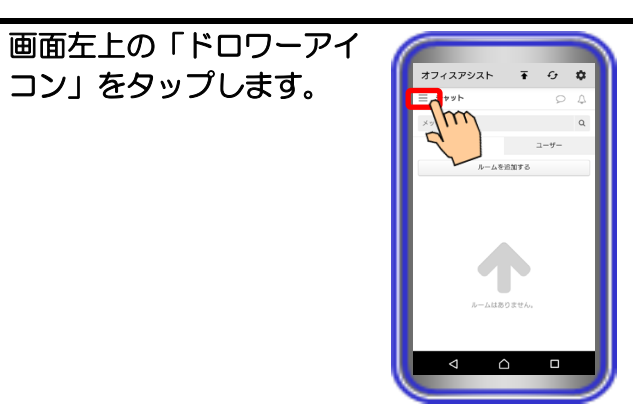

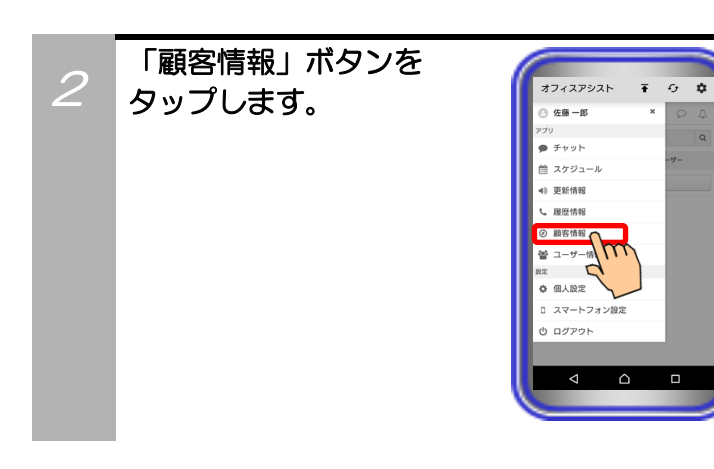

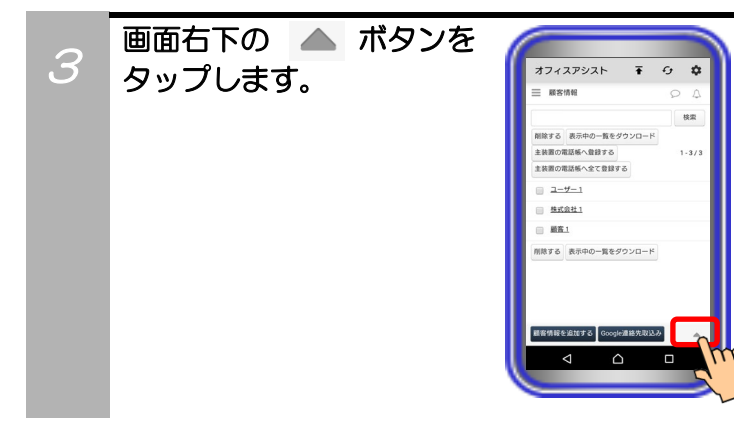

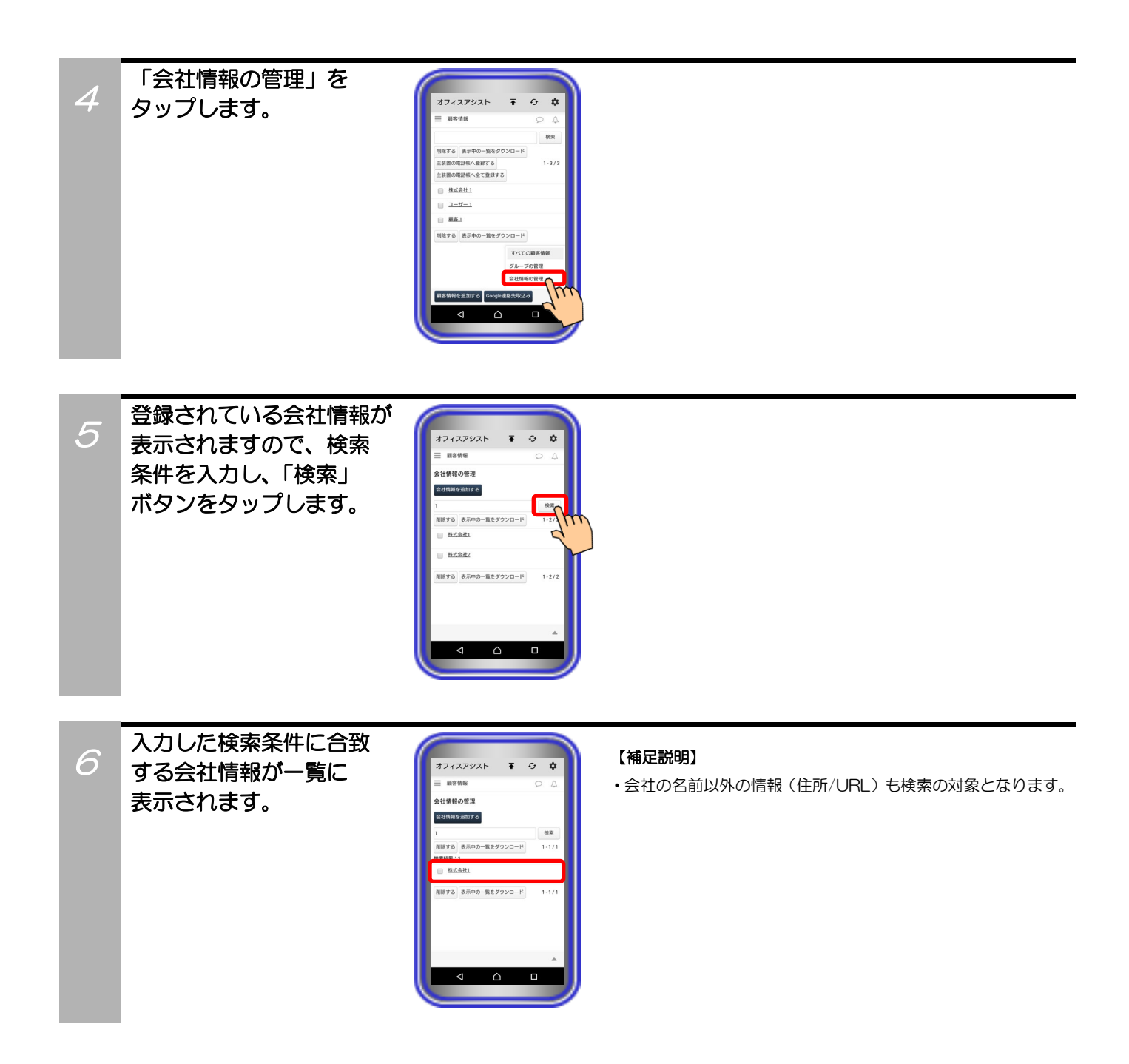

## 会社情報編集

サーバユニットAに登録されている会社情報の編集が可能です。

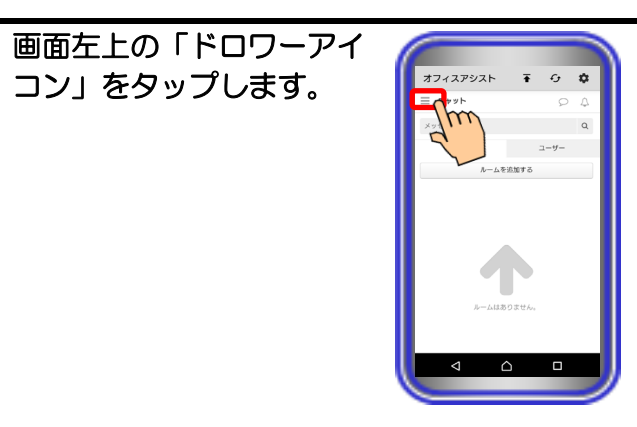

オフィスアシスト ∓

佐藤一郎
 ウブリ
 チャット
 スケジュール
 マ新情報
 、 用田信報

77-57\*

0 **¢** 

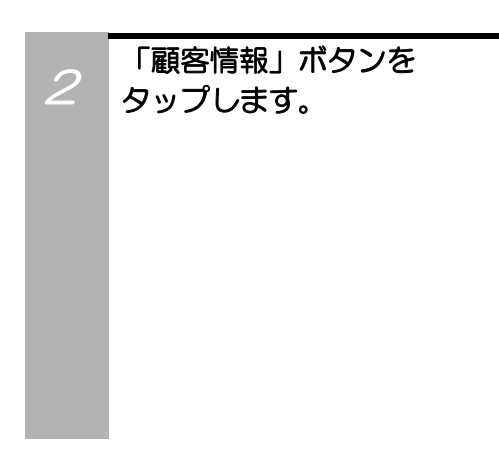

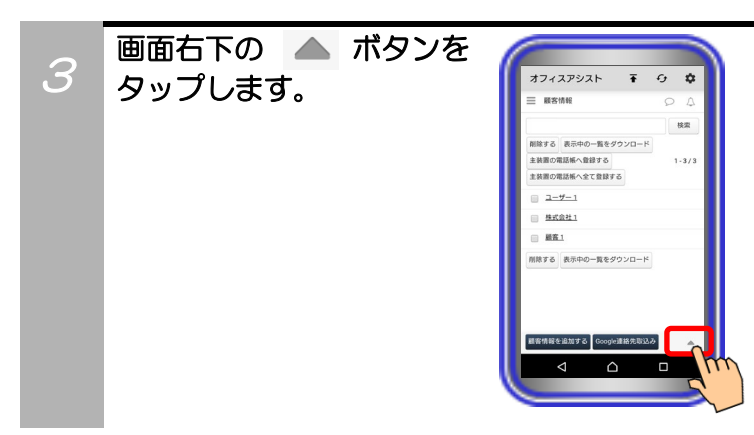

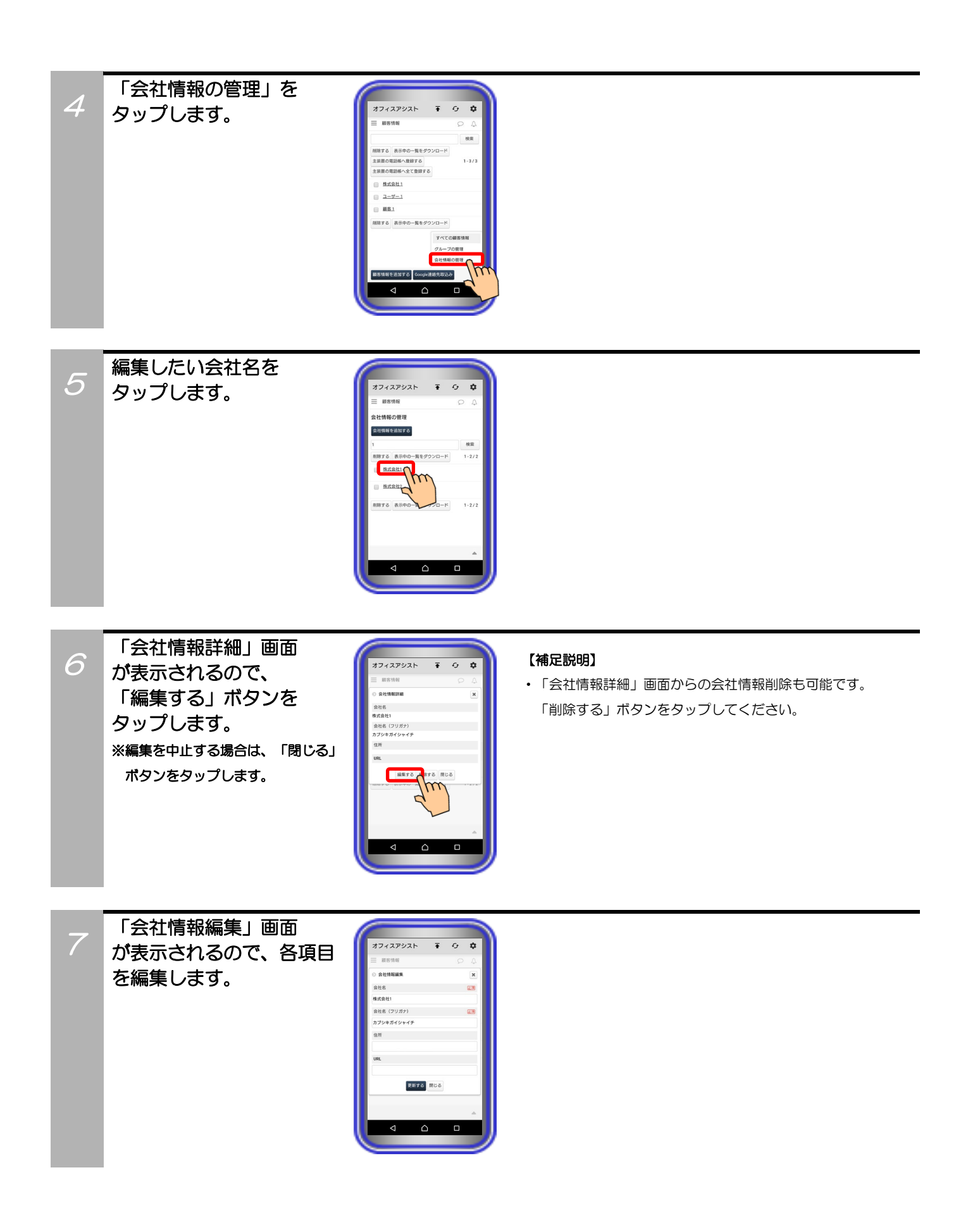

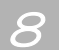

編集が終わったら、 「更新する」ボタンを タップします。 編集画面が自動で閉じ、 編集完了となります。 ※編集を中止する場合は、「閉じる」 ボタンをタップします。

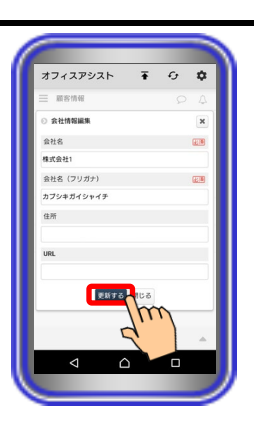

## 会社情報削除

サーバユニットAに登録されている会社情報の削除が可能です。

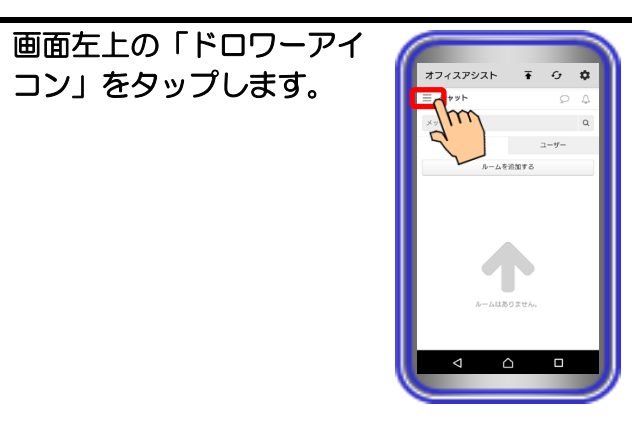

オフィスアシスト 🖬 🔂 🌣

佐藤一郎
 テャット
 チャット
 スケジュール
 ● 更新情報
 夏歴情報
 ② 顧客情報
 ③ 副客情報
 ③ 副客情報

77-67+

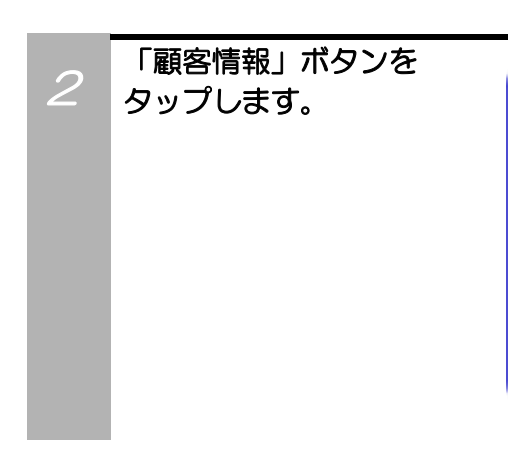

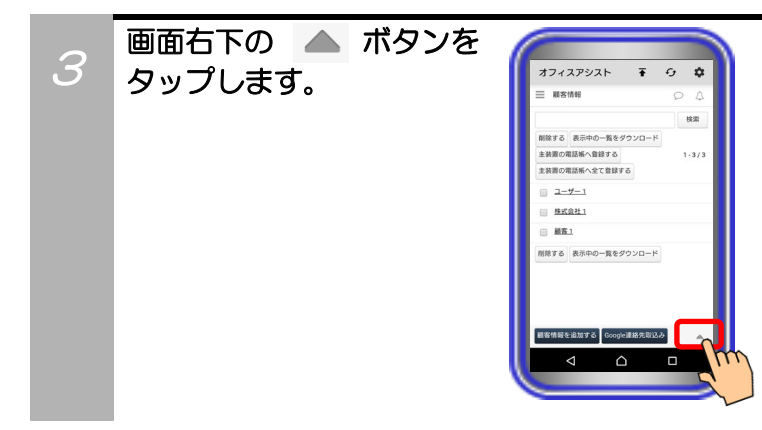

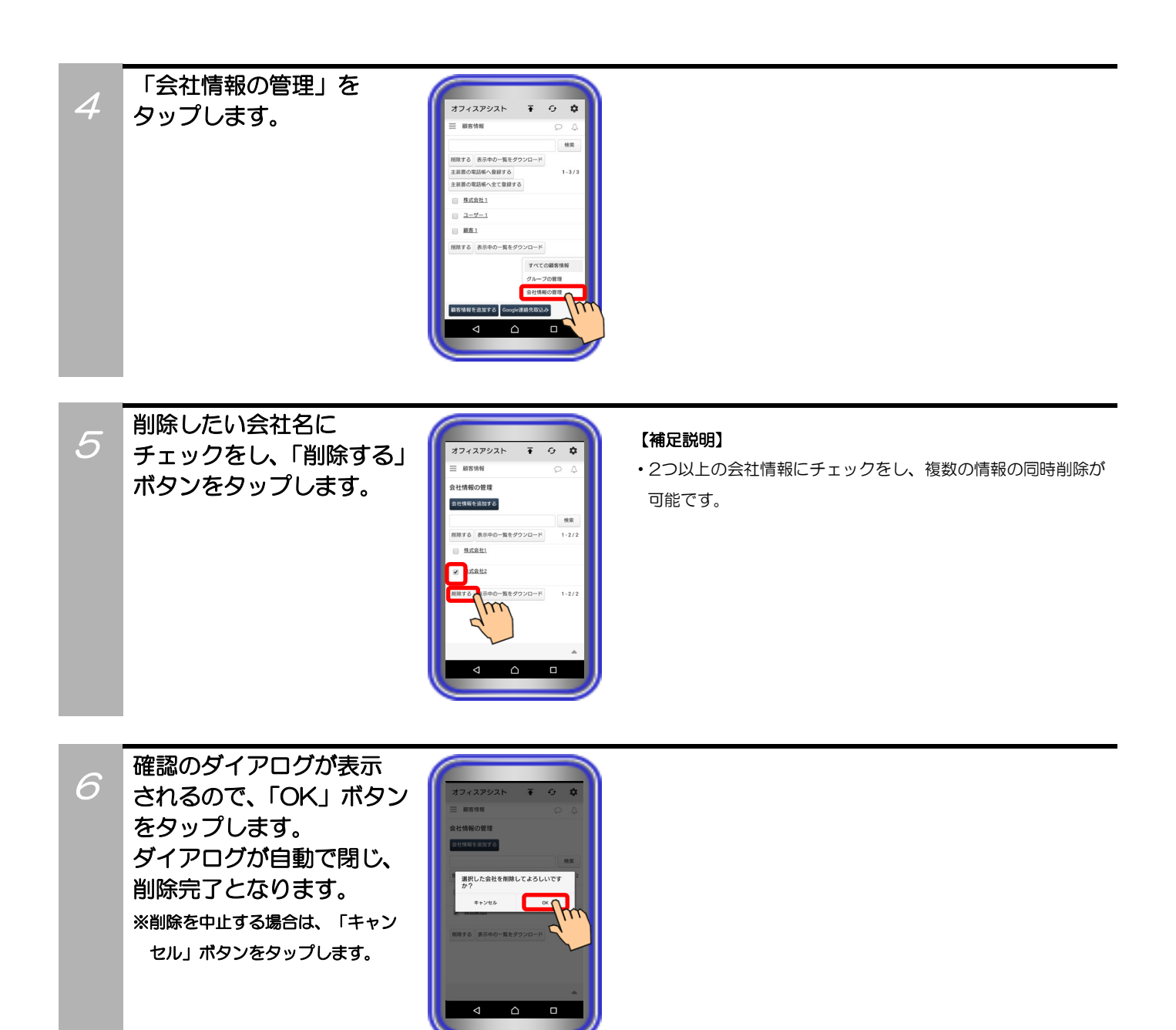

## 会社情報のダウンロード

サーバユニットAに登録されている会社情報をExcel(xls)のファイル形式でダウンロードすることが可能です。

Ŧ 0 \$

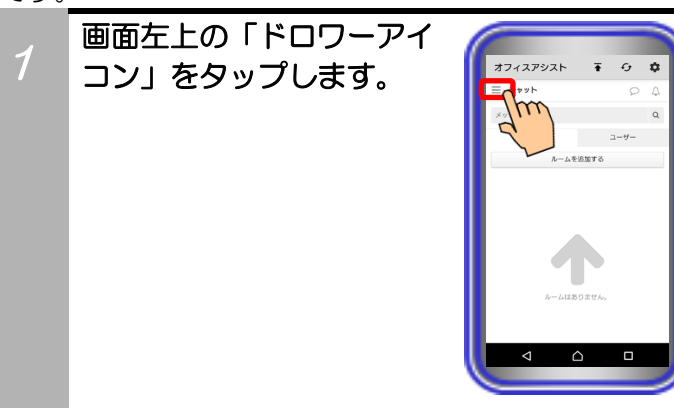

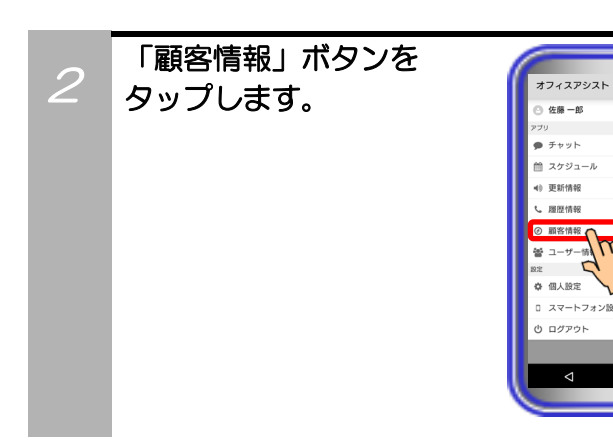

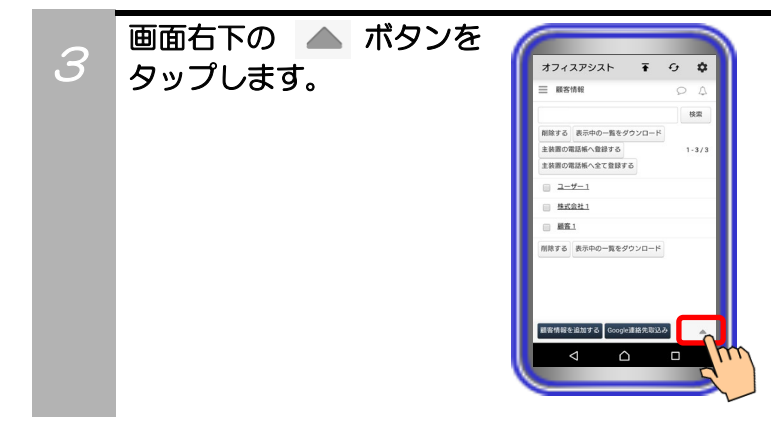

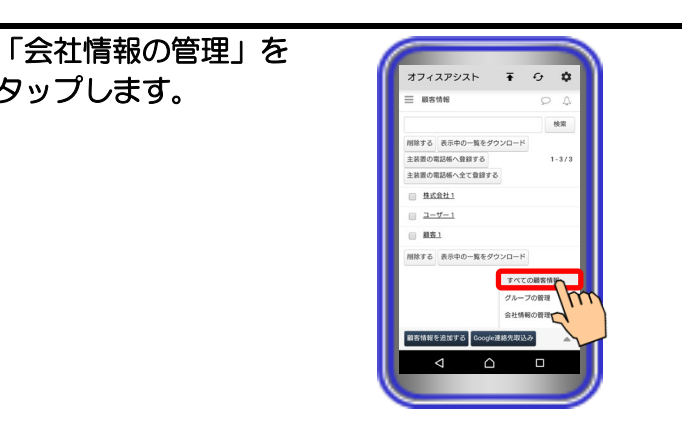

「表示中の一覧をダウン 5 ロード」ボタンをタップ します。 端末の通知バーにアプリケ ーションのアイコンが表示 されますので、通知バーを 開いてファイルのダウンロ ードが完了していることを 確認します。

タップします。

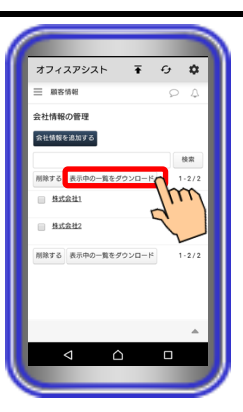

- ・会社情報の一覧が複数ページある場合、全てのページの会社情 報をダウンロードします。
- ・ダウンロードしたファイルは、端末での閲覧やUSB接続による PCへのコピーなどが可能です。
- ※ファイルのダウンロード先は、端末の
  - 「/Download/officeassist/」内(本アプリケーションバー ジョン:1.5.00~)となります。

## 9. アプリケーションの操作方法(更新情報表示)

スマートフォンでのログイン前にPCまたはタブレットでログインし、更新情報簡易画面の設定やホーム画面の「ページ設定」で「更新情報」の機能を削除している場合、本機能が利用できません(画面左上の「ドロワーアイコン」をタップしても「更新情報」ボタンが表示されません)。 【サーバユニットA(Si):バージョン1.1.00~、サーバユニットAXi:バージョン1.0.00~】

### 更新情報検索·確認

サーバユニットAに登録されているスケジュールや顧客情報を変更した際に記録される更新情報の検索・確認が可能です。

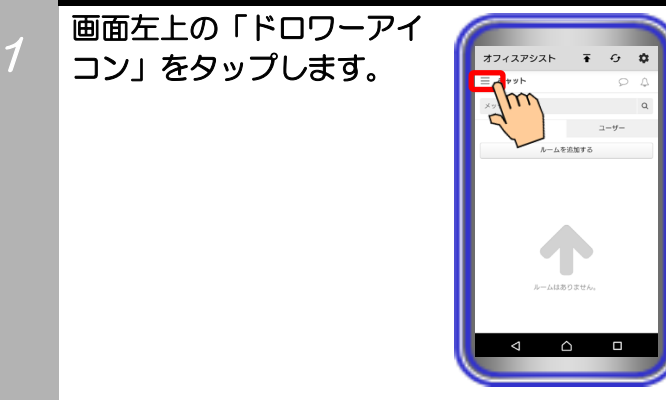

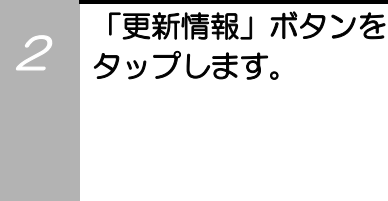

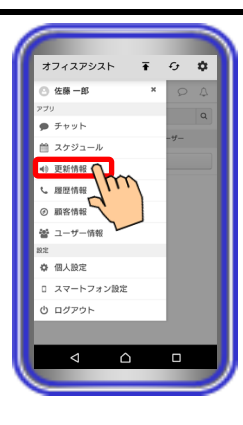

3

更新情報の一覧が表示 されますので、検索条件を 入力し、「検索」ボタンを タップします。 ※「更新日時」については、更新した 当日/当日以外に関わらず、日付及び 時刻が表示されます。

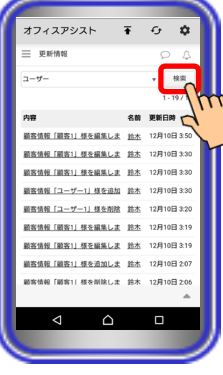

#### 【補足説明】

- ・画面右下にある 本 ボタンのタップで、以下の中から表示する更新情報の一覧を変更することが可能です。
- すべてのアプリ:スケジュールと顧客情報の両方に関する
  更新情報の一覧を表示します。
- ②スケジュール:スケジュールに関する更新情報の一覧を表示 します。

③顧客情報:顧客情報に関する更新情報の一覧を表示します。 また、「検索」ボタンの左にある ▼ ボタンをタップすると、 上記①~③の他にグループ(部署)ごとに更新情報の一覧を表 示することも可能です。

・更新情報は、最大100件まで保存されます。100件を超えた 際は、更新日時の古い情報から順に自動で削除されます。

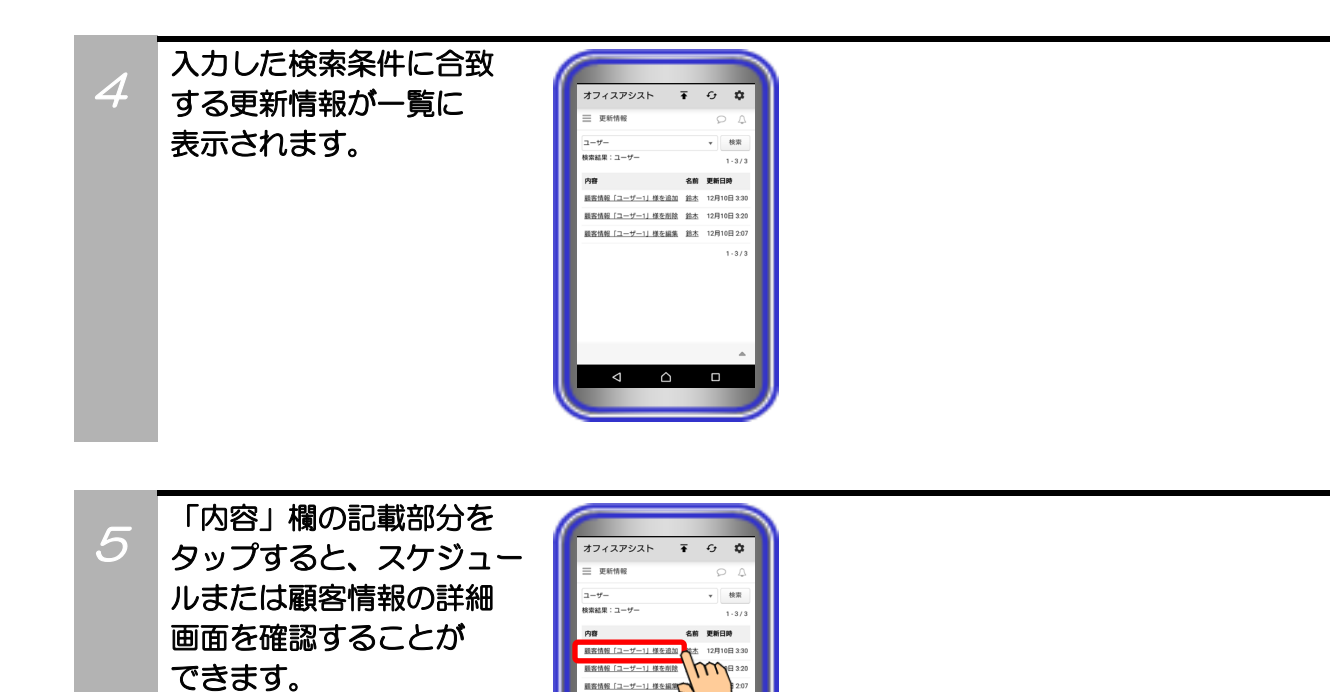

 「名前」欄の記載部分を タップすると、「ユーザー ポップアップ」画面が表示 されます。

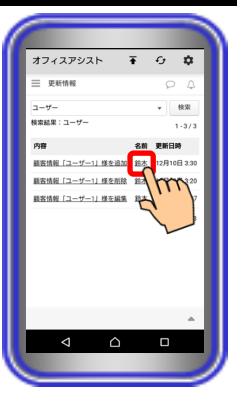

- ・自ユーザーの「ユーザーポップアップ」画面を表示した場合
  は、自分のプロフィールの確認や編集が可能です。
- ・他ユーザーの「ユーザーポップアップ」画面を表示した場合は、 ダイレクトメッセージの送信や他ユーザーのプロフィール確認 が可能です。

## 10. アプリケーションの操作方法(履歴情報表示)

スマートフォンでのログイン前にPCまたはタブレットでログインし、履歴情報簡易画面の設定やホーム画面の「ページ設定」で「履歴情報」の機能を削除している場合、本機能が利用できません(画面左上の「ドロワーアイコン」をタップしても「履歴情報」ボタンが表示されません)。 【サーバユニットA(Si):バージョン1,1,00~、サーバユニットAXi:バージョン1,0,00~】

### 履**歴情報検索**•確認

主装置の発着信履歴の検索・確認が可能です。また、履歴からクリック・トゥ・コール機能の利用や顧客 情報への電話番号登録も可能です。

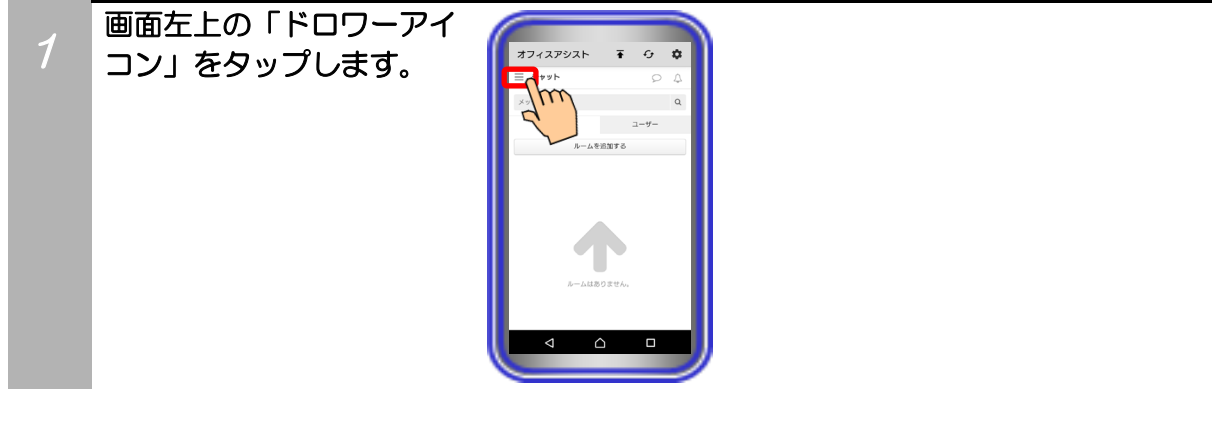

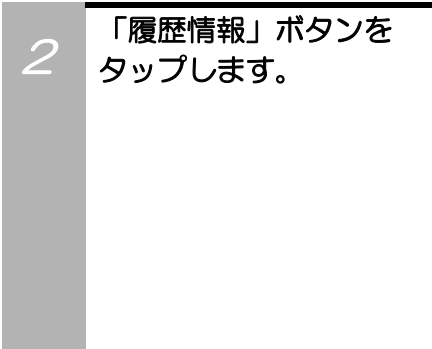

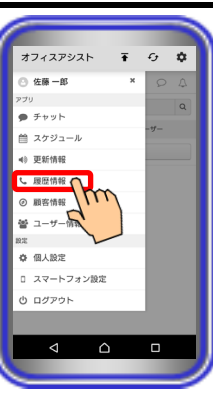

3

履歴情報の一覧が表示 されますので、検索条件を 入力し、「検索」ボタンを タップします。 ※日時については、発着信した当日/ 当日以外に関わらず、日付及び時刻 が表示されます。

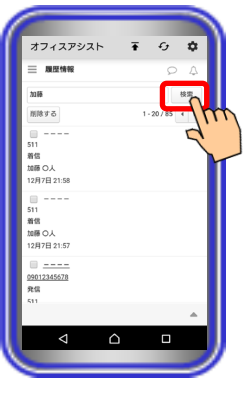

#### 【補足説明】

- ・画面右下にある 本 ボタンのタップで、以下の中から表示する履歴情報の一覧を変更することが可能です。
- ①すべての履歴:着信履歴と発信履歴の両方の情報を表示しま す。

②着信履歴:着信履歴の情報を表示します。

- ③発信履歴:発信履歴の情報を表示します。
- 同じ電話番号を登録しているユーザーまたは顧客が存在する場合、1件の着信履歴または発信履歴に対して複数の履歴情報が表示されます。
- ・履歴情報は、最大200件(着信履歴:最大100件、発信履歴: 最大100件)まで保存されます。最大件数を超えた際は、履歴 日時の古い情報から順に削除されます。 ※同じ電話番号を登録しているユーザーまたは顧客が複数存

在する場合、最大件数を超えて保存されることがあります。

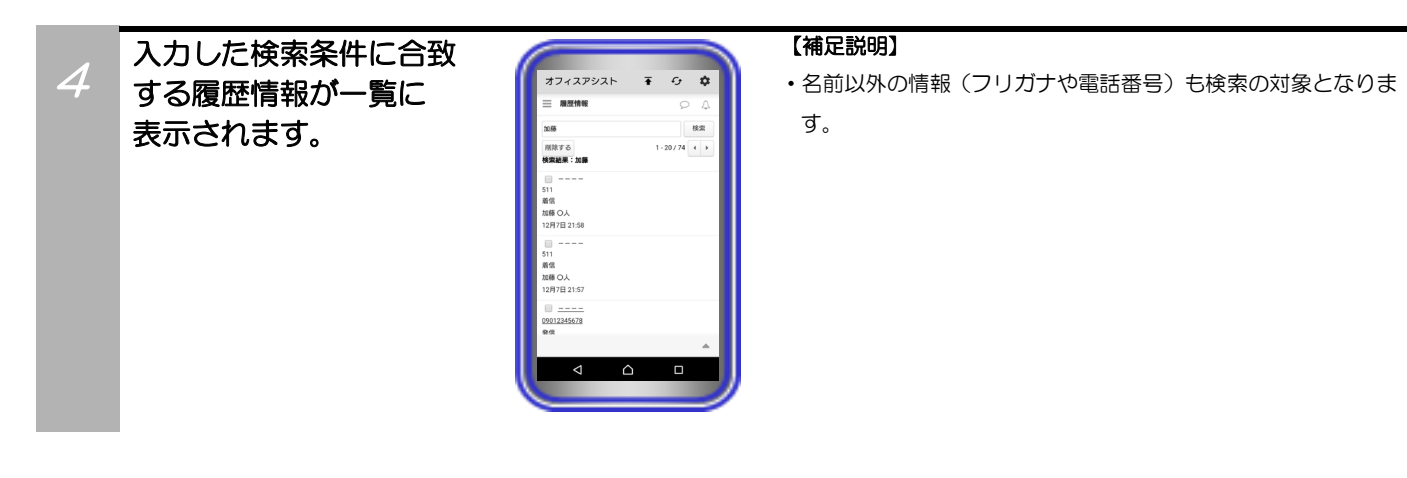

5 ユーザー名や顧客の名前を タップすると、「ユーザー 詳細」画面や「顧客詳細」 画面を確認することが できます。

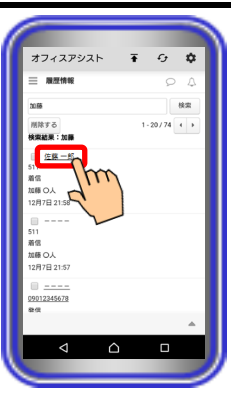

「リンクとなっている
 電話番号」をタップすると、
 クリック・トゥ・コール
 機能を利用することが
 できます。

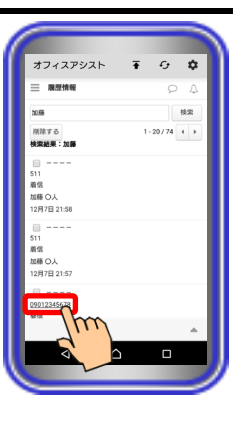

「<u>----</u>」と表示されて いるリンクをタップすると、 「登録の確認」画面が表示 されますので、指定した 電話番号を顧客情報へ登録 することができます。

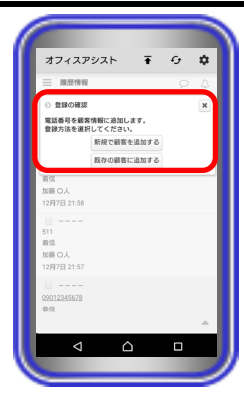

- 「新規で顧客を追加する」ボタンをタップした場合:
  「電話番号1」に指定した電話番号が入力された状態で「顧客 追加」画面が表示されます。必要な情報を設定してください。
- 「既存の顧客に追加する」ボタンをタップした場合:
  サーバユニットAに登録されている顧客情報が一覧で表示されます( ボタンのタップでグループごとに表示することまたは顧客の検索をすることも可能です)。追加する顧客の名前をタップすると、「電話番号1~3」のいずれかに指定した電話番号が入力された状態で「顧客編集」画面が表示されます。
  必要な情報を設定してください。
  - ※既に「電話番号1~3」全てが登録されている場合はエラー ダイアログが表示され、指定した電話番号を登録することが できません。

# 10. アプリケーションの操作方法(履歴情報表示)

### 履歴情報削除

主装置の発着信履歴の削除が可能です。

コン」をタップします。

【サーバユニットA(Si):バージョン1.1.00~、サーバユニットAXi:バージョン1.0.00~】

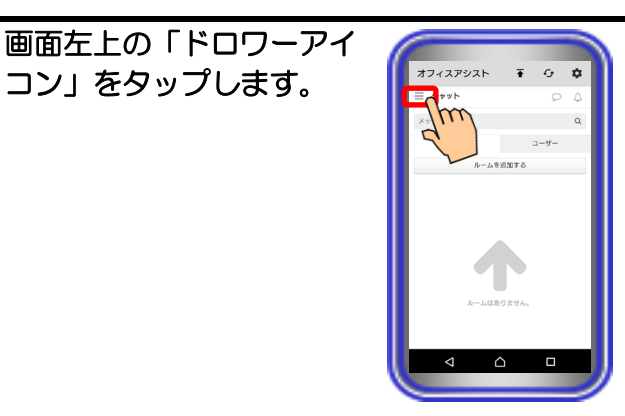

0 🗘

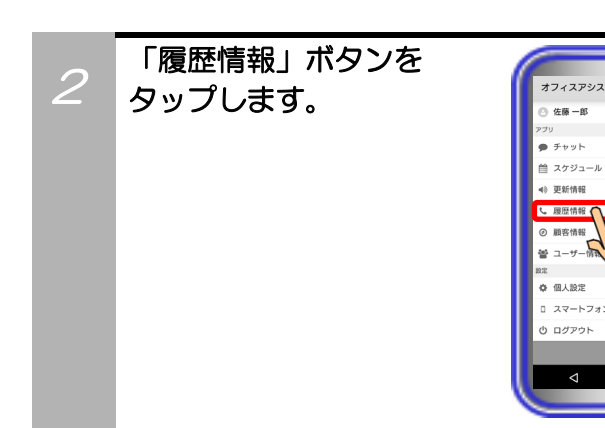

履歴情報の一覧が表示 3 されますので、削除したい 履歴にチェックをし、「削除 する」ボタンをタップ します。

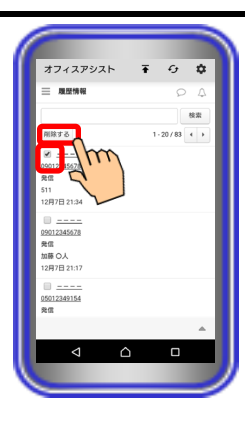

#### 【補足説明】

・2つ以上の履歴情報にチェックをし、複数の情報の同時削除が 可能です。

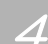

確認のダイアログが表示 されるので、「OK」ボタン をタップします。 ダイアログが自動で閉じ、 削除完了となります。 \*削除を中止する場合は、「キャン セル」ボタンをタップします。

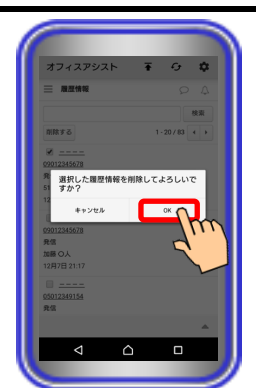

## 11. アプリケーションの操作方法(スケジュール管理)

スマートフォンでのログイン前にPCまたはタブレットでログインし、スケジュール簡易画面の設定やホー ム画面の「ページ設定」で「スケジュール」の機能を削除している場合、本機能が利用できません(画面 左上の「ドロワーアイコン」をタップしても「スケジュール」ボタンが表示されません)。 【サーバユニットA(Si):バージョン1.1.00~、サーバユニットAXi:バージョン1.0.00~】

## スケジュール確認(ブロック表示)

サーバユニットAにユーザーや設備ごとに登録されているスケジュールをブロック表示で確認することが可 能です。

**∓** 0 \$

**∓** -9 \$

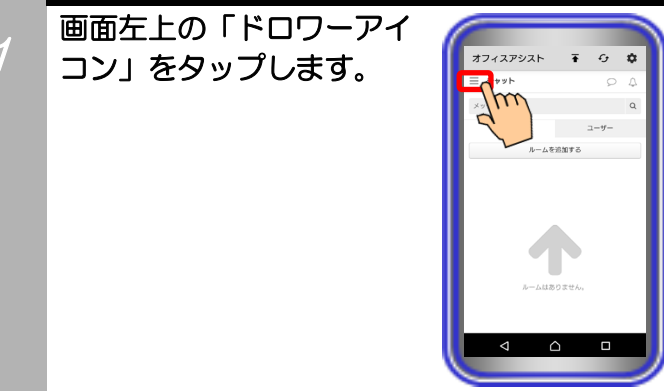

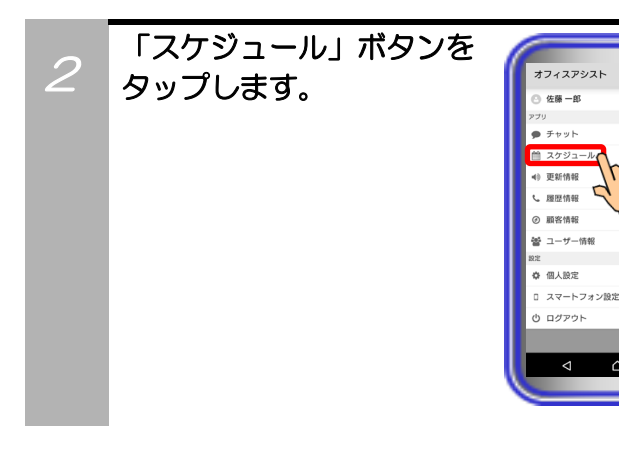

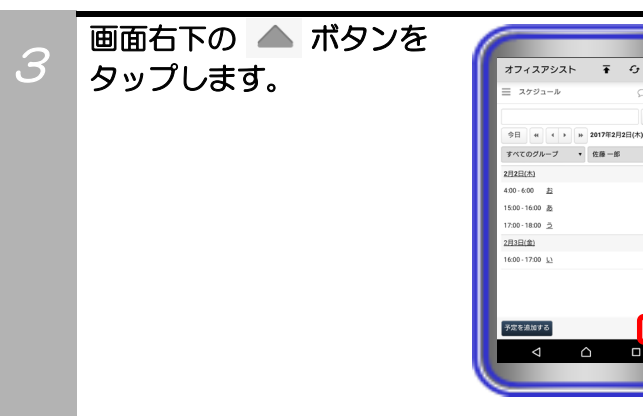

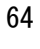

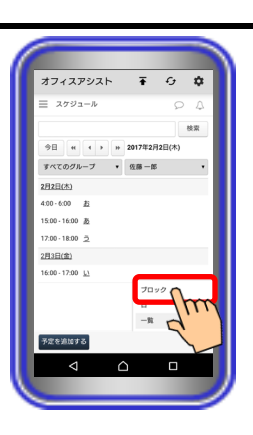

登録されているスケジュー ルをブロック表示で確認 することができます。

「ブロック」をタップ

します。

5

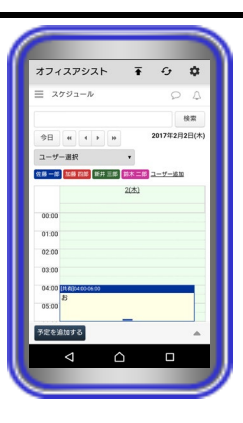

#### 【補足説明】

表示する日付は、 (今日 (\* (・) )\*)の各ボタンで変更することが可能です。

- スケジュールを確認したいユーザーや設備は、プルダウンメニューから選択します。部署やMyグループ、設備グループごとに 複数のユーザーや設備を選択することも可能です。「ユーザー 選択」とした場合、「ユーザー追加」ボタンをタップして確認 したいユーザーを追加してください。
- 予定が入っている時間帯をタップすると、「スケジュール詳細」
  画面が表示されます。
- 予定が入っていない時間帯をタップすると、「スケジュール追加」

# 11. アプリケーションの操作方法(スケジュール管理)

### スケジュール確認(日表示)

サーバユニットAにユーザーや設備ごとに登録されているスケジュールを日表示で確認することが可能です。

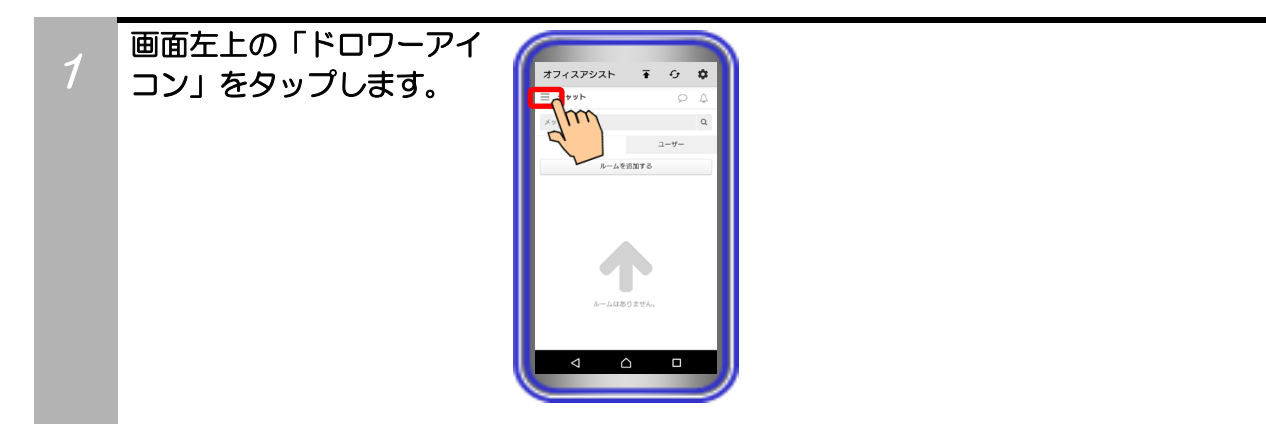

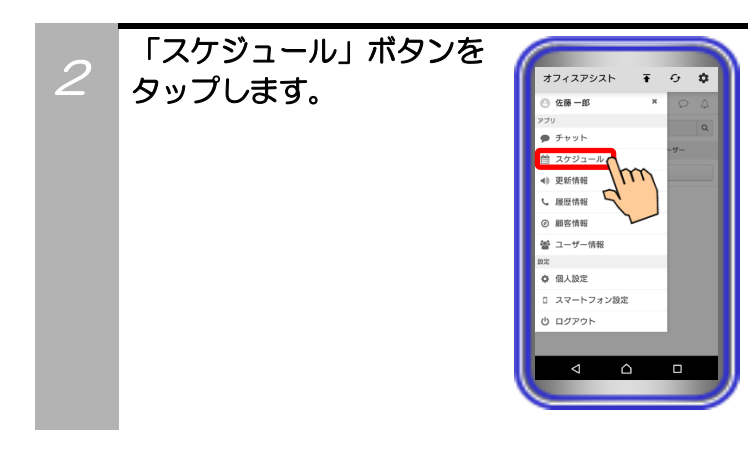

|   | 画面右下の 📥 ボタンを  |                         |         |       |    |
|---|---------------|-------------------------|---------|-------|----|
| 5 | <b>ムップレキオ</b> | オフィスアシスト                | Ŧ       | G     | ٥  |
|   | 9920890       | Ξ スケジュール                |         | P     | 4  |
|   |               |                         |         |       | 快來 |
|   |               | 今日 44 4 3 34            | 2017年2月 | 2日(木) |    |
|   |               | すべてのグループ・               | 佐藤一郎    |       | •  |
|   |               | 2月2日(木)                 |         |       |    |
|   |               | 4:00 · 6:00 <u>お</u>    |         |       |    |
|   |               | 15:00-16:00 遊           |         |       |    |
|   |               | 17:00-18:00 <u>⊃</u>    |         |       |    |
|   |               | 2月3日(金)                 |         |       |    |
|   |               | 16:00 - 17:00 <u>L1</u> |         |       |    |
|   |               |                         |         |       |    |
|   |               |                         |         |       |    |
|   |               | 予定を追加する                 |         | ſ     |    |
|   |               |                         | <hr/>   |       |    |
|   |               | A L                     | -       |       | A  |
|   |               | _                       | _       | _     |    |
|   |               |                         |         |       |    |

### 「日」をタップします。

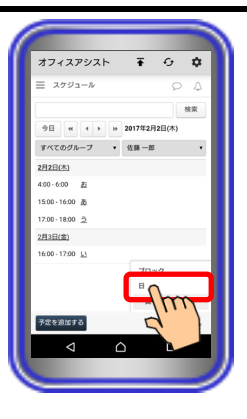

### 登録されているスケジュー ルを日表示で確認すること ができます。

5

|                                                                                                    | -     | ィスアシ       | / <b>ス</b> ト | Ŧ                | 9     |       |
|----------------------------------------------------------------------------------------------------|-------|------------|--------------|------------------|-------|-------|
| 92      •      •      ■      ■      ■      ■      ■      ■      ■      ■      ■      ■      ■      ■      ■      ■      ■      ■      ■      ■      ■      ■      ■      ■      ■      ■      ■      ■      ■      ■      ■      ■      ■      ■      ■      ■      ■      ■      ■      ■      ■      ■      ■      ■      ■      ■      ■      ■      ■      ■      ■      ■      ■      ■      ■      ■      ■      ■      ■      ■      ■      ■      ■      ■      ■      ■      ■      ■      ■      ■      ■      ■      ■      ■      ■      ■      ■      ■      ■      ■      ■      ■      ■      ■      ■      ■      ■      ■      ■      ■      ■      ■      ■      ■      ■      ■      ■      ■      ■      ■      ■      ■      ■      ■      ■      ■                                                                                                    | = /   | -100       | JV.          |                  | 2     | 12    |
| 99 + + + = 201723815(4)<br>78-11 +                                                                                                    |       |            |              |                  |       | 検索    |
| グルーフ1 ・<br>199111233455 1 1 11112334555<br>1000 5 2 11<br>1000 5 2 11<br>100 | 9日    |            |              | 2017年2月21        | 日(木)  |       |
| 19411121314134 1 1 1192221<br>200 3 2 100 1460<br>200 3 2 100 1460<br>200 3 2 100 1460<br>200 3 2 100 1460<br>200 3 2 100 1460<br>200 3 2 100 1460<br>2 2 2 100 1460<br>2 2 2 2 100 1460<br>2 2 2 2 100 1460<br>2 2 2 2 2 100 1460<br>2 2 2 2 2 2 100 1460<br>2 2 2 2 2 2 2 2 2 2 2 2 2 2 2 2 2 2 2                                                                                                     | 72-   | -71        |              |                  |       |       |
| 30      100      100      100      100      100      100      100      100      100      100      100      100      100      100      100      100      100      100      100      100      100      100      100      100      100      100      100      100      100      100      100      100      100      100      100      100      100      100      100      100      100      100      100      100      100      100      100      100      100      100      100      100      100      100      100      100      100      100      100      100      100      100      100      100      100      100      100      100      100      100      100      100      100      100      100      100      100      100      100      100      100      100      100      100      100      100      100      100      100      100      100      100      100      100      100      100                                                                                                    |       |            |              |                  |       |       |
| <u>DE</u> 3<br><u>3</u> 3<br><u>3</u> 3<br>3<br>3<br>3<br>3<br>4<br>3<br>4<br>3<br>4<br>3<br>4<br>3<br>4<br>3<br>4<br>3<br>4<br>3<br>4<br>4<br>5<br>4<br>4<br>5<br>4<br>4<br>5<br>4<br>4<br>5<br>4<br>4<br>5<br>4<br>4<br>5<br>4<br>4<br>5<br>4<br>4<br>5<br>4<br>5<br>4<br>4<br>5<br>4<br>5<br>4<br>5<br>4<br>5<br>4<br>5<br>4<br>5<br>4<br>5<br>4<br>5<br>4<br>5<br>5<br>5<br>5<br>5<br>5<br>5<br>5<br>5<br>5                                                                                                    | 10.65 | 10 11 12 1 | 3 14 15 1    | 17:00 - 18:00    | 10 19 | 20 21 |
| 20 0 E                                                                                                    | 四郎    |            |              | う 仮<br>1700-1903 |       |       |
| <b>5</b> 9288mz5                                                                                                    | 三郎    |            |              | 5 🕵              |       |       |
|                                                                                                    | 予定を   | 追加する。      |              |                  |       | 4     |
|                                                                                                    |       |            |              |                  |       |       |

#### 【補足説明】

・表示する日付は、 今日 (\* ( ) ) の各ボタンで変更する ことが可能です。

- スケジュールを確認したいユーザーや設備は、プルダウンメニューから選択します。部署やMyグループ、設備グループごとに 複数のユーザーや設備を選択することも可能です。
- 予定が入っている時間帯をタップすると、「スケジュール詳細」
  画面が表示されます。
- ・予定が入っていない自分の時間帯をタップすると、「スケジュ ール追加」画面が表示されます。

## 11. アプリケーションの操作方法(スケジュール管理)

### スケジュール確認(一覧表示)

コン」をタップします。

サーバユニットAにユーザーや設備ごとに登録されているスケジュールを一覧表示で確認することが可能 です。

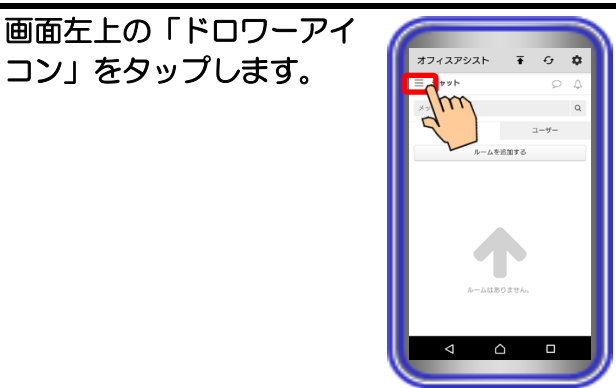

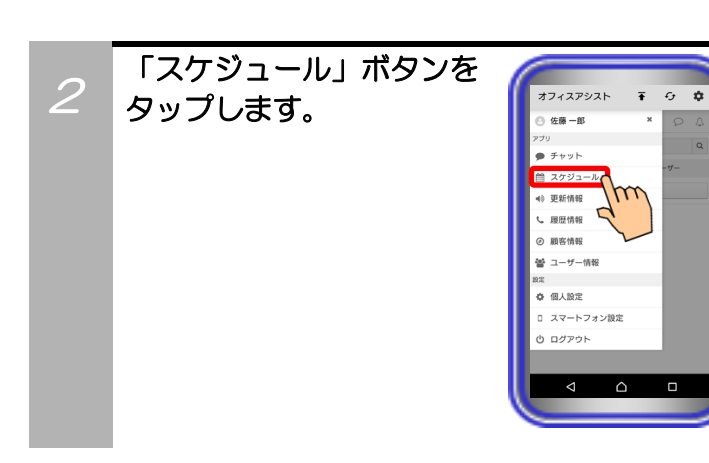

登録されているスケジュー 3 ルを一覧表示で確認する ことができます。

| Ξ スケジュール                |          |      |   |
|-------------------------|----------|------|---|
|                         |          | ρ    | Φ |
|                         |          | 8    | 東 |
| 今日 + + H                | 2017年2月2 | 日(木) |   |
| すべてのグループ・               | 经商一郎     |      | ٠ |
| 2月2日(木)                 |          |      |   |
| 4.00 - 6:00 <u>25</u>   |          |      |   |
| 15:00-16:00 直           |          |      |   |
| 17:00-18:00 5           |          |      |   |
| 2月3日(金)                 |          |      |   |
| 16:00 - 17:00 <u>L3</u> |          |      |   |
|                         |          |      |   |
| 予定を追加する                 |          |      | - |
|                         |          |      |   |

- ・ブロック表示中や日表示中にスケジュールを一覧表示で確認し たい場合は、画面右下の ▲ ボタン→「一覧」の順にタップ してください。
- ・表示する日付は、 今日 《 ・ ト ト の各ボタンで変更するこ とが可能です。
- ・スケジュールを確認したいユーザーや設備は、プルダウンメ ニューから選択します。1ユーザーまたは1設備のみ選択可能 です。
- •予定のタイトルをタップすると、「スケジュール詳細」画面が 表示されます。

# 11. アプリケーションの操作方法(スケジュール管理)

### スケジュール追加

画面左上の「ドロワーアイ

コン」をタップします。

サーバユニットAにユーザーや設備ごとにスケジュールの追加が可能(最大件数の上限なし)です。

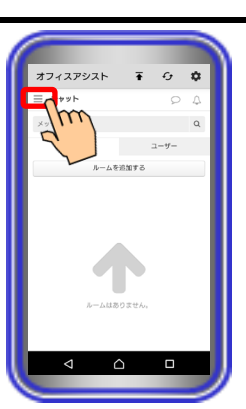

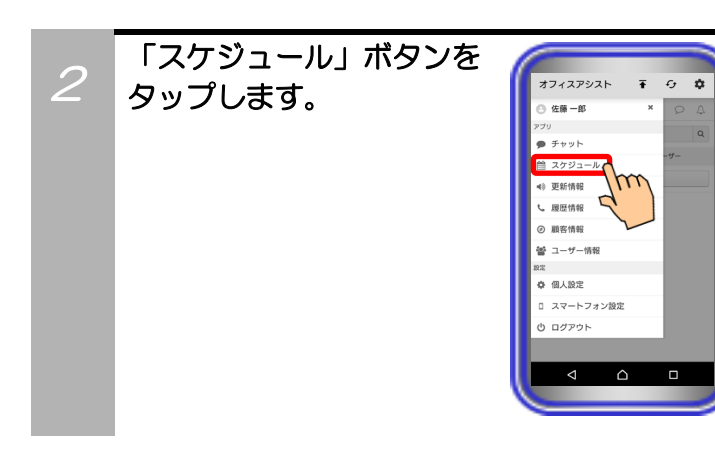

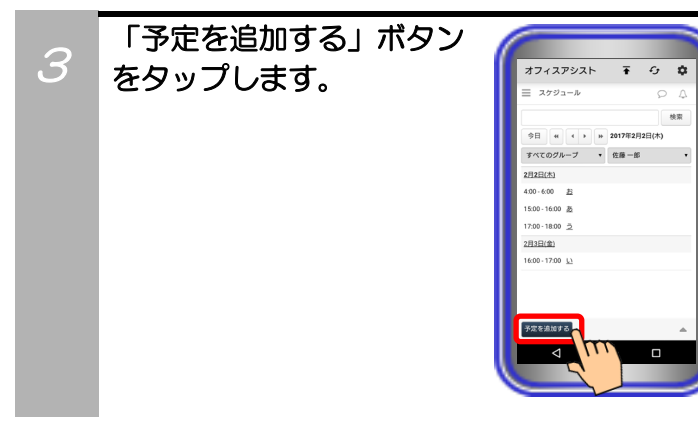

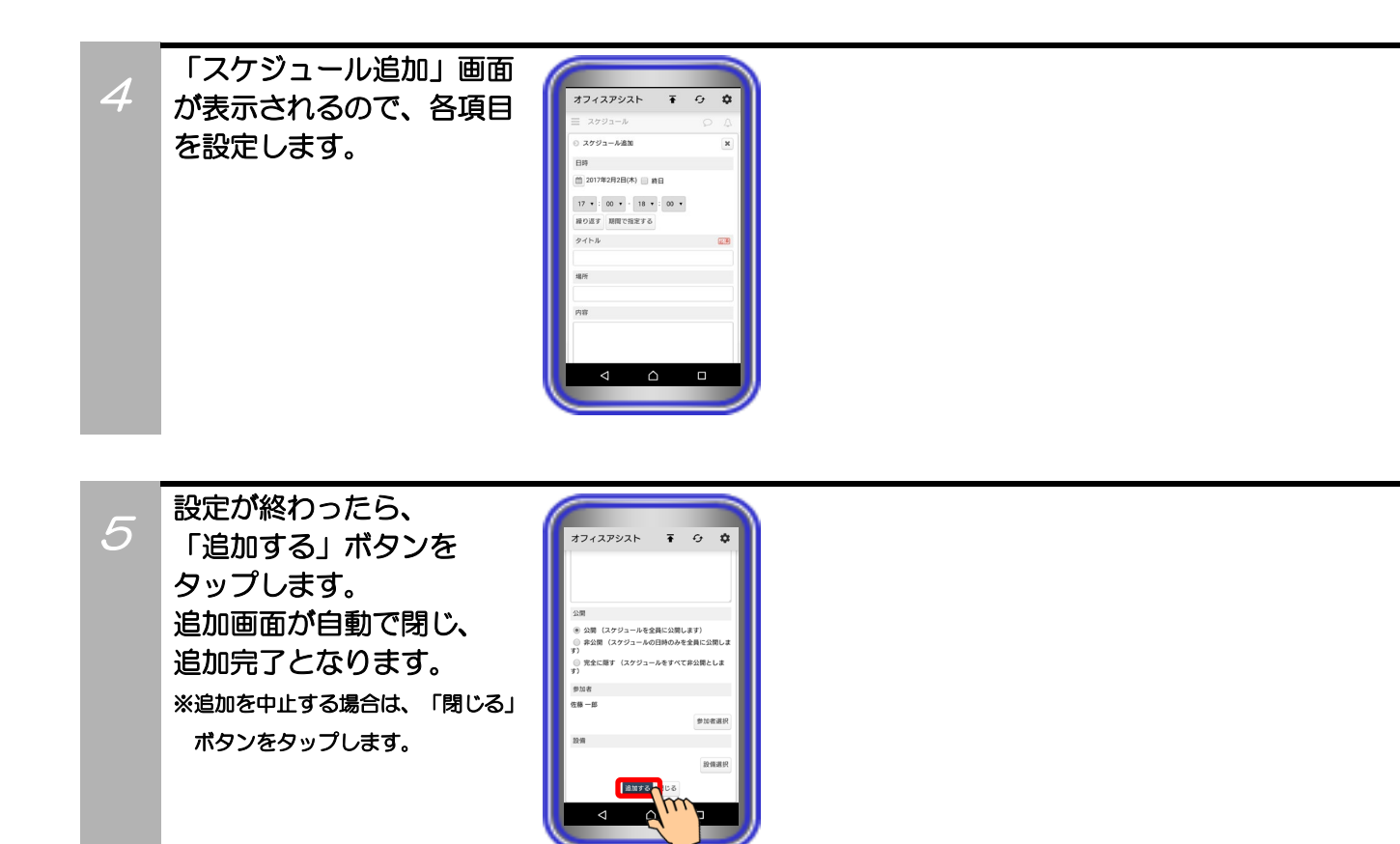
### 補足説明

●設定可能な項目は、以下の表の通り。

| 設定項目   | 概要                      | 設定範囲                                       |
|--------|-------------------------|--------------------------------------------|
| ①日時    | スケジュールを追加する日や時間を設定します。  | ・日付と時間で設定(*2)<br>・繰り返し設定(*3)<br>・期間で指定(*4) |
| ②★タイトル | スケジュールに表示されるタイトルを設定します。 | 全角/半角50文字以内<br>記号設定可能                      |
| ③場所    | 場所の情報を設定します。            | 全角/半角50文字以内<br>記号設定可能                      |
| ④内容    | スケジュールの詳細な情報を設定します。     | 全角/半角1000文字以内<br>記号設定可能                    |
| ⑤公開    | スケジュールの公開範囲を設定します。      | ラジオボタン<br>「公開/非公開/完全に隠す」の中<br>から選択         |
| ⑥参加者   | 参加者を設定します。              | 「参加者選択」ボタンをタップ<br>して設定します(*5)              |
| ⑦設備    | 使用する設備を設定します。           | 「設備選択」ボタンをタップ<br>して設定します(*6)               |

\*1:★は必ず設定してください。

\*2:日付はカレンダーアイコンのタップ、時間はプルダウンメニューで設定します。時間については、「終日」を設定することも可能(チェックボックス)です。

\*3:「繰り返す」ボタンをタップして、「繰り返しパターン」・「繰り返し期間」・「時間」を設定します。中止する場合は、「繰り返さない」ボタンをタップします。

\*4:「期間で指定する」ボタンをタップし、カレンダーアイコンのタップで設定します。中止する場合は、「時間で指定する」ボタンをタップします。

\*5:右側のボックスに表示されているユーザーを選択して <<br/>
(プルダウンメニューから選択したグループ(部署)に所属するユーザーのみを表示することも可能です)<br/>
左側のボックスに表示されているユーザーを選択して <br/>
削除]をタップすると、参加者一覧から削除します(\*7)。<br/>
※「<br/>
参加者による予定の編集権限を設定する」をタップで、参加者の編集権限を設定(可または不可のラジオボタン)します。

\*6:右側のボックスに表示されている設備を選択して < < 追加 をタップすると、設備一覧に追加します。 (プルダウンメニューから選択したグループに所属する設備のみを表示することも可能です) 左側のボックスに表示されている設備を選択して 削除 をタップすると、設備一覧から削除します(\*7)。

\*7:OS側の制約により、 | 削除 | をタップした場合に画面の表示件数が更新されないことがあります。

## スケジュール検索

コン」をタップします。

サーバユニットAにユーザーや設備ごとに登録されているスケジュールの検索が可能です。

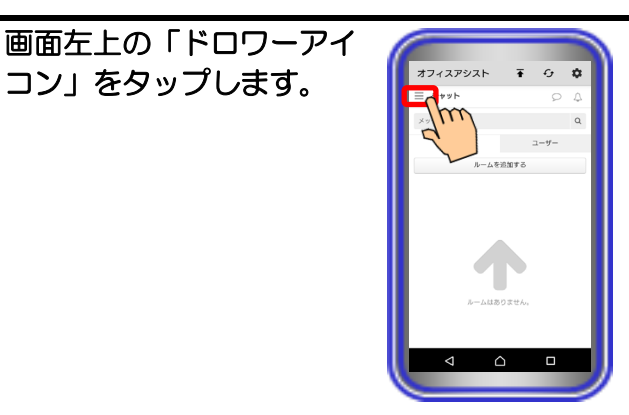

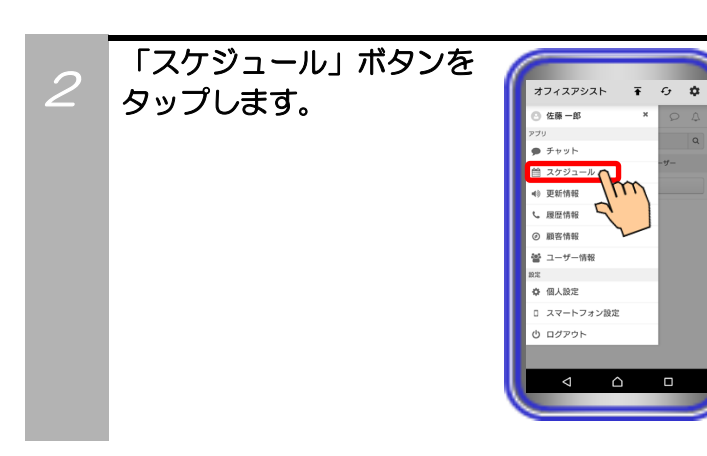

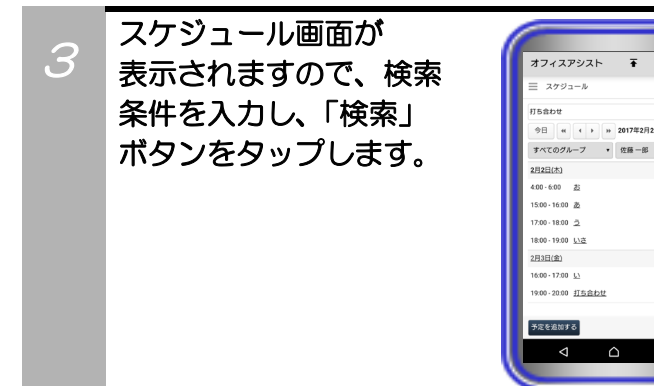

| 7 | 2 |
|---|---|

۵

\*\*\* C

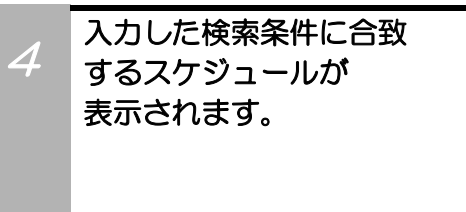

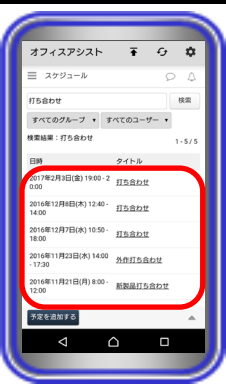

#### 【補足説明】

- ・「ブロック/日/一覧」の各表示で検索が可能です。
- 検索結果の表示後、プルダウンメニューから部署やMyグループ、設備グループまたはユーザーや設備ごとにさらに絞り込みが可能です。

## スケジュール確定

他のユーザーがサーバユニットAに登録したスケジュールへの参加を確定することが可能です。

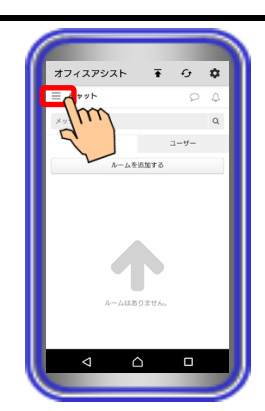

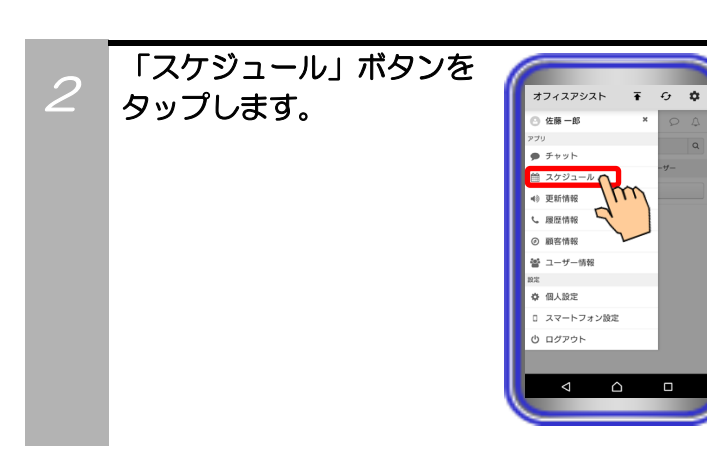

画面左上の「ドロワーアイ

コン」をタップします。

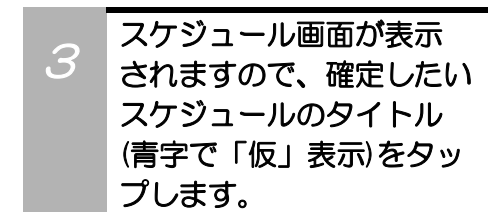

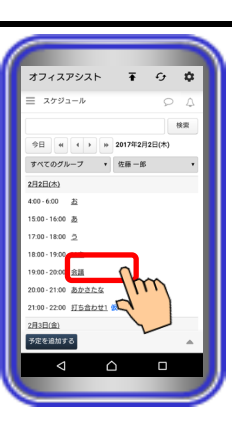

### 【補足説明】

「ブロック/日/一覧」の各表示で確定したいスケジュールのタイトルをタップすることが可能です。

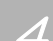

「スケジュール詳細」画面 が表示されますので、 「確定する」ボタンを タップします。 詳細画面が自動で閉じ、 確定完了となります。 ※確定を中止する場合は、「閉じる」 ボタンをタップします。

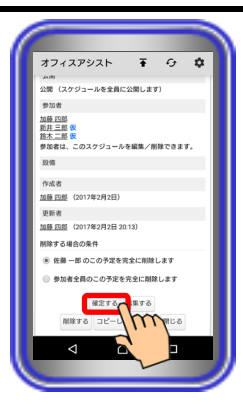

#### 【補足説明】

- スケジュールを確定すると、青字の「仮」は削除されます。
- ・既に確定したスケジュールの詳細画面で「仮スケジュールに戻す」ボタンをタップすると、確定を取り消すことも可能です。

## スケジュール編集

コン」をタップします。

サーバユニットAにユーザーや設備ごとに登録されているスケジュールの編集が可能です。

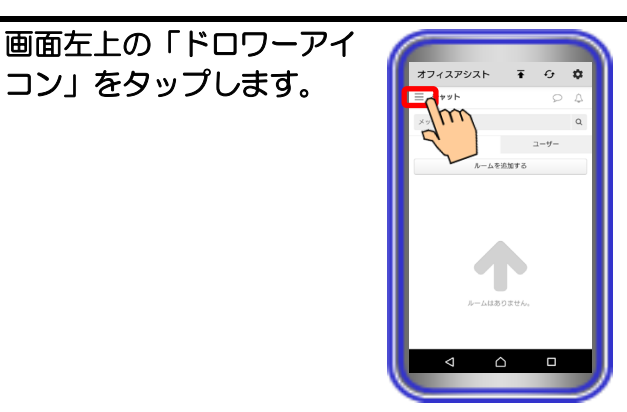

¢ ÷

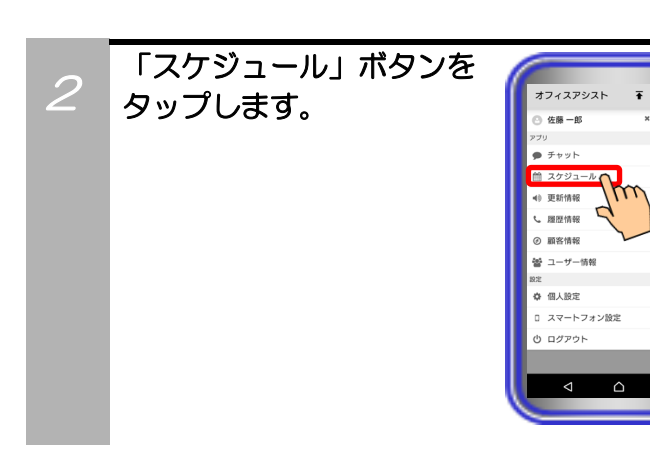

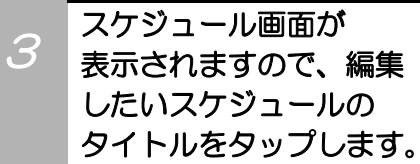

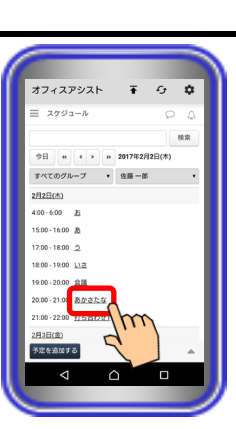

### 【補足説明】

・「ブロック/日/一覧」の各表示で編集したいスケジュールのタ イトルをタップすることが可能です。

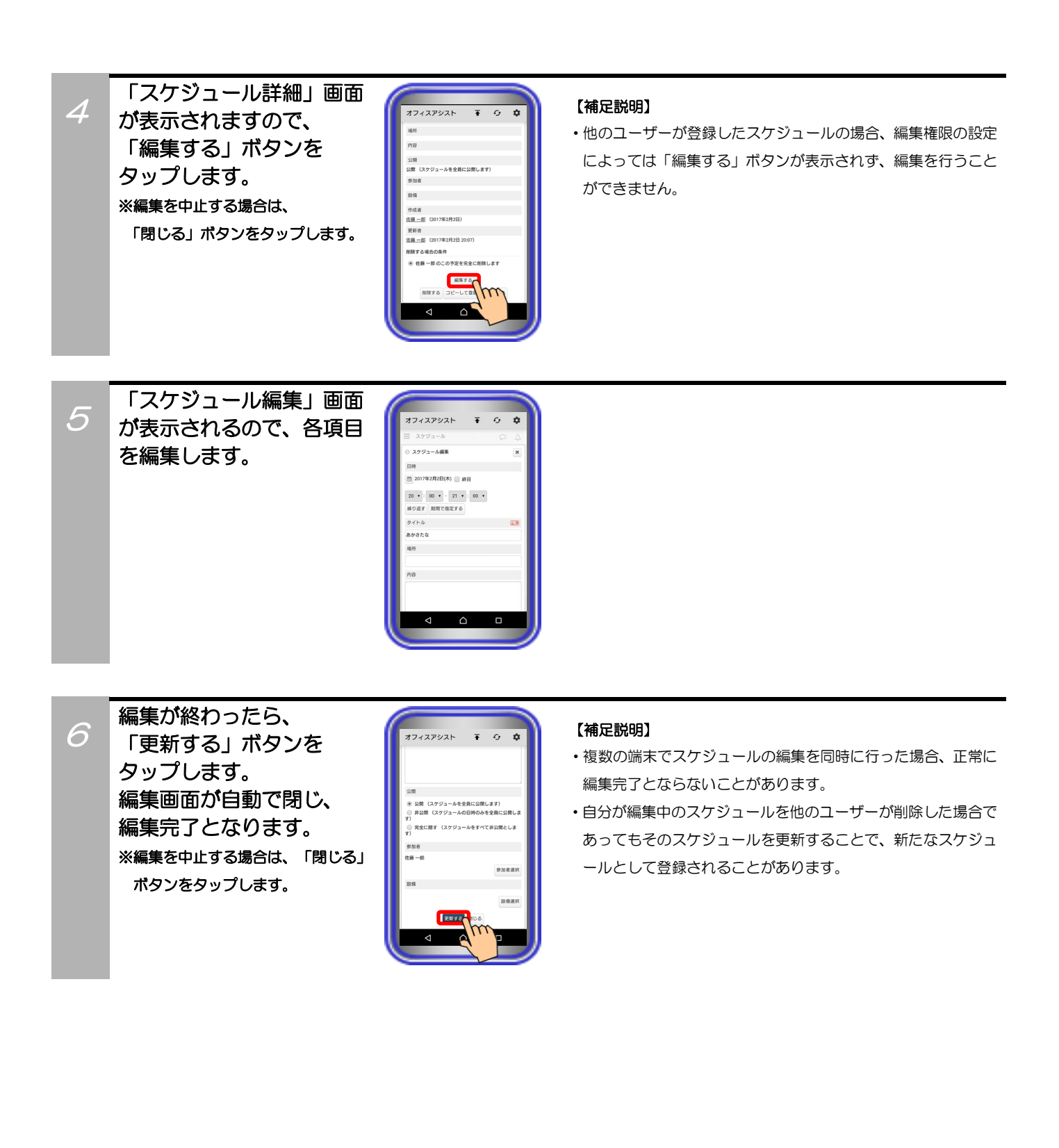

## スケジュール削除

サーバユニットAにユーザーや設備ごとに登録されているスケジュールの削除が可能です。

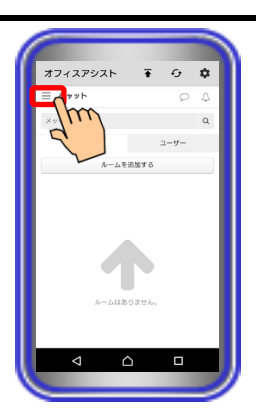

0 **¢** 

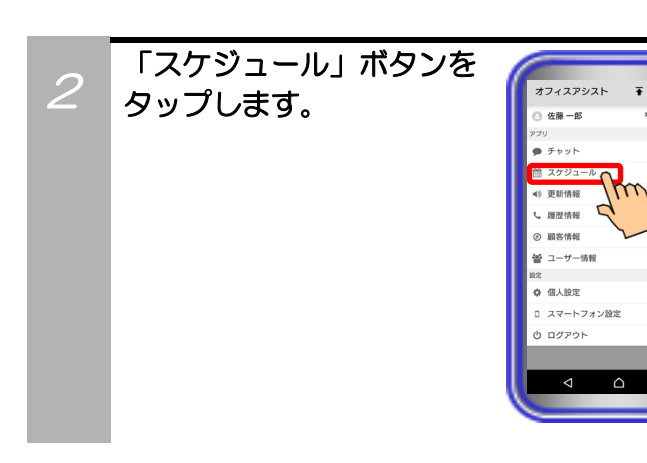

画面左上の「ドロワーアイ

コン」をタップします。

スケジュール画面が 表示されますので、削除 したいスケジュールの タイトルをタップします。

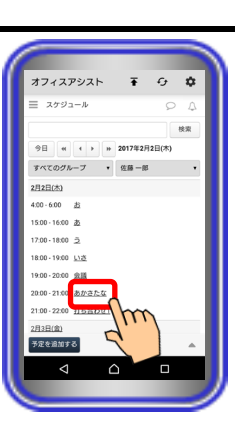

### 【補足説明】

 「ブロック/日/一覧」の各表示で削除したいスケジュールの タイトルをタップすることが可能です。

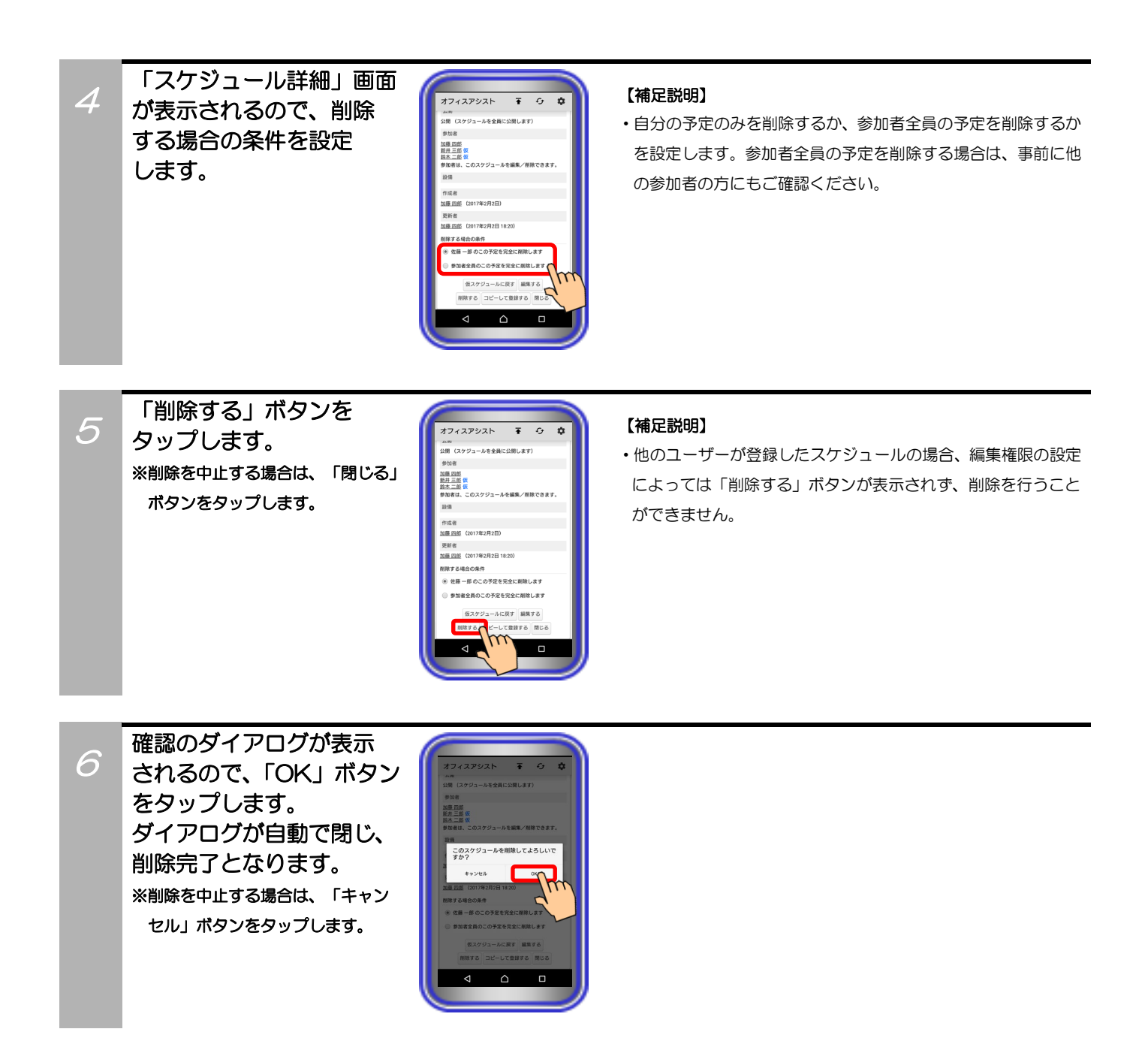

## スケジュールコピー

サーバユニットAにユーザーや設備ごとに登録されているスケジュールをコピーし、新しいスケジュールの追加が可能です。

0 **\$** 

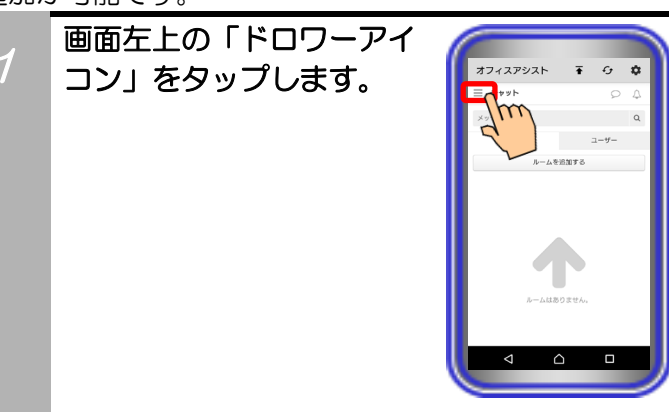

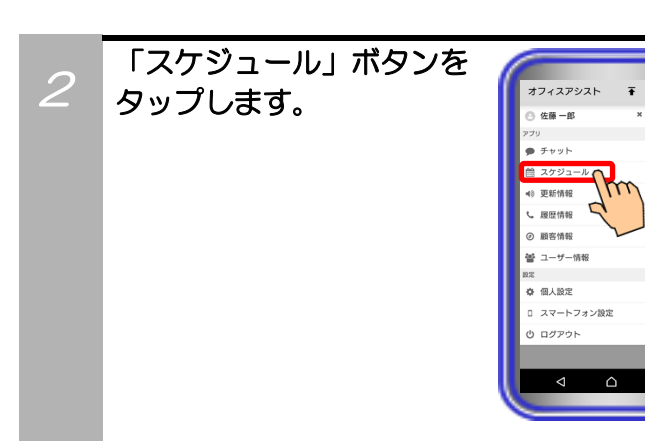

スケジュール画面が 表示されますので、コピー したいスケジュールの タイトルをタップします。

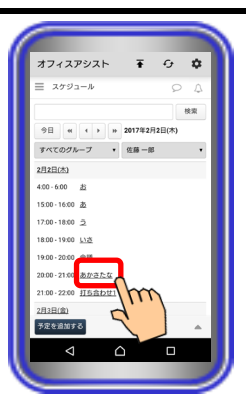

### 【補足説明】

 「ブロック/日/一覧」の各表示でコピーしたいスケジュールの タイトルをタップすることが可能です。

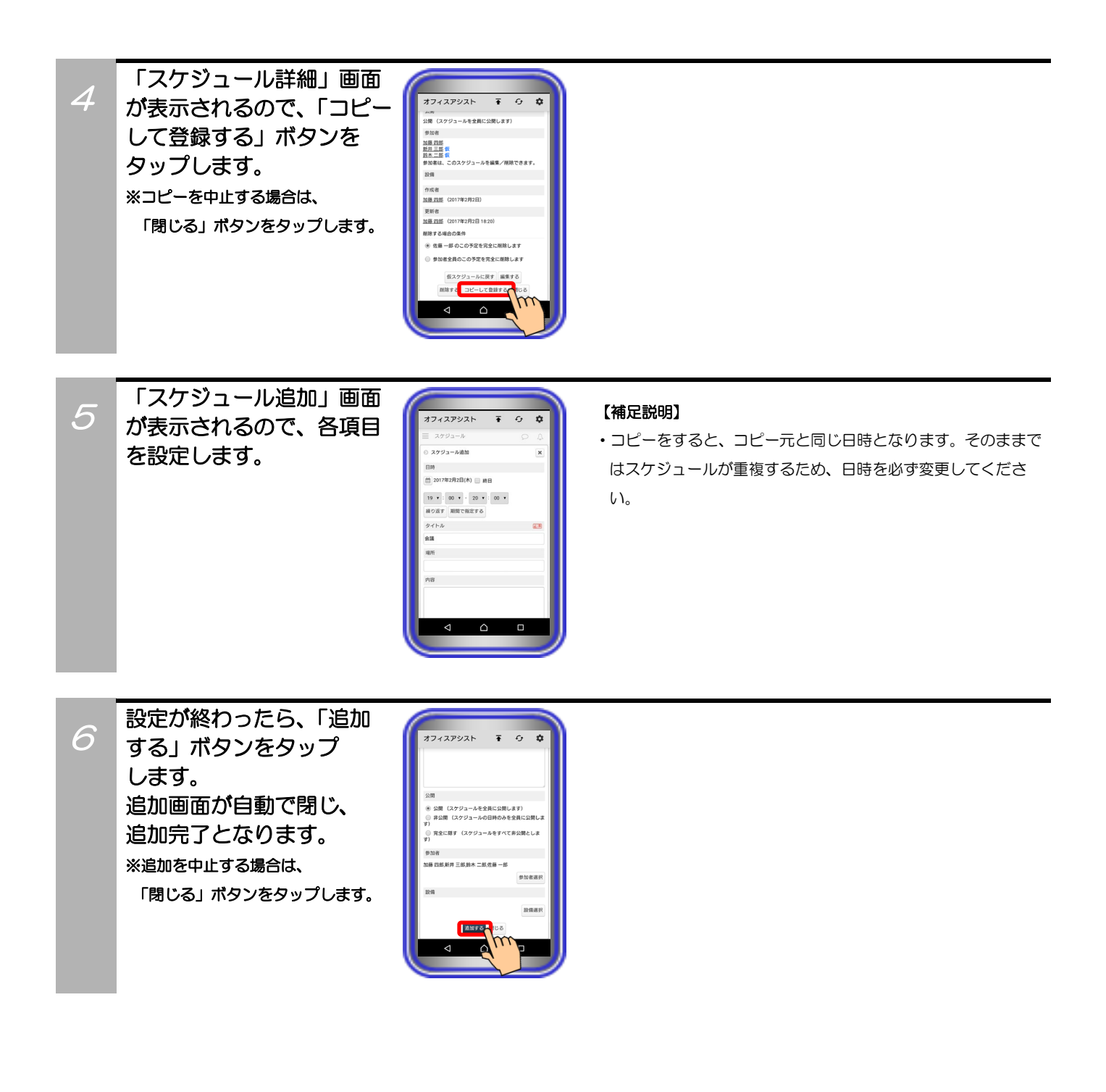

## スケジュール通知

# サーバユニットAにユーザーや設備ごとに登録されているスケジュールの日時またはその近くになったときや他のユーザーによって自分に関わるスケジュールが登録及び編集・削除されたときに通知が可能です。

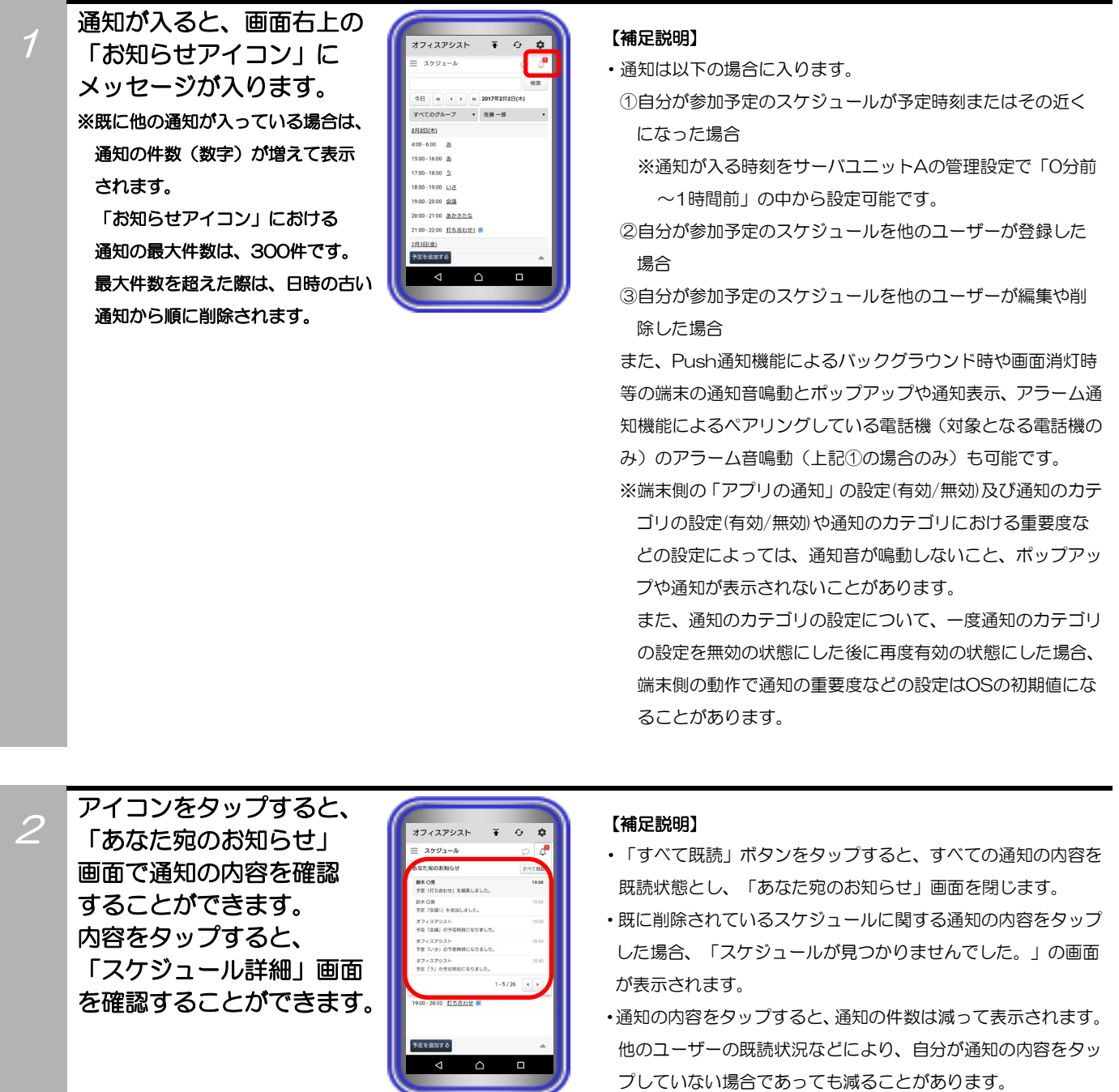

### 補足説明

●Push通知機能を利用する場合、システム環境にインターネット回線が繋がっている必要があります。

●アラーム通知機能を利用する場合、ペアリングしている電話機に主装置の設定でプログラマブルキー「アラーム通知」を登録す る必要があります。設定方法は主装置の取扱説明書をご参照ください。

ペアリングしている電話機でアラーム音が鳴動すると、主装置で設定したプログラマブルキーが赤点滅し、電話機のLCDに「アラーム通知を受信」と表示されます。

点滅中のプログラマブルキーを押すと、スケジュールの通知内容を確認することが可能です。

※スケジュール通知時、ペアリングしている電話機が発着信中または通話中の場合、アラーム音は鳴動しません。 ●自分が参加予定のスケジュールを他のユーザーが登録した場合は、スケジュールの確定を行うことで、予定時刻またはその 近くになった際に通知が入ります。

仮スケジュールの場合や既にスケジュールを削除している場合は、予定時刻またはその近くになっても通知が入りません。

●ログアウトしている場合、スケジュール通知が入らない可能性があります。

スマートフォンでのログイン前にPCまたはタブレットでログインし、チャットメッセージ簡易画面の設定 やホーム画面の「ページ設定」で「チャット」の機能を削除している場合、本機能が利用できません(画 面左上の「ドロワーアイコン」をタップしても「チャット」ボタンが表示されません)。 【サーバユニットA(Si):バージョン1.1.00~、サーバユニットAXi:バージョン1.0.00~】

### ルーム追加

サーバユニットAにチャット専用のルームの追加が可能(最大件数の上限なし)です。

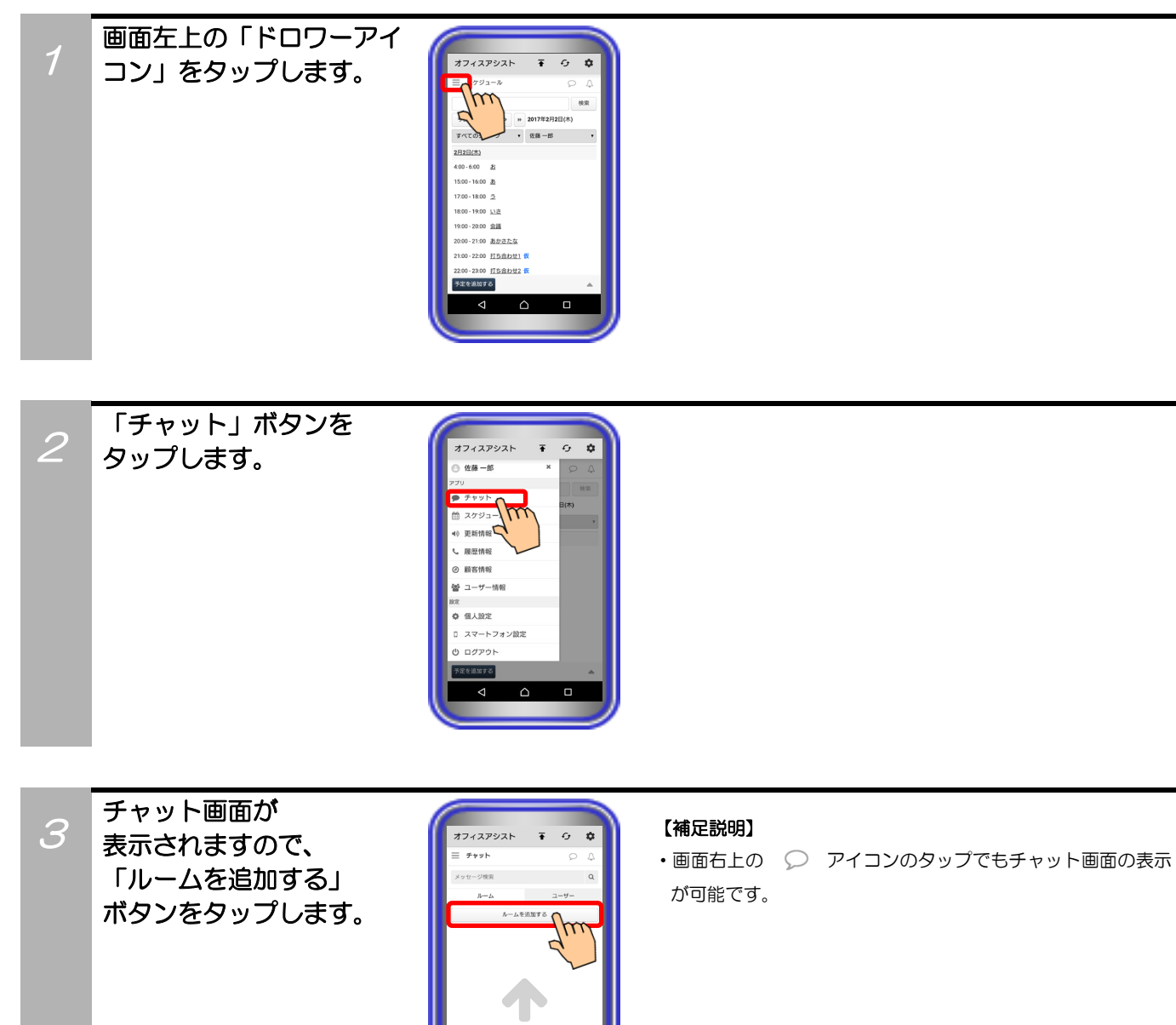

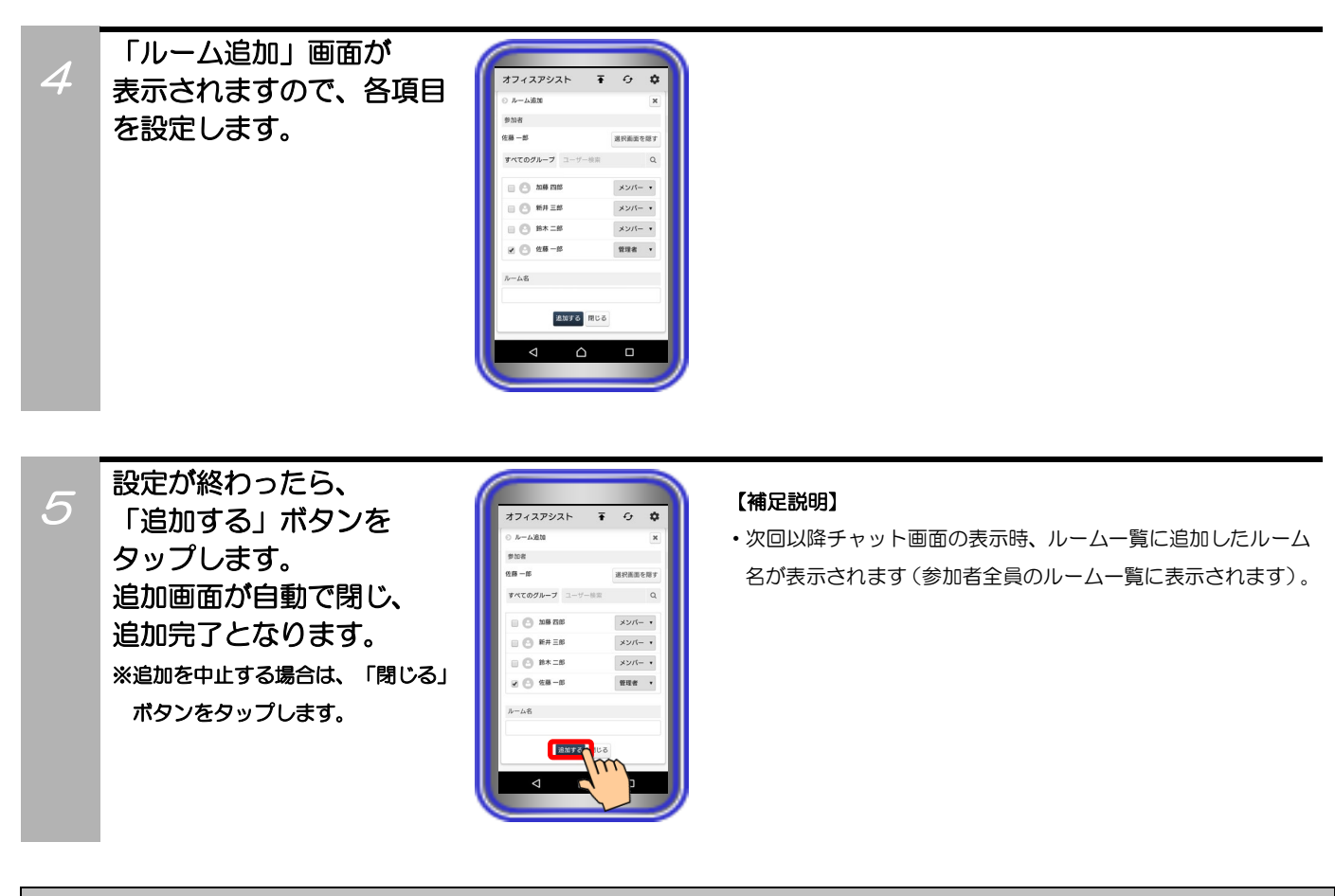

### 補足説明

●設定可能な項目は、以下の表の通り。

| 設定項目  | 概要                                                                                     | 設定範囲                    |
|-------|----------------------------------------------------------------------------------------|-------------------------|
| ①参加者  | 追加するルームでチャットに参加するユーザーと管理者<br>を設定します(*1)。<br>※管理者にはルームの編集権限が与えられます。<br>2人以上設定することも可能です。 | ・チェックボックス<br>・プルダウンメニュー |
| ②ルーム名 | 画面に表示するルームの名前を設定します。設定しない<br>場合は、参加者の名前を表示します。                                         | 全角/半角50文字以内<br>記号設定可能   |

\*1:所属する部署やMyグループ、参加者として選択済みまたは未選択であるか及び入力した文字列によるユーザー検索により、ユーザーの絞り込みが可能です。

\*2:参加者は2人以上設定してください。参加者が1人以下の場合、ルームを追加することはできません。 また、20人以上設定した場合、メッセージ送信時にサーバユニットAとの通信速度が低下し、正常に動作しないことが ありますので、参加者は20人を目安に設定してください。

\*3:自分は必ず参加者と管理者に設定してください。

## ルーム編集

サーバユニットAに登録されているチャット専用のルームの編集が可能です(ルームの管理者に設定した ユーザーのみ)。

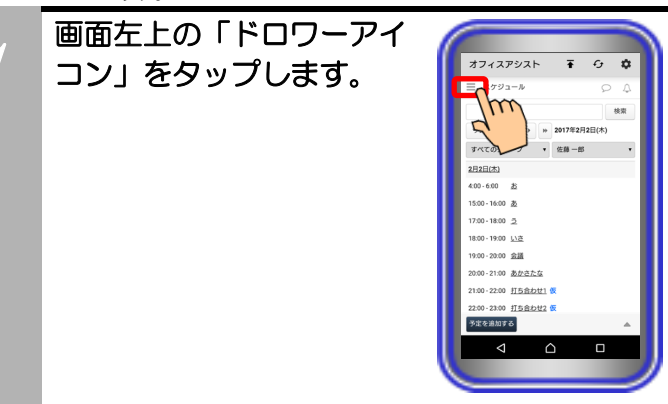

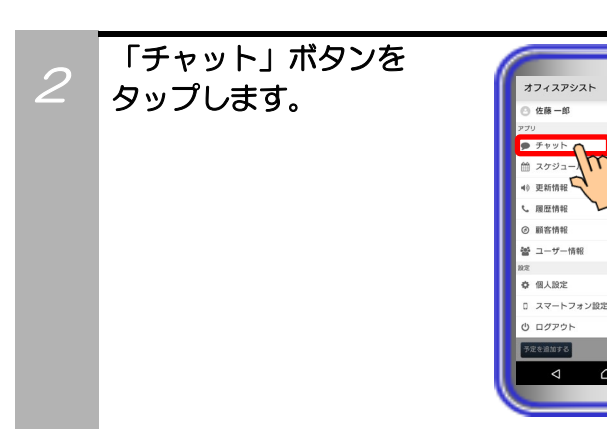

3 チャット画面が 表示されますので、 ルーム一覧の中から 編集したいルーム名を タップします。

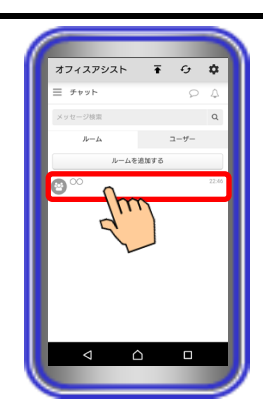

Ŧ 0 ¢

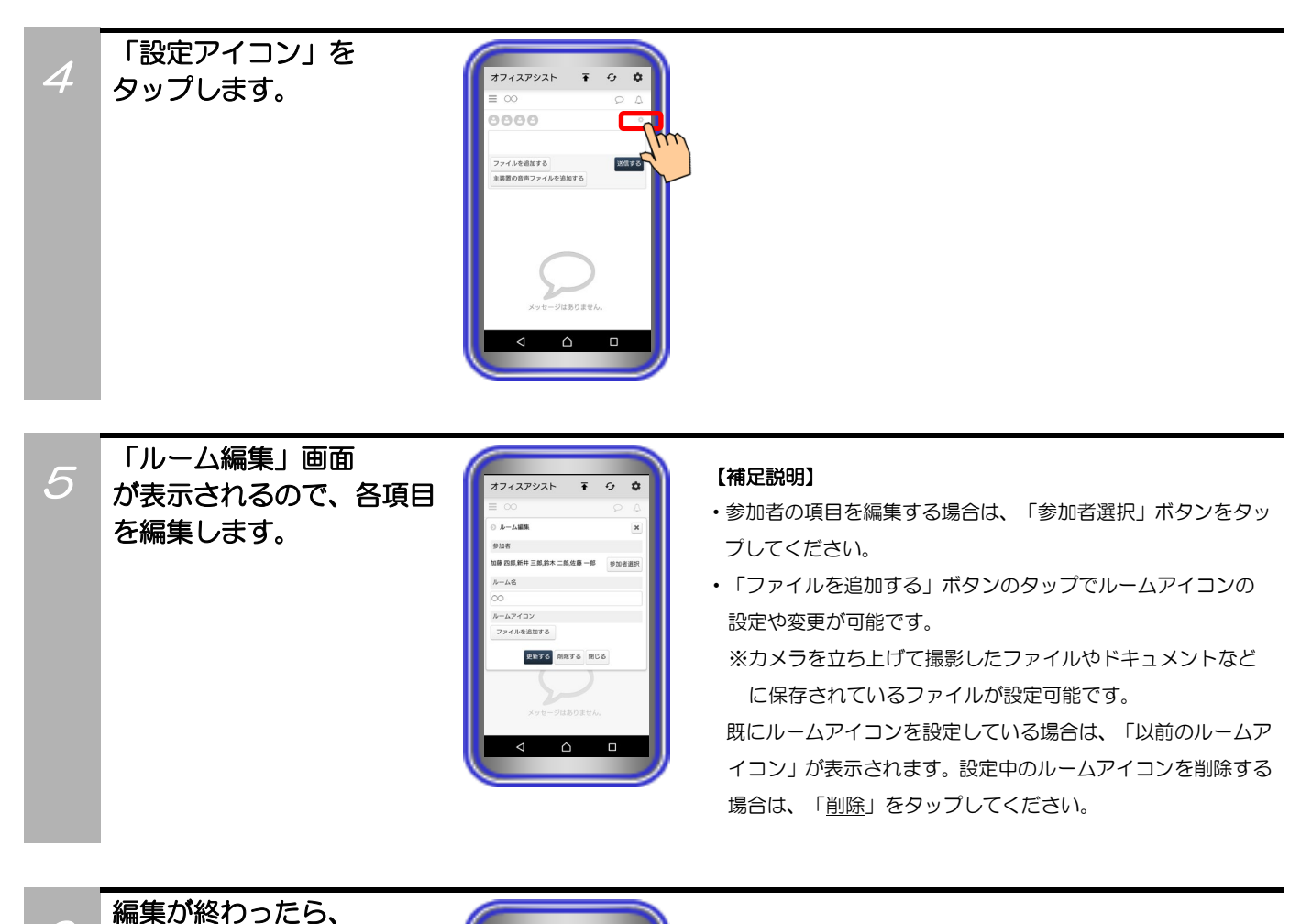

6

「更新する」ボタンを タップします。 編集画面が自動で閉じ、 編集完了となります。 ※編集を中止する場合は、「閉じる」 ボタンをタップします。

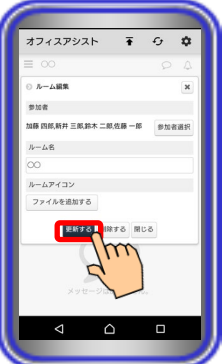

## ルーム削除

サーバユニットAに登録されているチャット専用のルームの削除が可能です(ルームの管理者に設定した ユーザーのみ)。

0 **\$** 

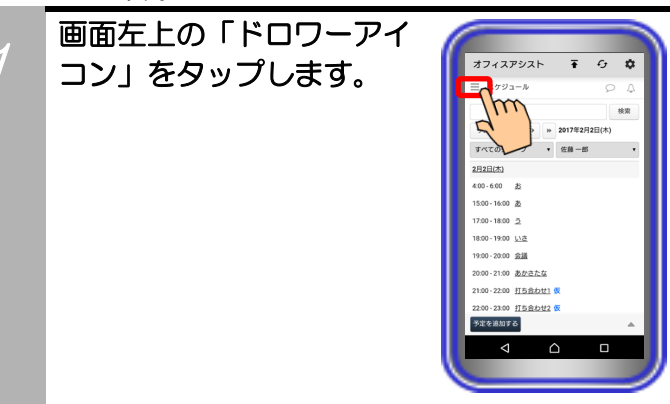

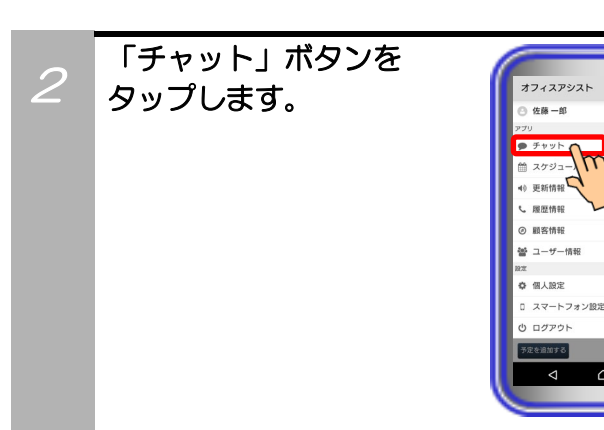

チャット画面が 表示されますので、 ルーム一覧の中から 削除したいルーム名を タップします。

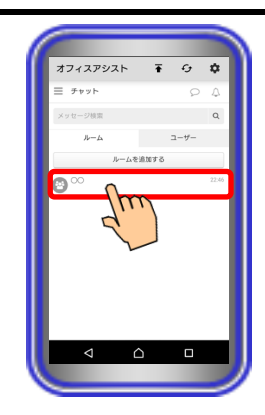

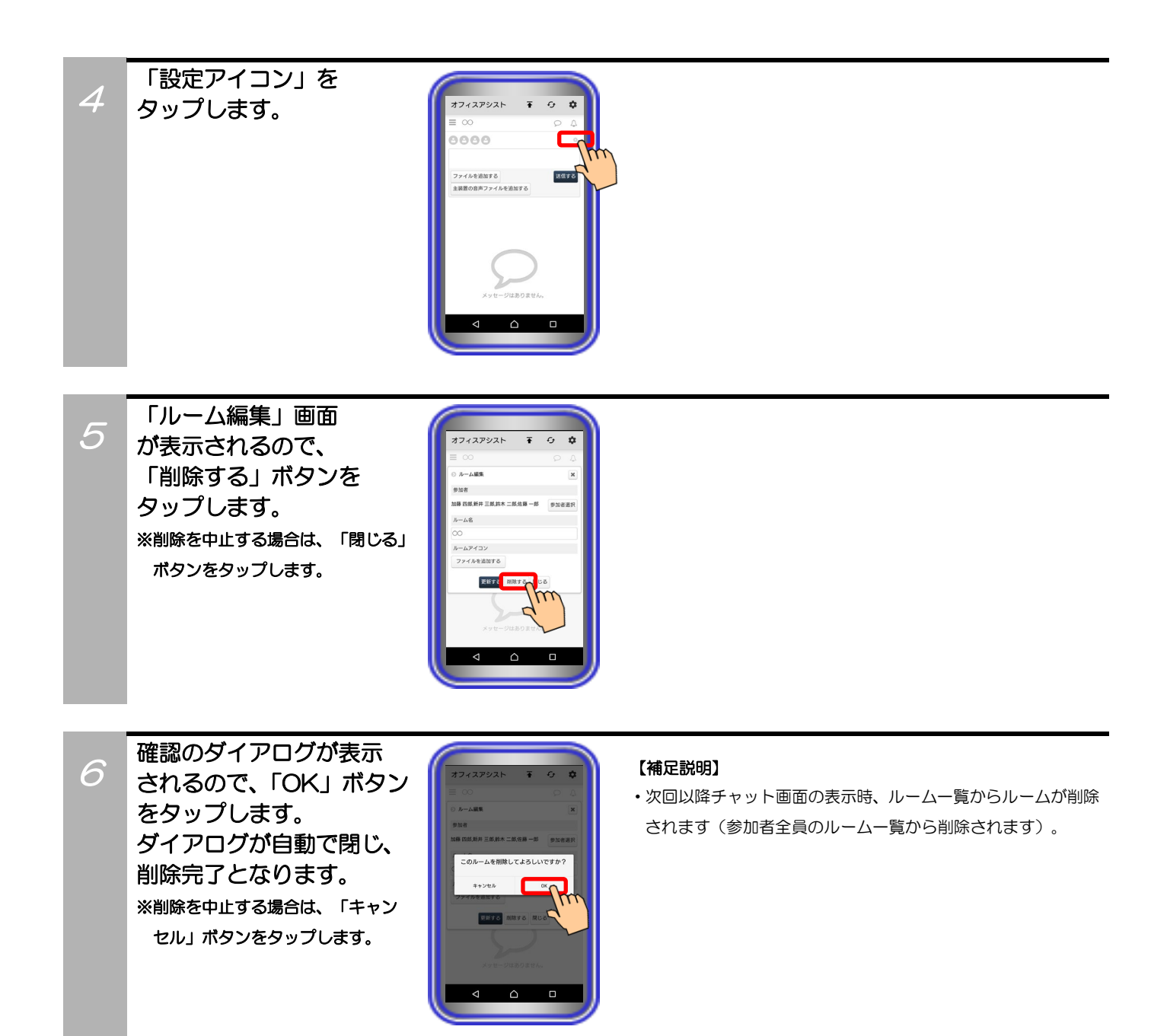

## メッセージ送信

チャット専用のルームの参加者または特定のユーザーへメッセージの送信が可能です。

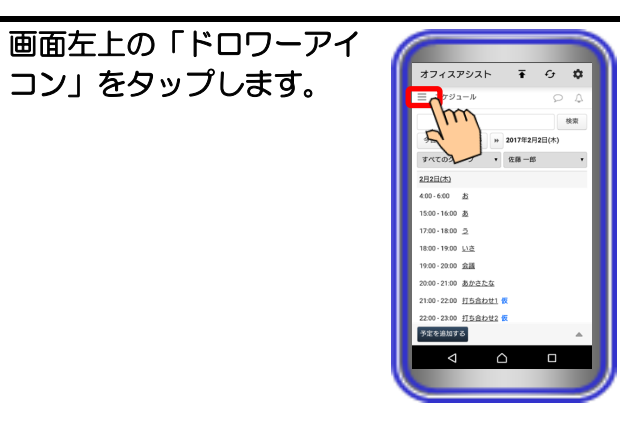

Ċ.

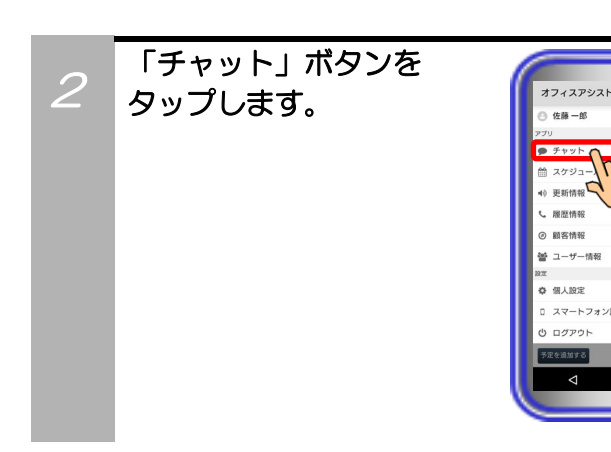

チャット画面が 表示されますので、 メッセージを送信したい ルーム名または「ユーザー 一覧」画面からユーザー 名をタップします。

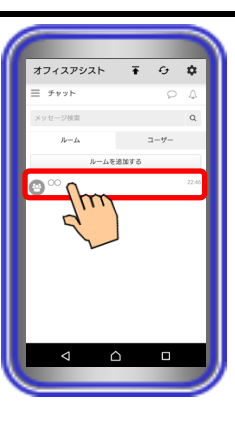

#### 【補足説明】

 「ユーザー一覧」画面からメッセージを送信する場合は、「ユ ーザー」をタップすると、サーバユニットAに登録されている すべてのユーザーが一覧で表示されます。プルダウンメニュー から部署やMyグループごとに表示することも可能です。

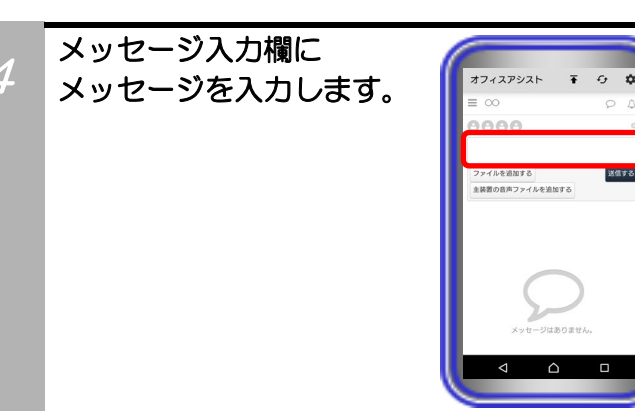

#### 【補足説明】

- ・ルームにメッセージを送信する場合、ルームの参加者はユー ザーアイコンのタップで確認が可能です。
- メッセージ入力欄が空白のメッセージは送信できません。

### 【補足説明】

- ・20人以上のルームの参加者にメッセージを送信した場合、サ ーバユニットAとの通信速度が低下し、正常に動作しないこと があります。ルームの追加または編集時、参加者は20人を目 安に設定してください。
- 特定のユーザーにメッセージを送信すると、次回以降チャット 画面の表示時、相手のユーザー名がルームー覧に追加されま
   す。こちらで追加されたルームも編集や削除が可能です。
- ・メッセージ履歴に表示されている送信メッセージは、「<u>?人が</u> <u>既読</u>」の表示で送信したユーザーの既読状況が確認可能です。
   表示をタップすると、「既読」画面が表示され、既読したユー ザーの確認ができます。

また、「<u>削除する</u>」ボタンのタップで、メッセージ履歴からの 削除も可能です。

入力が終わったら、
 「送信する」ボタンを
 タップします。
 メッセージが送信され、
 送信されたメッセージは
 メッセージ履歴に表示
 されます。

5

| オフィスアシスト      | Ŧ     | ÷   | ۰    |
|---------------|-------|-----|------|
| ≡ ∞           |       | P   | 4    |
| 0000          |       |     | •    |
| ファイルを追加する     |       | 380 | IF C |
| 主装置の音声ファイルを追加 | 5 6   | _   | 12   |
|               |       |     | 5    |
|               |       |     |      |
| 6             | -     |     |      |
| 2             |       |     |      |
| メッセージはオ       | ちりません |     |      |
|               |       |     |      |

## ファイルの添付

チャット専用のルームの参加者または特定のユーザーへメッセージの送信時、同時にファイルを添付して 送信することが可能です。

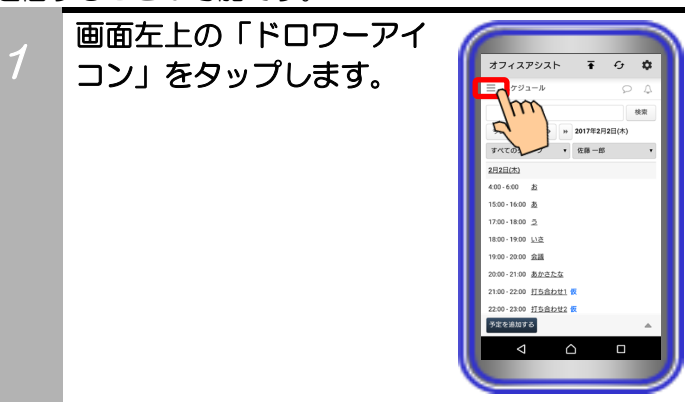

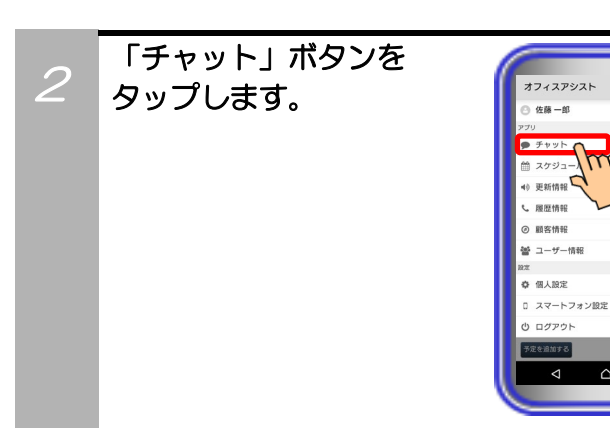

チャット画面が 表示されますので、 メッセージを送信したい ルーム名または「ユーザー 一覧」画面からユーザー 名をタップします。

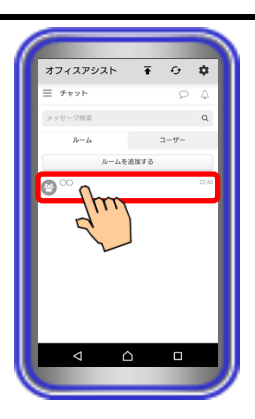

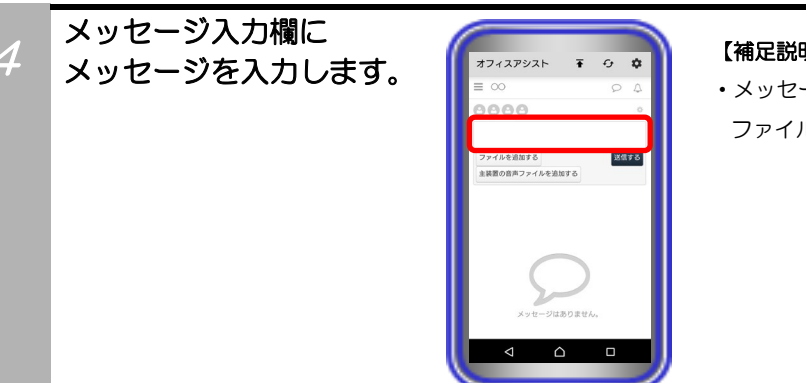

#### 【補足説明】

- メッセージは必ず入力してください。
- ファイルのみの送信はできません。

「ファイルを追加する」 5 ボタンをタップして、 添付するファイルを選択 します。

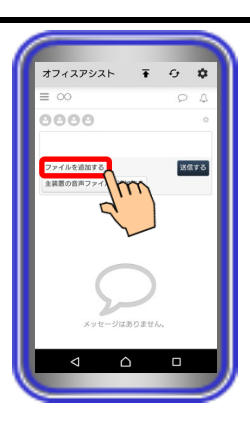

#### 【補足説明】

 ファイル形式は特に問いません。カメラを立ち上げて撮影した ファイルやドキュメントなどに保存されているファイルが添 付可能です(複数のファイルを添付することも可能)。 ※ファイルサイズの合計が「30MB」を超えると、添付はでき ません。

添付したファイル名が 6 表示されます。 ※添付を中止する場合は、「削除」 ボタンをタップしてください。

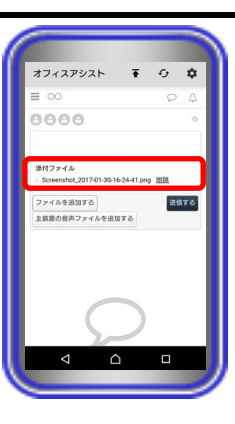

【補足説明】

・続けて他のファイルの添付が可能です。

添付が終わったら、 「送信する」ボタンを タップします。 メッセージと添付した ファイルが送信され、 メッセージ履歴に表示 されます。

7

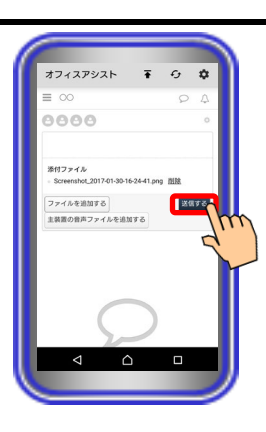

### 【補足説明】

・添付したファイルが画像ファイル(「JPEG/PNG/BMP/GIF」 のいずれかの形式)の場合は、メッセージ履歴に画像が表示さ れます。

### 主装置音声ファイルの添付

チャット専用のルームの参加者または特定のユーザーへメッセージの送信時、同時に主装置に録音されてい る音声ファイルを添付して送信することが可能です。

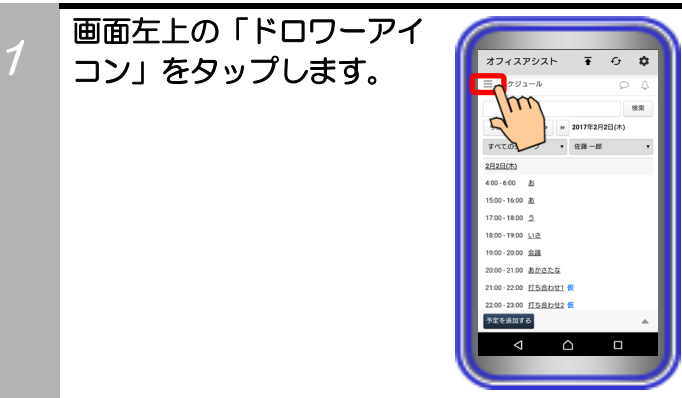

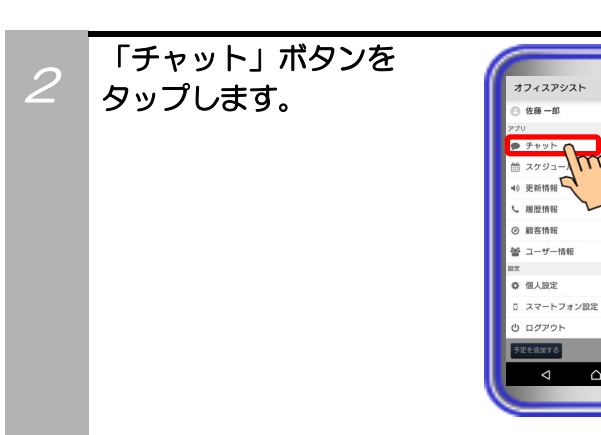

チャット画面が 表示されますので、 メッセージを送信したい ルーム名または「ユーザー 一覧」画面からユーザー 名をタップします。

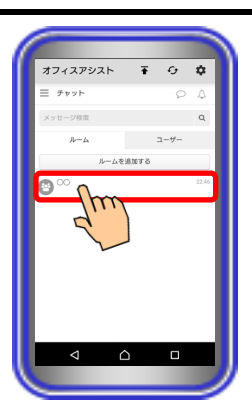

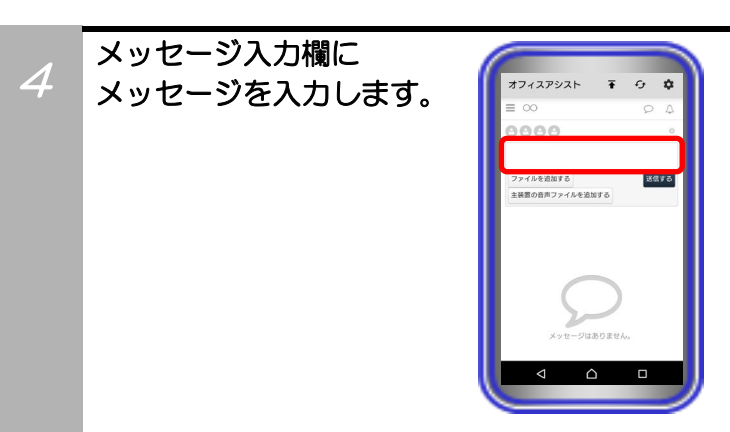

「主装置の音声ファイルを

追加する」ボタンをタップ

5

7

します。

#### 【補足説明】

 ・メッセージは必ず入力してください。主装置の音声ファイルの みの送信はできません。

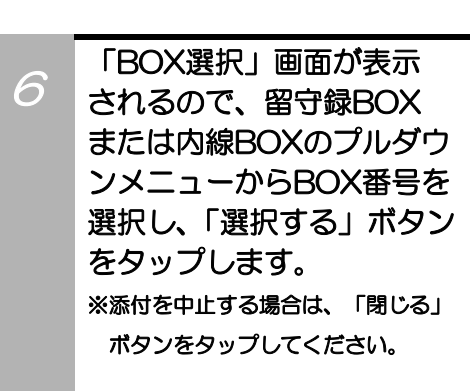

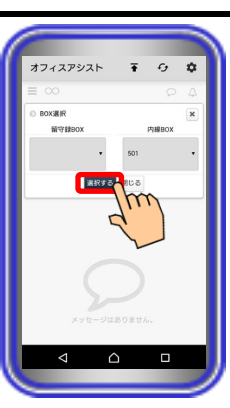

オフィスアシスト

e,

۵

#### 【補足説明】

・留守録BOXや内線BOXの詳細については、主装置の取扱説明 書をご参照ください。

「音声ファイル選択」画面 が表示されるので、一覧 から添付したい音声ファイ ルを選択して「選択する」 ボタンをタップします。 ※選択を中止する場合は、「閉じる」 ボタンをタップしてください。

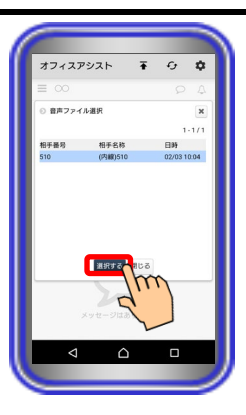

#### 【補足説明】

 ・録音時間が「15分」を超えている音声ファイルは添付することができません。

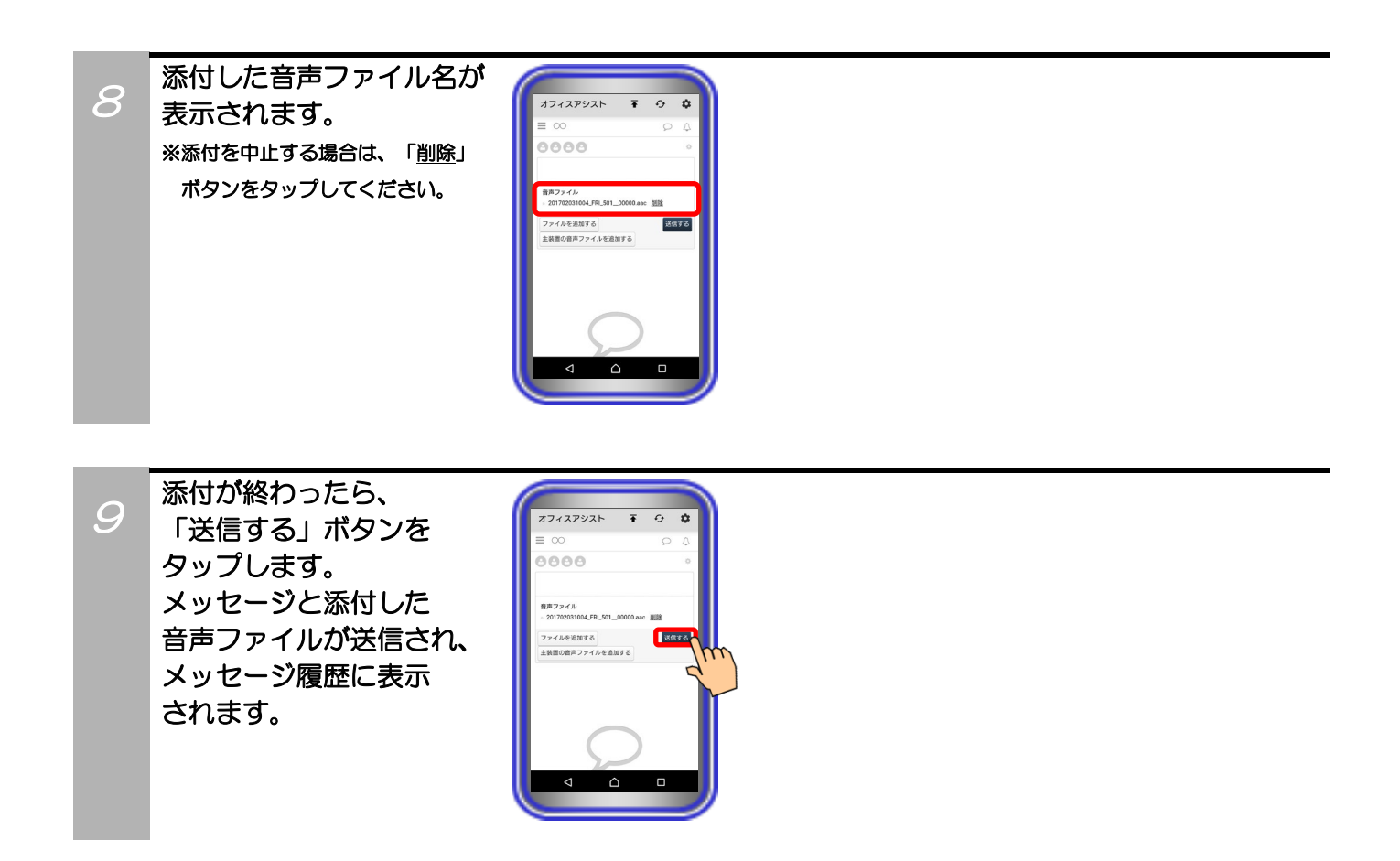

### 補足説明

●主装置で録音された音声ファイルのデータ形式は「AAC」となります。必ず再生可能なアプリケーションを使用して再生してください。一部アプリケーションでは再生できないことがあります。

### メッセージ閲覧

自分が参加しているチャット専用のルームまたは自分と特定のユーザー間のメッセージの閲覧が可能です。

0 **\$** 

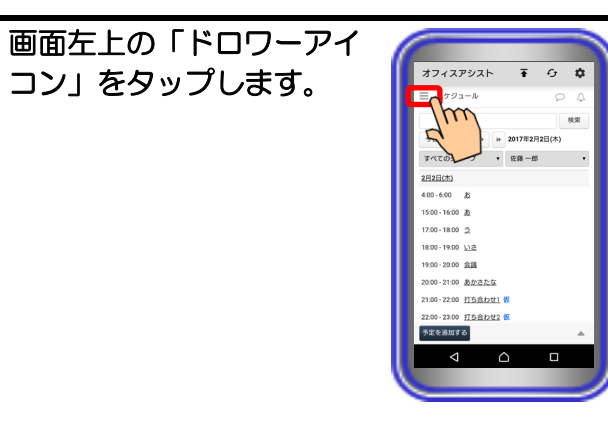

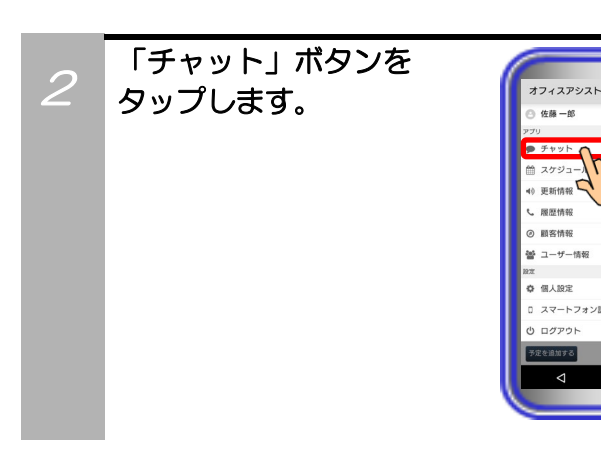

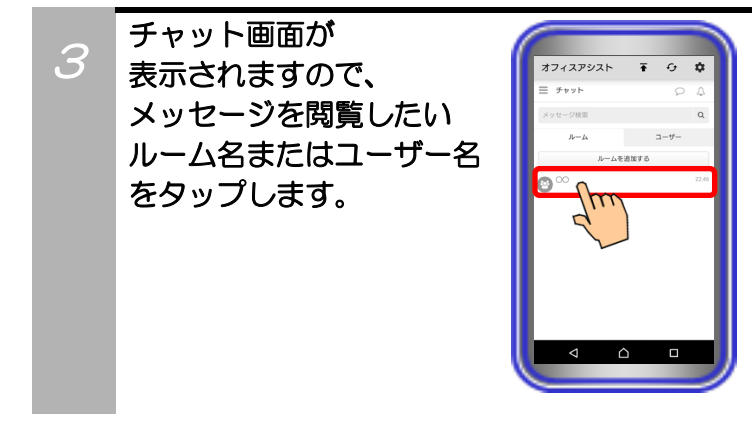

メッセージ履歴が表示され、 内容を閲覧することが できます。

4

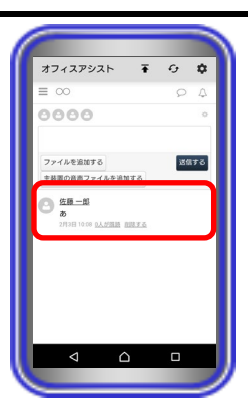

#### 【補足説明】

- 自分が送信したメッセージは、「<u>削除する</u>」ボタンのタップで 削除が可能です。
- ※最後に送受信したメッセージを削除した際、ルーム一覧の画 面では次のメッセージの送受信まで削除したメッセージ内容 及び時刻または日付が表示されます。

ルームー覧の画面の表示も併せて削除したい場合は、次のメ ッセージを送信してください。

添付ファイルや主装置の音声ファイルがある場合、ファイル名をタップしてください。ダウンロードが完了し、ファイルの閲覧や音声ファイルの再生が可能となります。

ファイルのダウンロード先は、端末の

「/Download/officeassist/」内(本アプリケーションバージョン:1.5.00~)となります。

※1:添付ファイルが画像ファイル(「JPEG/PNG/BMP/GIF」のいずれかの形式)の場合は、メッセージ履歴に画像が表示されます。

※2:端末側の「アプリの通知」の設定(有効/無効)及び通知の カテゴリの設定(有効/無効)や通知のカテゴリにおける重 要度などの設定によっては、ファイル名をタップした際 にダウンロード実行中であることを示すため、端末の通 知バーに本アプリケーションのアイコンやメッセージが 複数表示されますが、アプリケーションの動作には問題 ありません。「アプリの通知」の設定によっては、ダウ ンロード実行中やダウンロード完了を示す通知が表示さ れないことがあります。

また、通知のカテゴリの設定について、一度通知のカテ ゴリの設定を無効の状態にした後に再度有効の状態にし た場合、端末側の動作で通知の重要度などの設定はOSの 初期値になることがあります。

・メッセージ内にURLリンクの記載がある場合、タップすること でブラウザアプリ等で表示することが可能です。

- ※1:リンクの条件を満たしていない場合、URLリンクが正常 に表示されないことがあります。
- ※2:URLに日本語が含まれている場合、ブラウザアプリを起 動できないことがあります。

また、@が含まれている場合、%40に置き換えされます。

### メッセージ通知

自分が参加しているチャット専用のルームまたは特定のユーザーから自分へメッセージが送信されたときに 通知をすることが可能です。

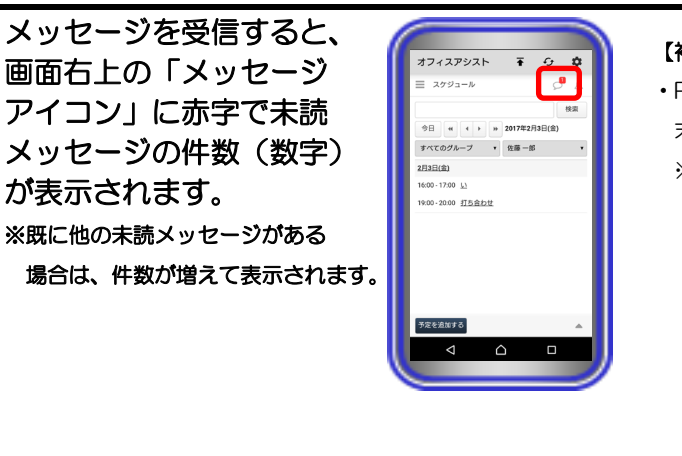

#### 【補足説明】

- ・Push通知機能によるバックグラウンド時や画面消灯時等の端 末の通知音鳴動とポップアップや通知表示も可能です。
- ※端末側の「アプリの通知」の設定(有効/無効)及び通知のカテ ゴリの設定(有効/無効)や通知のカテゴリにおける重要度な どの設定によっては、通知音が鳴動しないこと、ポップアッ プや通知が表示されないことがあります。 また、通知のカテゴリの設定について、一度通知のカテゴリ

の設定を無効の状態にした後に再度有効の状態にした場合、 端末側の動作で通知の重要度などの設定はOSの初期値にな ることがあります。

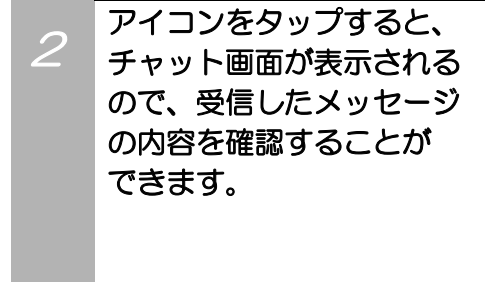

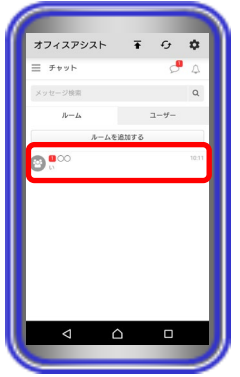

#### 【補足説明】

・メッセージ履歴で受信したメッセージの内容を確認すると、未
 読メッセージの件数は減って表示されます。

### 補足説明

●Push通知機能を利用する場合、システム環境にインターネット回線が繋がっている必要があります。

●ログアウトしている場合、メッセージ通知が入らない可能性があります。

## メッセージ検索

自分が送受信したメッセージや、ユーザー・自分が参加しているチャット専用のルームの検索が可能です。

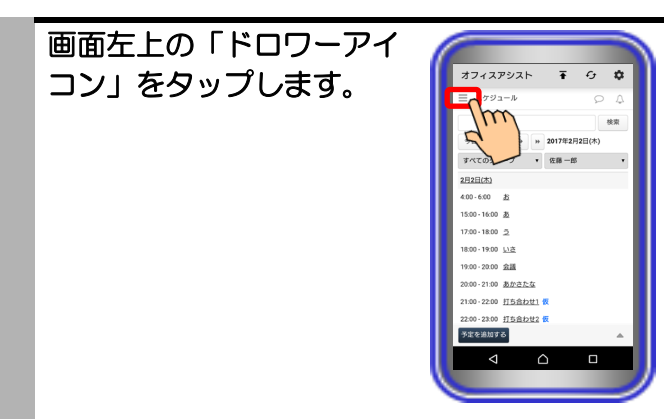

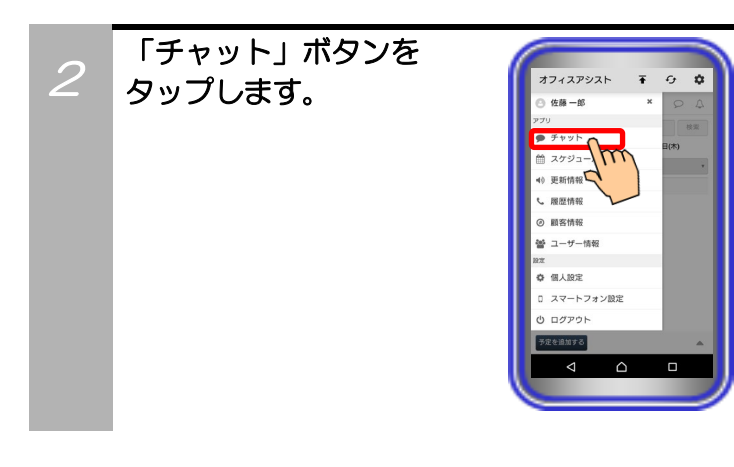

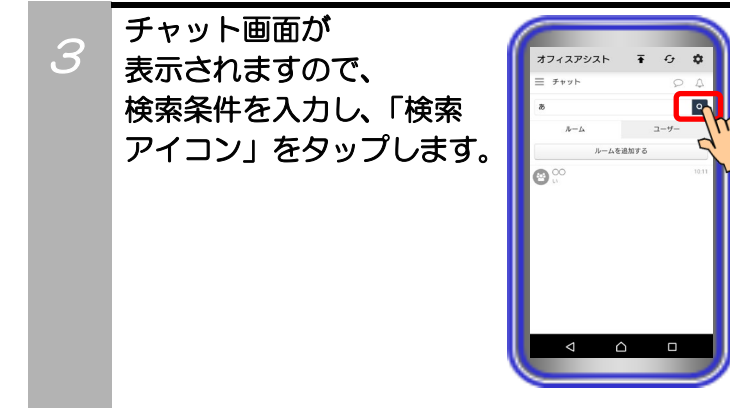

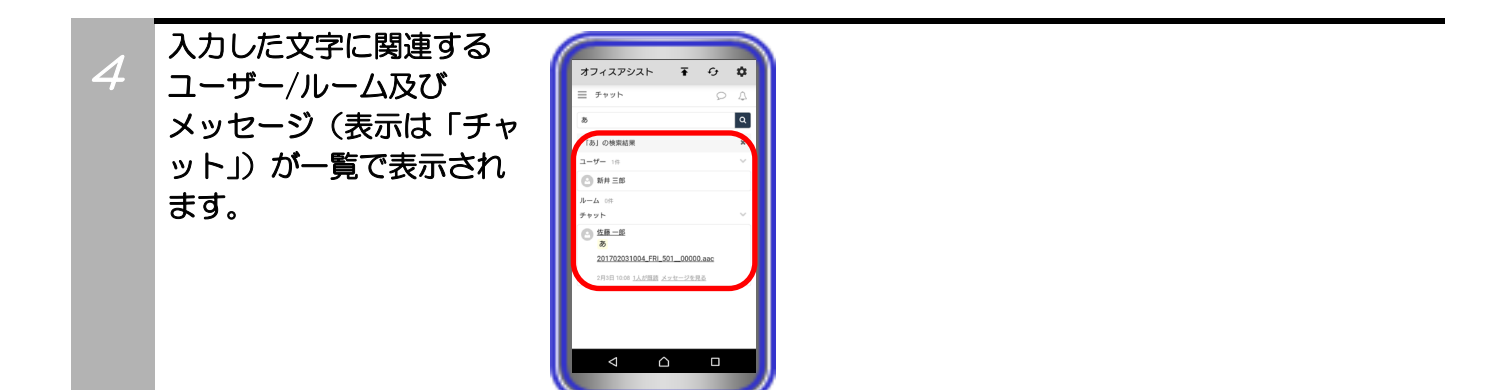

## 13. アプリケーションの操作方法(外部連携機能)

スマートフォンでのログイン前にPCまたはタブレットでログインし、ユーザー情報簡易画面/顧客情報簡 易画面/履歴情報簡易画面/チャットメッセージ簡易画面の各種設定やホーム画面の「ページ設定」で「ユー ザー情報」/「顧客情報」/「履歴情報」/「チャット」のいずれかの機能を削除している場合、削除してい る機能の画面からは本機能が利用できません(画面左上の「ドロワーアイコン」をタップしても削除してい る機能のボタンは表示されません)。

【サーバユニットA(Si):バージョン1.1.00~、サーバユニットAXi:バージョン1.0.00~】

クリック・トゥ・コール(スマートフォンから発信)

ユーザー詳細/顧客詳細/履歴情報/チャット(メッセージ履歴)の各種画面から、電話番号のリンクをタッ プするだけでスマートフォンからの発信が可能です。以下の操作方法はユーザー詳細画面の場合の一例です。

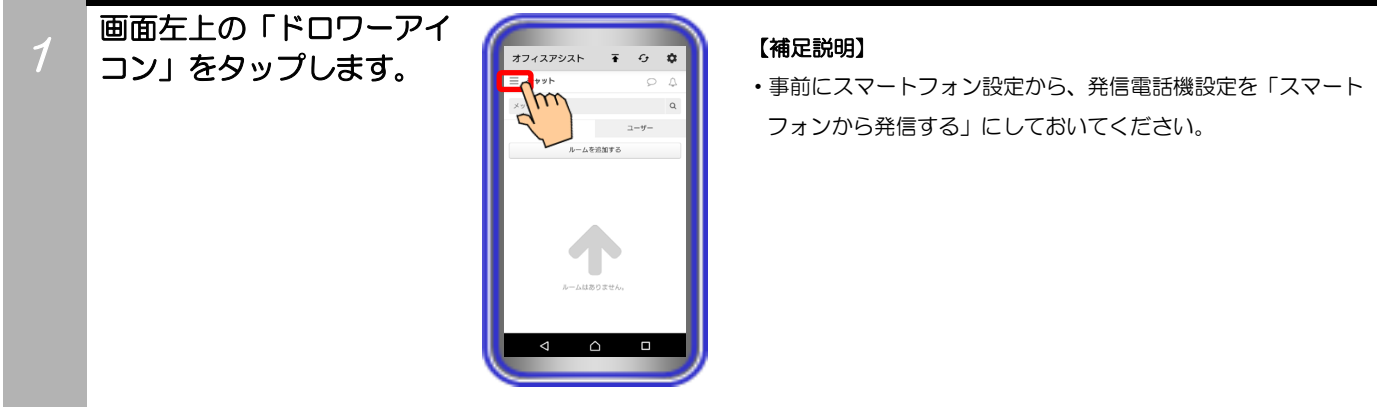

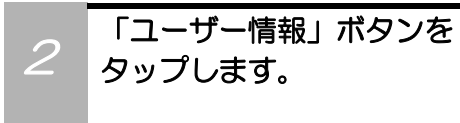

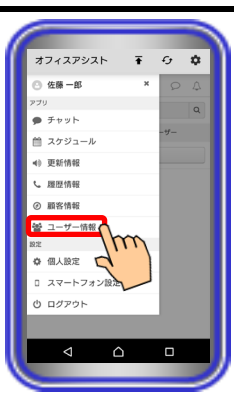

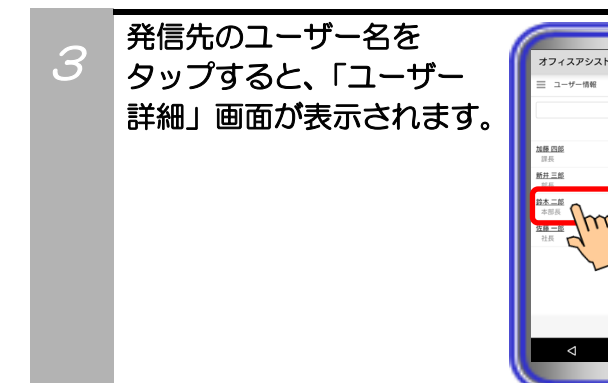

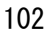

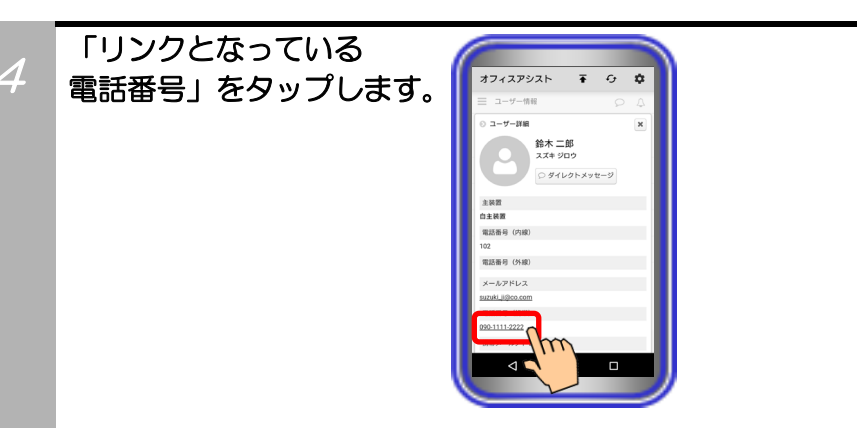

5

対象となる標準電話アプリ ケーションや外部アプリ ケーションが端末に複数 インストールされている 場合は、使用するアプリ ケーションを選択してタッ プします。 その後、選択したアプリ ケーションの画面が表示 され、発信が可能となり ます。

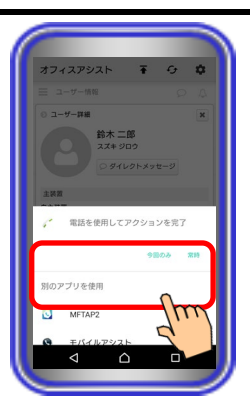

### 【補足説明】

 ・対象となる標準電話アプリケーションや外部アプリケーション が複数インストールされていない端末では、電話番号のタップ 後に標準電話アプリケーションの画面が表示されることがあり ます。

# 13. アプリケーションの操作方法(外部連携機能)

## クリック・トゥ・コール(固定電話機から発信)

ユーザー詳細/顧客詳細/履歴情報/チャット(メッセージ履歴)の各種画面から、電話番号のリンクをタッ プするだけでペアリングしている電話機からの発信が可能です。操作方法はユーザー詳細画面の場合の一例 です。

※社外アクセス時や自分の電話番号(内線)が登録されていない場合は、利用できません。

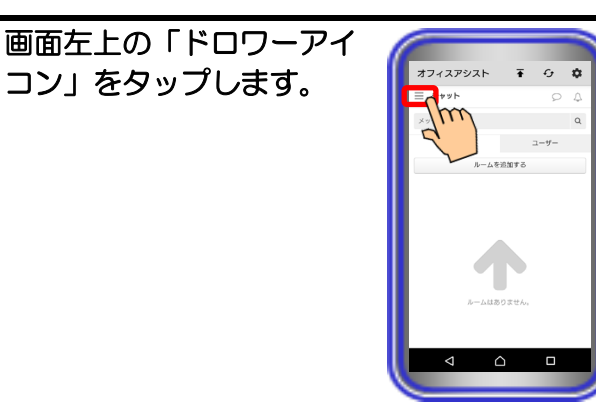

### 【補足説明】

 事前にスマートフォン設定から、発信電話機設定を「固定電話 機から発信する」にしておいてください。

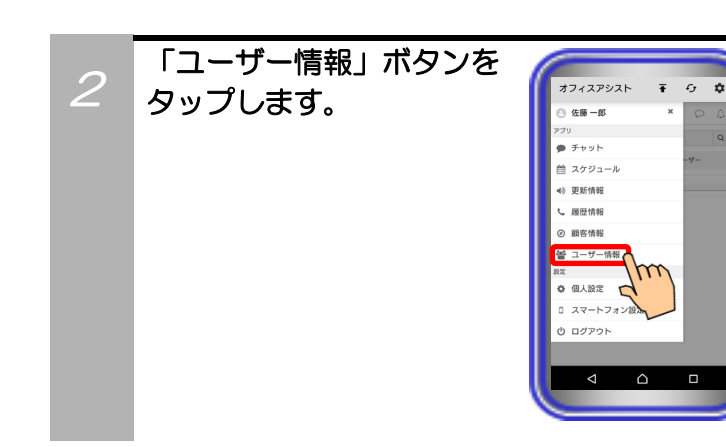

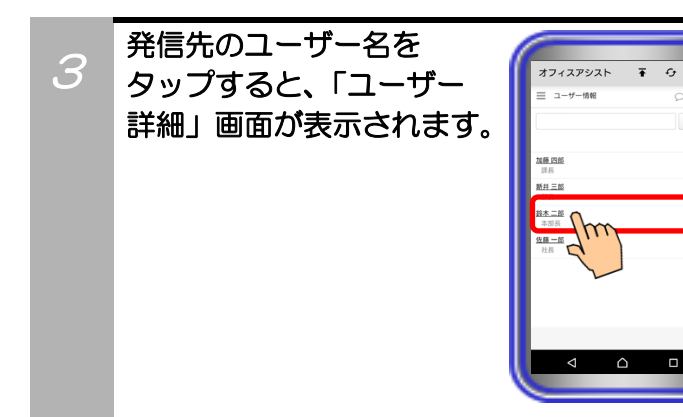

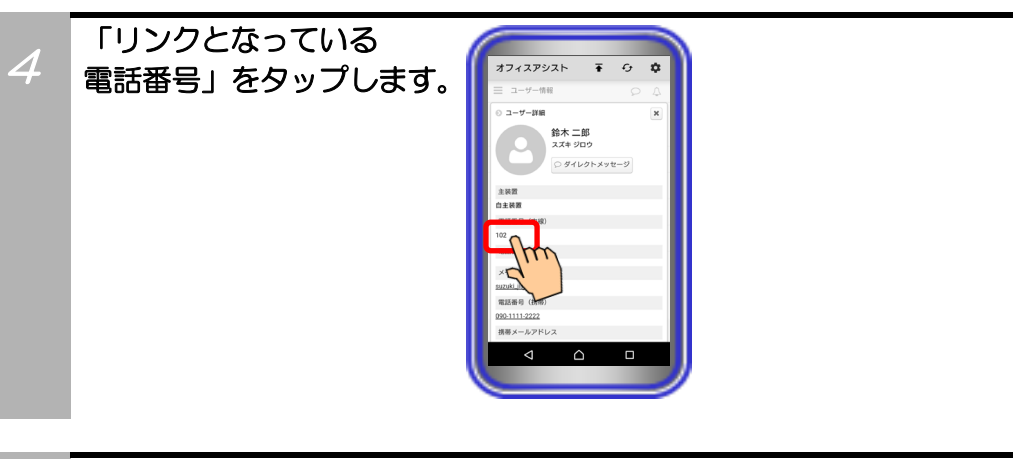

5 確認のダイアログが表示 されるので、「OK」ボタン をタップします。 その後、ペアリングして いる電話機からの発信動作 となります。

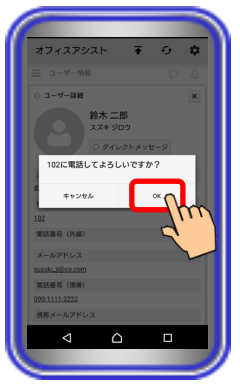

### 【補足説明】

・顧客詳細/チャット(メッセージ履歴)の画面から電話番号を タップした場合、全て外線発信の動作となります。 また、顧客詳細画面の場合、外線グループの設定が「OO」以 外の設定となっている電話番号への発信はできません。

## 14. アプリケーションの操作方法(プレゼンス情報)

プレゼンス情報の機能については、サーバユニットA(Si):バージョン1.1.00、サーバユニットAXi:バー ジョン1.0.00より利用可能です。

本機能を初めてご利用になる場合は、スマートフォンでのログイン前に一度PCまたはタブレットでログインし、ホーム画面の「ページ設定」で「プレゼンス情報」の機能設定を追加してください。追加後にスマートフォンでログインすることで、本機能の利用が可能となります。

「ページ設定」の詳しい操作方法については、ET-OAAPWの取扱説明書をご参照ください。

## プレゼンス情報表示

サーバユニットAに登録されているユーザーの在席状態や電話機状態の確認が可能です。

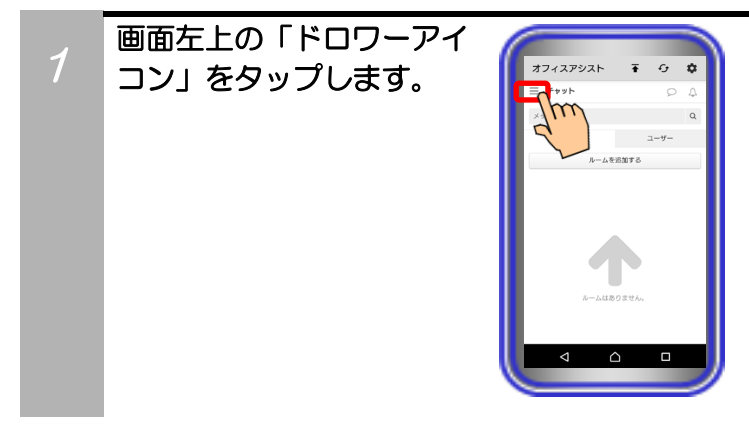

「プレゼンス情報」ボタン 2 をタップします。

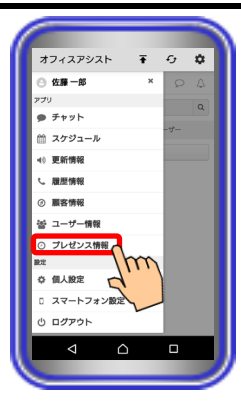

#### 【補足説明】

・サーバユニットA(Si)のバージョンが[1.0.00]の場合や「プレ ゼンス情報」の機能設定が追加されていない場合、ボタンが表 示されません。

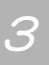

表示されます。 ※1:表示内容は、「在席状態アイコ ン」、「ユーザー名」、「更新 日時」、「在席状態」、「電話機 状態」、「コメント」です。 ※2:「更新」ポタンをタップすると、

プレゼンス情報一覧画面が

他ユーザーのプレゼンス情報 及び自ユーザーの電話機状態 の情報が最新の情報へ更新さ れます。

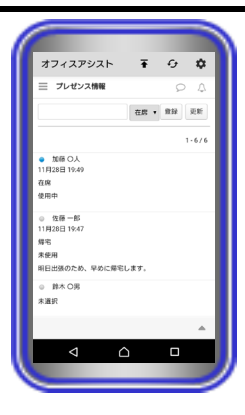

#### 【補足説明】

- ・在席状態の情報は、ユーザーの登録状況によって「未選択」、「在席」、「会議」、「離席」、「休憩」、「外出」、「帰宅」のいずれかが表示されます。既にログアウトしているユーザーの情報は、「帰宅」で表示されます。
- ・電話機状態の情報は、管理設定で「CTI使用権限:あり」となっているユーザーのみ「未使用」または「使用中」が表示されます(最大で20ユーザー分まで表示可能)。
  - ※一度もプレゼンス情報を登録していないユーザーの場合は、 情報が表示されません。
- ▲ ボタンのタップで、Myグループや部署ごとに情報を表示 することも可能です。
# 14. アプリケーションの操作方法(プレゼンス情報)

# プレゼンス情報登録

画面左上の「ドロワーアイ

コン」をタップします。

サーバユニットAに自ユーザーの在席状態や電話機状態を登録することが可能です。

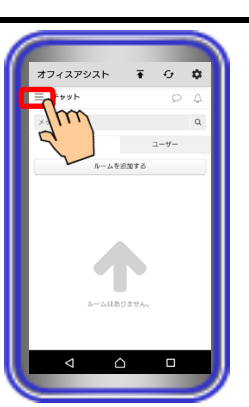

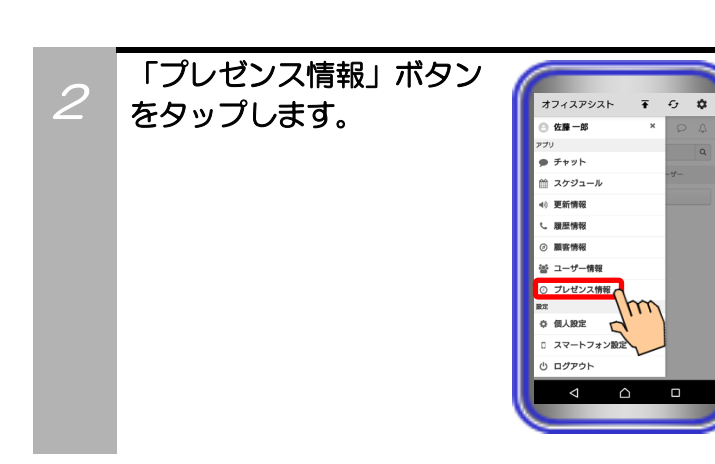

### 【補足説明】

・サーバユニットA(Si)のバージョンが[1.0.00]の場合や「プレ ゼンス情報」の機能設定が追加されていない場合、ボタンが表 示されません。

3 プレゼンス情報一覧画面が 表示されますので、「在席 情報プルダウンメニュー」 をタップして登録したい 在席状態の情報を選択しま す。

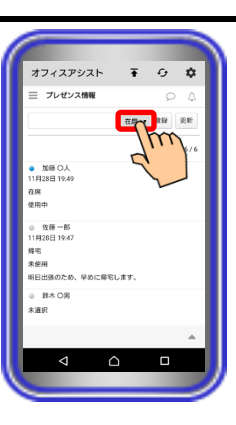

### 【補足説明】

・在席状態の情報は、「在席」、「会議」、「離席」、「休憩」、 「外出」、「帰宅」の中から選択することが可能です。

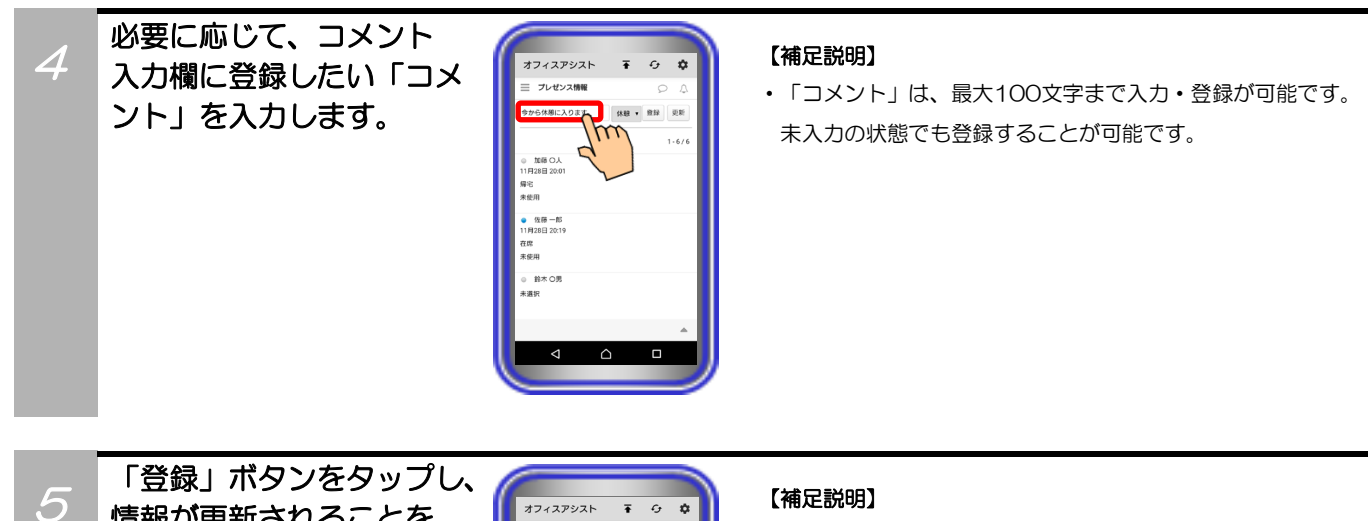

情報が更新されることを 確認します。

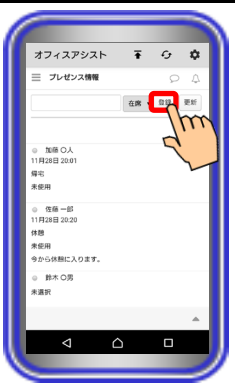

- ・「登録」ボタンをタップすると、他ユーザーの情報も最新の情 報へ更新されます。
- ・電話機状態の情報は、管理設定で「CTI使用権限:あり」とな っている場合のみ、ペアリングしている電話機の状態によって 「未使用」または「使用中」へ自動で更新されます。

# 15. アプリケーションの操作方法(安否情報)

安否情報の機能については、サーバユニットA(Si):バージョン1.1.00、サーバユニットAXi:バージョン 1.0.00より利用可能です。

本機能を初めてご利用になる場合は、スマートフォンでのログイン前に一度PCまたはタブレットでログインし、ホーム画面の「ページ設定」で「安否情報」の機能設定を追加してください。追加後にスマートフォンでログインすることで、本機能の利用が可能となります。

「ページ設定」の詳しい操作方法については、ET-OAAPWの取扱説明書をご参照ください。

### 一斉同報通知

サーバユニットAのセンサ検知によって、登録されている全てのユーザー宛に地震速報等の同報通知を行う ことが可能です。

※事前にサーバユニットAのWeb設定画面で「センサ設定」を行う必要があります。設定方法や地震速報装 置連動等の詳細については、販売店にご確認ください。

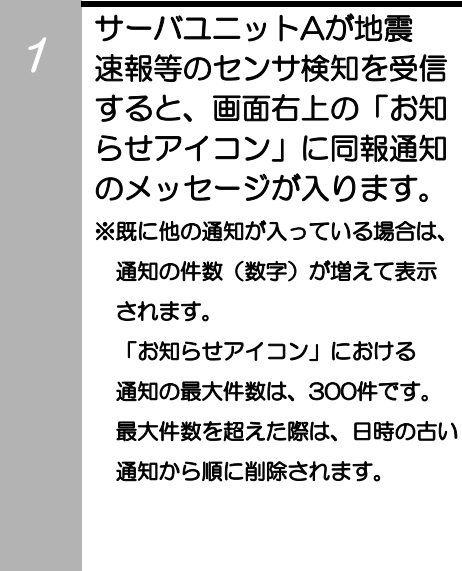

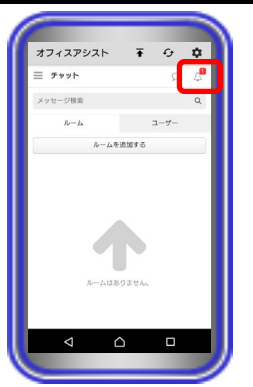

#### 【補足説明】

- Push通知機能によるバックグラウンド時や画面消灯時等の端 末の通知音鳴動とポップアップや通知表示も可能です。
   ポップアップや通知表示については、サーバユニットAの管理 設定(基本情報画面)で設定されている同報通知内容が表示さ れます。
  - ※端末側に「アプリの通知」の設定(有効/無効)及び通知のカテ ゴリの設定(有効/無効)や通知のカテゴリにおける重要度な どの設定によっては、通知音が鳴動しないこと、ポップアッ プや通知が表示されないことがあります。
  - また、通知のカテゴリの設定について、一度通知のカテゴリの設定を無効の状態にした後に再度有効の状態にした場合、 端末側の動作で通知の重要度などの設定はOSの初期値にな ることがあります。
- システム環境にインターネット回線が繋がっている場合、メールアドレスが登録されているユーザーには、本アプリケーションへの同報通知と併せてサーバユニットAの管理設定(基本情報画面)で設定されているメールアカウントから緊急通報のメールを送信します。
- 外出等で本アプリケーションへのログインができていない場 合は、受信したメールの内容をご確認ください(メールへの返 信はしないでください)。
- ・サーバユニットA(Si)のバージョンが[1.0.00]の場合、同報通 知が入りません。

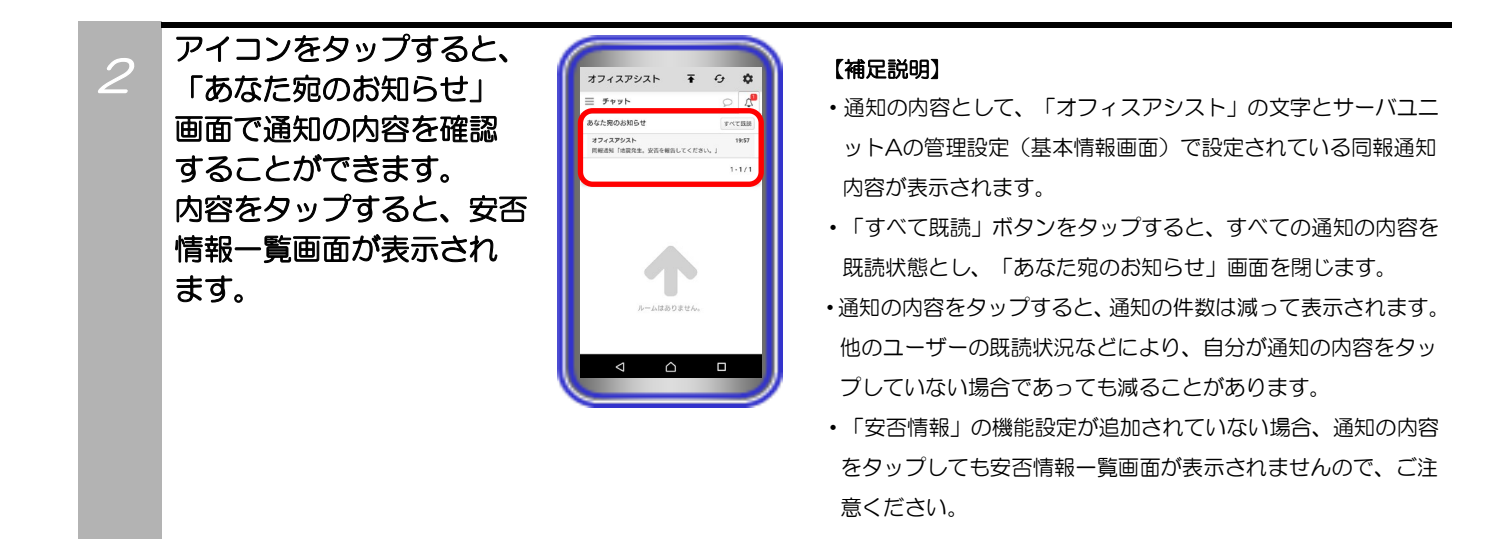

### 補足説明

- ●Push通知機能を利用する場合、システム環境にインターネット回線が繋がっている必要があります。
- ●ログアウトしている場合、同報通知が入らない可能性があります。

# 15. アプリケーションの操作方法(安否情報)

## 安否情報表示

サーバユニットAのセンサ検知によって同報通知を受信した場合等、サーバユニットAに登録されている ユーザーの安否情報の確認が可能です。

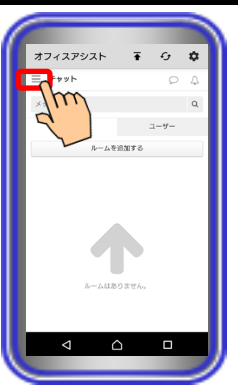

**∓** 0 \$

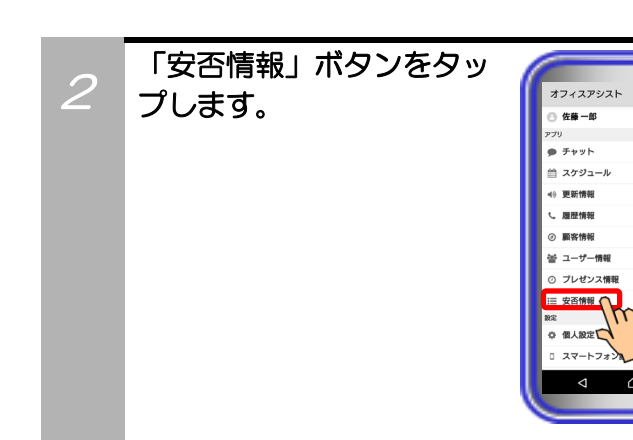

画面左上の「ドロワーアイ

コン」をタップします。

### 【補足説明】

・サーバユニットA(Si)のバージョンが[1.0.00]の場合や「安否 情報」の機能設定が追加されていない場合、ボタンが表示され ません。

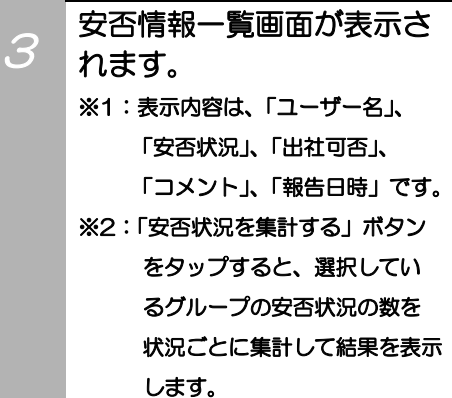

消えます。

集計結果の表示は画面更新時に

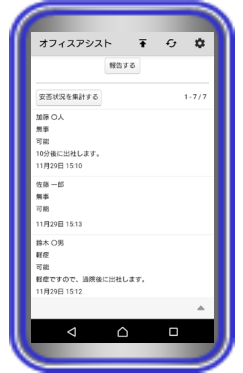

#### 【補足説明】

- ・同報通知受信後に通知の内容をタップした場合においても、
  本手順と同様に安否情報ー覧画面が表示されます。
- ・安否状況の情報は、ユーザーの報告結果によって「無事」、
  「軽症」、「重症」、「未選択」のいずれかが表示されます。
- ・出社可否の情報は、ユーザーの報告結果によって「可能」、
  「不可能」、「未選択」のいずれかが表示されます。
- ▲ ボタンのタップで、Myグループや部署ごとに情報を表示 することも可能です。

# 15. アプリケーションの操作方法(安否情報)

### 安否情報登録

サーバユニットAのセンサ検知によって同報通知を受信した場合等、サーバユニットAに自ユーザーの安否 情報を登録することが可能です。

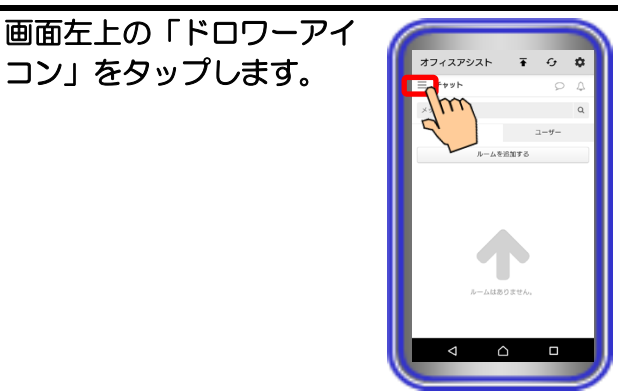

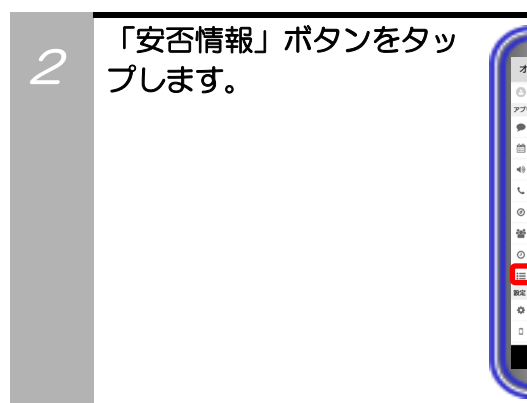

コン」をタップします。

# オフィスアシスト 🚡 🔂 🏟 佐藤一郎 ● チャット スケジュ 更新情報 周歷情報 顧念情報 - - ザー作

### 【補足説明】

・サーバユニットA(Si)のバージョンが[1.0.00]の場合や「安否 情報」の機能設定が追加されていない場合、ボタンが表示され ません。

安否情報一覧画面が表示 3 されますので、「安否状況 プルダウンメニュー」を タップして登録したい安否 状況の情報を選択します。

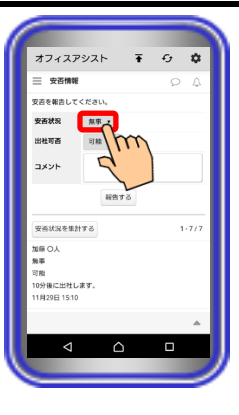

#### 【補足説明】

- ・同報通知受信後に通知の内容をタップした場合においても、本 手順と同様に安否情報一覧画面が表示されます。
- ・安否状況の情報は、「無事」、「軽症」、「重症」の中から 選択することが可能です。

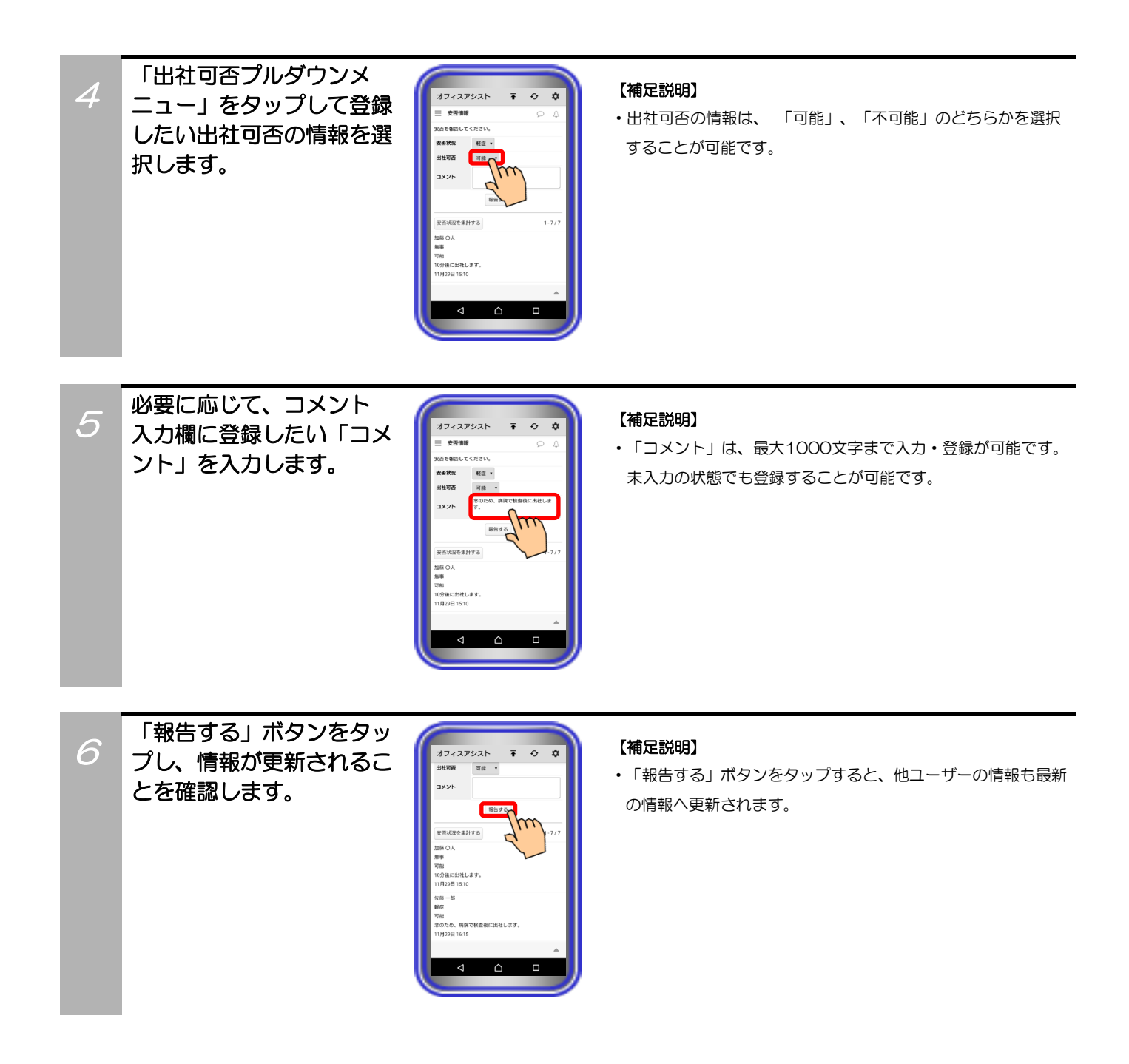